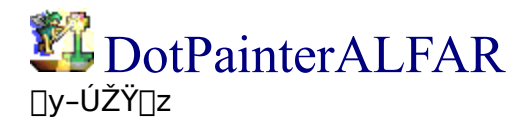

[]ž<u>,Ç,¤,É,à,æ,¤,±,</u>»

[]Ÿ<u>, <sup>¨</sup>Žg,¢,É,È,é'O,É</u>

<u>□ŸfNfCfbfNfwf<fv</u> □Ÿ<u>f}fjf...fAf</u><

<u>□Ÿ′~□ìŒ "™</u>

# Copyright (C) 1999-2002 ,Ö,ë,Ö,ë(HELOHELO) +- E-mail <u>helohelo@m1.interq.or.jp</u>

#### **ELF's Software**

+- http://www.interq.or.jp/www1/helohelo/elf/

,±,Ìfwf<fv,ÉŠÜ,Ü,ê,éŽĐ-¼∏A∏»•i-¼,Í∏A ,»,Ì″ÅŒ □Š—LŽÒ,Ì□¤∙W,Ü,½,Ī"o~^□¤•W,Å, ⊡B <u></u>]y,Ç,¤,É,à,æ,¤,±,»]z<u>−ÚŽŸ</u>

,±,Ì,½,Ñ,Í $\Box$ A ‡€DotPainter<u>ALFAR</u>‡ $\Box$ ,ðf\_fEf"f $\Box$ [[fh,µ,Ä,¢,½,¾,« $\Box$ A,Ü,±,Æ,É, ,è,ª,Æ,¤,²,´,¢,Ü,· $\Box$ B

fhfbfgŠG□ê—p,ÌfyfCf"fg,Å,·□B ,È,Ì,Å□A'å,«,ÈŠG,Ì□ì‰æ,É,Í,Ü,Á,½,Œü,¢,Ä,¢,Ü,¹,ñ,ª□A fLfff‰'P^Ê,Ì•Ò□W,ªŠy,É,È,é,©,à,µ,ê,Ü,¹,ñ□B

^ê-‡,ÌfhfbfgŠG,ð•`,,É,Í'¼,Ìfc□[f<,ðŽg,Á,½•û,ª,¢,¢,Å,·(^^;

,±,Ìfwf<fv,ÉŽg,í,ê,Ä,¢,éŠG,Ì'†,É,Í□A ŒÃ,¢fo□[fWf‡f",Ì,à,Ì,â□A □F,ª^á,Á,½,è,µ,Ä,¢,é,à,Ì,ªŠÜ,Ü,ê,Ü,·,ª<C,É,μ,È,¢,'nº,³,¢□B

,È,ñ,¾,©,æ,•ª,©,ç,È,¢•″•ª,ª'□,¦,½,ÆŽv,¢,Ü,·□B <^-⎿-â—v-],È,Ç, ,è,Ü,μ,½,ç□A,Ç,¤,¼,¨Šñ,¹‰º,³,¢□B <u>~A—□□æ</u> 
$$\begin{split} \mathsf{M}\mathsf{I}\mathsf{A}\check{\mathbb{Z}}]\check{\mathsf{S}}J'',&\check{\mathsf{E}},&\check{\mathsf{\varpi}},\check{\mathsf{e}}]\mathsf{A}\\ 256]\mathsf{F}]\bullet\mathsf{H}\mathsf{S}\mathsf{P}]\hat{\mathsf{e}}-&\mathsf{p}(]_{\mathsf{I}},&\check{\mathsf{L}},\pm,&\check{\mathsf{e}}),&\check{\mathsf{I}}\\ \mathsf{M}\otimes&\check{\mathsf{\varpi}}^{\mathsf{c}}\mathsf{C}\check{\mathsf{C}}\check{\mathsf{S}}\\ \mathsf{f}\mathsf{p}\mathsf{f}\check{\mathsf{C}}\mathsf{f}\mathsf{b}\mathsf{f}\mathsf{g},&\check{\mathsf{E}},\mu,&\check{\mathsf{I}}\bullet\hat{\mathsf{U}}^{\mathsf{c}}\|,&\check{\mathsf{e}}]\mathsf{O}-^{^{}},&\check{}^{1\!/_{\!\!2}},&\check{\mathsf{e}},\mu,&\check{\mathsf{U}},\cdot]\mathsf{B} \end{split}$$

MAG,ÉʻÎ□R,μ,Ä□Ì,ç,ê,Ü,μ,½,ª□A LHA,Æ,Ì•¹—p,Å,Í•‰,⁻,é,»,¤,Å,·(^^;

# [`fAf<ftf@f<[`alfar</pre>

-k‰¢[\_~b,©,ç[]B ‰pŒê,Å,͇€fGf‹ft‡[] ލ,Ì,Æ,ª,Á,½[]i,Ü, —d[],ÌŽ¨,Í'å'ï,Æ,ª,Á,Ä,Ü,·,⁻,Ç[]j , ,ê,¶,á,È,,ć€[]¬,³,È—d[],‡[],Æ,μ,Ä,Ì^Ó-¡,Å,·[]B —d[],Æ,¢,¦,·€<u>fXfvf‰fCfg</u>‡[],È-ó,Å,μ,Ä[]d[]d

# □y**Dante98‡U**□z

□³Ž®,É,Í□uRPGfcfN□[f<Dante98‡U□v

$$\label{eq:states} \begin{split} \check{S}"\check{Z} \otimes & \& \check{Z} \\ Df Gf ``f^[[fuf \centering] fuf \centering] fuf \centering] \\ PC-9801 & pRPGf \\Rf ``fXfgf & fNfVf \\ ff \centering] furthermal functions \\ Df & fNfVf \\ ff \centering] furthermal functions \\ Df & fNfVf \\ ff \centering] furthermal functions \\ Df & fNfVf \\ ff \centering \\ ff \centering \\ ff \$$

ŽÀ,Í□A,±,Ì□ì•i,ðWIN95□ã,ÅfvfŒfC,·,éf\ftfg,ª, ,Á,½,è,µ,Ü,·□B  $\mathbb{O}^1$ ,à'å'Ìfofbf`fŠ,®,ç,¢,Å□o,Ü,·□B  $\mathbb{O}^{\mathbb{M}}$ <u>'†"öŒN,Ì,"‰Æ</u>

ŽèŽn,ß,É,±,±,Ö $\Box$ s,« $\Box$ ì•i,ðDL,µ,Ü,¹,¤ $\Box$ B  $\Box$ <sup>™</sup><u>fffWf^f<ftf@f~'Êfz</u> $\Box$ [<u>f€fy</u>][<u>fW</u>  $\Box$ @,,¤<u>fCf"f^</u>][<u>f</u>]fbfg $\Box$ EfRf"fefXfgfp][<u>fN</u>

# □y**fXfvf‰fCfg**□zSprite

 $[\neg, 3, \dot{E} - d]_{, \dot{e}}^{, \dot{e}} \hat{E}, \delta, 3, \cdot @ - t B$ 

fQ□[f€—pŒê,Æ,μ,Ä,̇€fXfvf‰fCfg‡□,Í□A RPG,È,ç'º□l,Æ,©Žå□lŒö,Å□AfVf...□[fefBf"fO,È,ç"G,â'e,È,Ç□B —v,∙,é,É□A,¿,Ü,¿,Ü" ® ,fLfff‰□BŠî-{"I,É,Q,c□B

 $[] \mathring{A} \langle \mathring{B}, \mathring{B}, \mathring{A}, \overset{}{}_{, *} \grave{e} \textcircled{C}_{, *} , \mathring{A}, \overset{1}{}_{, 2}, \ddot{E}, \overleftarrow{F} [B, R, c, \not{E}, \textcircled{C}, \acute{E}, \acute{A}, \underset{i}{}_{, i}, \dddot{U}, \acute{A}, \overset{1}{}_{, 2}, \ddot{E}, \overleftarrow{F} ] d [] B$ 

[]y[]**¢Š**≪[]z

f\_fEf"f\_\_[fh\_B

[]y**Žô,¢**[]z

fEfBf‹fX□B ,∙,Å,É,©,©,Á,Ä,½,è,µ,Ä□i,§,¡□j

#### []y[]**F∙âŠ**®[]z

 $fpf \textcircled{C} fbfg, \textcircled{P} \bullet \" i, i, \acute{A}, \grave{A}, \grave{A} \square A & \And \bullet & \circlearrowright e, \grave{f} ff \fbox{P} \blacksquare fW, \acute{I} \bullet \grave{U} \check{Z} \blacksquare, \mu, \And, \varkappa, \mathcal{E}, \cdot, \acute{e} & \circlearrowright ``, \grave{A}, \cdot \blacksquare B$ 

fOf‰ff□[fVf‡f"□ì□ fpfŒfbfgŒðŠ· fpfŒfbfgfRfs□[

fpfŒfbfg,È,μ,ÌŠG,Ìf□□[fh fpfŒfbfg,Ìf□□[fh

□d"™,∙,鎞,É<@"∖,μ,Ü,·□B

SHIFTfL[[,ð‰Ÿ,μ,È,ª,ς[]ì<Æ,·,é,Æ]A [@]F•⊮,ÌON/OFF,ð^ꎞ"I,É<t"],μ,Ü,·]B [@ŠG,ðŠJ,Žž,É]F•⊮,ðON,É,μ-Y,ê,Ä,à]A [@SHIFTfL[[,ð‰Ÿ,μ,È,ª,çŠJ,¯,Î,¢,¢f]fP]B []ŸfKfCfhftfŒ[[f€

<u>fXfgfbfNfEfBf"fhfE</u>,Éf}fEfX,ðŽ□,Á,Ä,¢,,Æ•\ަ,³,ê,é~g,Å,·□B ,Ç,¤, ,Á,Ä,à□Á,¦,Ü,¹,ñ□B []ŸAlfar.ini

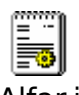

Alfar.ini

,±,ê□B f□f,′,Å•Ò□W□o—^,é□B

$$\label{eq:linearconstruction} \begin{split} & [] & A ] & \%, i ] & 6` \hat{O}, \acute{E} - \&, \mu, i'_{2}, , \grave{E}, \acute{A}, i'_{2}, \varsigma ] A \\ & , \pm, i f t f @ f C f <, \delta ] & (i ] @, \mu, \ddot{A} ] A A L F A R, \delta ] & \ddot{A} < N`` @, \mu, \ddot{A} & \circ e, i', \epsilon ] B \\ & f t f @ f C f <, ^{a} \bullet @ \check{S}^{,}, \mu, \ddot{U}, \cdot ] B \end{split}$$

# □y,¨Žg,¢,É,È,é'O,É□z<u>–ÚŽŸ</u>

[]ž<u>Žg—p[]ã,Ì′[]^Ó</u> []ž<u>,í,©,Á,Ä,¢,é•s<ï[]‡</u> []ž<u>"®[]ÌŠÂ<«</u> []ž<u>fCf"fXfg[][f<,ÆfAf"fCf"fXfg[][f<</u> []ž<u>fo[][fWf‡f"fAfbfv,Ì•û-@</u> []ž<u>-Æ[]ÓŽ-[]€</u> []yŽg—p[]ã,Ì′[]^Ó[]z<u>,<sup>..</sup>Žg,¢,É,È,é'O,É</u>

 $\begin{array}{l} & \square E - \acute{U}, \acute{E}``""" u, \acute{A}, \frac{1}{2} \square \acute{E} \square \ddagger, \acute{I}, \pm, \cdot, \varsigma, \ , æ, \square ô, ¢ - \neg, \mu, \ddot{A} \ & \square e^{3}, ¢ \\ & \square E^{a}``" Žq'gŠ\cdot, !'a``"" a, ĺŽg - p, \mu, \ddot{A}, ¢, Ü, ¹, ~""$ 

$$\label{eq:magnactical_stress} \begin{split} & \P \mathsf{MAG}_{AAYA} (\mathbf{\hat{Z}}^{\mathbb{R}}, \mathbf{\hat{A}}, \mathbf{\hat{A}}) & \mathbb{C}^{\mathsf{T}} \mathsf{C}^{\mathsf{T}} \mathsf{f}^{\mathsf{T}} \mathsf{f}^{\mathsf{T}} \mathsf$$

□¡″õ□l

ĒŠĠ,â□ì‹Æ^æ(f‹□[fyfTfCfY),ª'å,«,,È,é,Æ'¬"x,ª'ቺ,·,é,±,Æ,ª, ,è,Ü,·

[]y,í,©,Á,Ä,¢,é∙s<ï[]‡[]z<u>.<sup>..</sup>Žg,¢,É,È,é'O,É</u>

[E[]^—[],ª[]d,¢ []@,à,¤Žd•û, ,è,Ü,¹,ñ,Ë[]i<f[]j</pre>

 $\label{eq:started_started_st$ 

 $\begin{array}{l} & \square E16 \square F\square i^{1} & \stackrel{a}{2} \square F, a \square j, I BMP, I^{"} , Y \square \check{z}, \check{Y}, A \square A \\ & \square @^{'^{-}}, \P \square F, a, , \acute{e}, \mathcal{A} \square A^{'}O, I & \hat{u}, I \square F, \acute{E}'u, & \check{S} \cdot, i, \acute{A}, \ddot{A}, \mu, \ddot{U}, \varkappa \\ & \square @, & , I, \varkappa, ; (I \square^{-}, \mu, \ddot{U}, \cdot \square d \end{array}$ 

□E,Æ,Ä,à-°,¢ □@□Q,Ü,µ,å,¤ []y"®[]ìŠÂ<«[]z<u>,<sup>¨</sup>Žg,¢,É,È,é'O,É</u>

E**OS** Microsoft(R) Windows 95/98/NT?/2000?/Me?/XP?

 $\Box E CPU , \frac{3}{4}, \frac{1}{2}, \frac{1}{2} e Pentium(r) 183 MHz \Box B, \ddot{U}, \ddot{Y}' \neg, \frac{1}{2} \bullet \hat{u}, \underline{a} \Box d \Box B$ 

**□Ef□f**,**fŠ** ,æ,•<sup>a</sup>,©,ç,È,¢,<sup>-</sup>,Ç45M,,ç,¢

**□E‰ð'œ"x** 640x480^È<u>□</u>ã

[E□**F**□" ,¨,à,Þ,ë,Éftf<fJf‰□[•K□{</pre>

## □yfCf"fXfg□[f<,ÆfAf"fCf"fXfg□[f<□z<u>,¨Žg,¢,É,È,é'O,É</u>

[ŸfCf"fXfg□[f< ]ž^ȉ<sup>o</sup>,Ìftf@fCf<,<sup>a</sup>‰ð"€,Å,«,½,ç□A,Æ,è, ,¦, ,n,j,Å,·□B ]žAlfar.exe - fvf□fOf‰f€-{'Ì ]"<u>Alfar.ini</u> - □Ý'èftf@fCf< ]@<u>Maxlib.dll</u> - HSPŠg'£fvf‰fOfCf" ]@<u>Exforce.dll</u> - HSPŠg'£fvf‰fOfCf" ]@<u>AMpng.hpi</u> - HSPŠg'£fvf‰fOfCf" ]@<u>AMpng.hpi</u> - HSPŠg'£fvf‰fOfCf" ]@<u>Maghsp.dll</u> - HSPŠg'£fvf‰fOfCf" ]@<u>Loadlib.dll</u> - HSPŠg'£fvf‰fOfCf" ]@AL\_graph.dll - HSPŠg'£fvf‰fOfCf" ]@Pattern.atp - ,",Ü, fpf^□[f" ]@Pattern.atp - ,",Ü, fpf^□[f"

| <pre>[]@Readme.txt</pre> | - ,¨"Ç,݉º,³,¢,Ìftf@fCf<             |
|--------------------------|-------------------------------------|
| ]@Alfar.hlp              | - fwf <f∨< td=""></f∨<>             |
| ]@Alfar.cnt              | - fwf <f∨,ì−úžÿ< td=""></f∨,ì−úžÿ<> |

| \Alr     | - ALFARŠg'£fvf‰fOfCf" |
|----------|-----------------------|
| \Palette | - ,¨,Ü,⁻fpfŒfbfg      |
| \lcon    | - ,¨,Ü,⁻fAfCfRf"      |

[]"[Υ´'èftf@fCf<,Í,È,,μ,Ä,à•œŠ^,μ,Ü,· []@,Æ,¢,¤,©[]‰Šú‰»,μ,½,,È,Á,½,ς[]Á,μ,ĉ<sup>Q</sup>,³,¢(^ ^[U \ftfHf<f\_ ,È,ñ,©"ü,Á,Ä,¢,Ü,·,<sup>ª</sup>"®[]ì,É,Í•s—v,Å,·[]B fofbfNfAfbfv∏Ý'è,È,C,ÅftfHf<f ,ð[]ì[¬,·,é,±,Æ,ª, ,è,Ü,·[]B

□ŸfAf"fCf"fXfg□[f<

\_\_\_\_\_\_Ĩå,ĺƒtfj@ƒCf<,ð,·,×,Ä□í□œ,µ,ĉº,³,¢□B \_\_\_@fŒfWfXfgfŠ"™,Ö,Ì□',«□ž,Ý,ĺ^ê□Ø□s,Á,Ä,¢,Ü,¹,ñ□B [yfo][fWf f f f f f v, l • û - @]z, <u>Žg, ¢, É, É, é O, É</u>

ftf@fCf<,ª'[],¦,½,èŒ\_,Á,½,è,·,é,±,Æ,ª, ,é,Ì,Å[]A ŒÃ,¢fo[[fWf‡f",ÌftfHf<f\_,ɉð"€,¹, ][A ,È,é,×,[]V,μ,¢ftfHf<f\_,ɉð"€,μ[]AŠÖ~A•t,<sup>-</sup>,ª,³,ê,Ä,¢,é[]ê[]‡,Í[]A ‰ð"€,μ,½ftfHf<f\_,Ì-¼'O,ð•Ï,¦,é,È,Ç,μ,ĉ⁰,³,¢[]B

,Ü,½□A^È'O,Ì□Ý'è,ð^ø,«Œp,®,É,Í□A ^È'O,Ì□Ý'èftf@fCf‹□i<u>Alfar.ini</u>□j,ð‰ð"€,μ,½ftfHf‹f\_,É□ã□',«fRfs□[,μ,Ä,,¾,³,¢□B

fz□[f€fy□[fW,ÉfAfbfvff□[fgfvf□fOf‰f€,ª, ,é□ê□‡,ª, ,é,Ì,Å□A ,±,ê,ðŽg—p,µ,½•û,ªŠy,Éfo□[fWf‡f"fAfbfv,Å,«,Ü,·□B <u>ELF's Software</u>

<sup>™</sup>□u□·•<sup>a</sup>□ì,é,Ì,Á,ÄŒ<□\ŽžŠÔŠ|,©,é,©,ç□A
□@,±,Á,¿,Æ,µ,Ä,Í,½,¢,Ö,ñ,È,ñ,¾,⁻,Ç□B
</p>

#### []y–Æ[]ÓŽ–[]€[]z<u>,¨Žg,¢,É,È,é'O,É</u>

ALFAR,ð—<sup>~</sup>—p,·,é,É,Í□A<sup>^</sup>ȉº,Ì□€–Ú,É"<sup>-</sup>Ó,μ,ĉº,³,¢□B ,È,¨□AALFAR,ð<N"®,μ,½□uŠÔ,É"<sup>-</sup>Ó,μ,½,à,Ì,Æ,μ,Ü,·□B

$$\begin{split} & \square E - \tilde{P} \check{Z} \check{z}, \hat{I} \square \acute{O}'' C, \hat{I} \check{S} eft \square [f U \square [, ^{a} \bullet ‰, ¤, à, \hat{I}, Æ, \mu, Ü, \cdot \\ & \square E, \pm, \hat{I} \backslash ft fg, ð - \tilde{P}, \mu \square A \\ & \square @, ¢, @, \grave{E}, \acute{e} - \hat{a} \dot{e}, ^{a}'' \square \P, \mu, Ä, à \square \check{Z} \dot{O}, \hat{I} \hat{e} \square \emptyset, \hat{I} \square \acute{O}'' C, ð \bullet ‰, ¢, Ü, ^{1}, \tilde{n} \end{split}$$

#### ^**ȉº,Ì□€-Ú,ÉŠY"-,∙,é∙û,Í—<sup>~</sup>—p,Å,«,Ü,¹,ñ**□**B** ,∙,Ý,â,©,ÉŠÖ<sup>~</sup>A,∙,éftf@fCf<,∙,×,Ä,ð□A ,²,Ý" ƒ|ƒCƒ|ƒC,Ì□Aƒ|ƒC,µ,ĉº,³,¢□B

, , Γ΄ , ]],C,]],C,,□,A,]],C,µ,A,‰-, , ,¢⊡b f]Jf‰,É,·,é,Æ,È,¨—Ç,¢,Å,·□B ,³,ç,Éffftf‰fO,ð,μ□AUNDELETE,³,¦,à□o—^,È,,·,é,Æ'å<g,Å,·□B

#### □EŠî-{"I,É(,©,í,¢,¢)-d□,<sup>2</sup>,«,ç,¢,Å, ,é

$$\begin{split} & \begin{bmatrix} E - \{ f \setminus f t f g f E f F f A, \\ & & \rangle, \\ a, & & \rangle, \\ & & & 0 \end{bmatrix} \\ & & & & \\ & & & \\ & & & & \\ & & & \\ & & & \\ & & & \\ & & & \\ & & & \\ & & & \\ & & & \\ & & & \\ & & & \\ & & & \\ & & & & \\ & & & \\ & & & & \\ & & & & & \\ & & & & \\ & & & & \\ & &$$

^ȉº∙å<u>□</u>W'†<u>□</u>d

## □yfNfCfbfNfwf<fv□z<u>–ÚŽŸ</u>

#### ∏ž<u>f∏fCf"fEfBf"fhfE</u> ∏ž<u>fXfgfbfNfEfBf"fhfE</u>

□ž<u>1fhfbfg,μ,©Žg,í,ê,Ä,¢,È,¢</u>□F,ð'T,· □ž□F,ª,Ç,±,ÉŽg,í,ê,Ä,¢,é,©'T,·

[]žf<u>Lfff‰'P^Ê,ÌfRfs∏[</u> []ž<u>Šg'å[]A[]k[]¬[]A‰ñ"]</u> []žf<u>tf@fCf‹,Ìfhf‰fbfO[]•fhf[]fbfv</u>

∏ž<u>•Ö—<sup>~</sup>,È'€∏ì</u> ∏ž<u>•Ö—<sup>~</sup>,ÈfL∏['€∏ì</u>

□Ÿ,`,Ì□F□^,a,Ì□F

```
,`,Ì□F,Í□¶fNfŠfbfN□A,a,Ì□F,͉EfNfŠfbfN,Å'I'ð,μ,Ü,·□B
,`,Í′Ê□í,Ì∙`‰æ□F□A
,a,Í"²,«□FfRfs□[,âfpf^□[f"∙`‰æ,ÅŽg—p,μ,Ü,·□B
```

<u> [Ú]×</u>

∏ŸfpfŒfbfg,ð•À,בÖ,¦,é

fpf $\mathbb{C}$ fbfg,ðfhf‰fbfO,Å'l'ð,µ $\Box$ A^Ú"®,âfRfs $\Box$ [,ª,Å,«,Ü,· $\Box$ B  $\Box$ ¶fNfŠfbfN,Å"Ô $\Box$ †~A'±'l'ð $\Box$ A ‰EfNfŠfbfN,Å<é $\mathbb{C}$ `'l'ð,É,È,è,Ü,· $\Box$ B

'I'ðŒã,ĺfhf‰fbfO,Å^Ú"®,Å,«,Ü,·□B <u>□F,Ì"<sup>-</sup>Šú</u>,Éf`fFfbfN,ð,µ,Ä,¢,È,¢,Æ ŠG,ª,®,¿,á,®,¿,á,É,È,è,Ü,·□B

[]ŸfpfŒfbfg,ÌfRfs[][

 $\begin{array}{l} fpf \textcircled{C}fbfg, \eth \bullet_i [] ~` 1' \eth, \cdot, \acute{e}, \And [] A, \cdot, @, \acute{E}, », \grave{l} ~i ^i, \overset{a}{} < L & \overset{-}{, 3}, \grave{e} \\ [] D, «, \grave{E} [] Š, \acute{E} f_{-} fuf < fNf ŠfbfN, ÅfRfs [] [, Å, «, Ü, \cdot ]] B \end{array}$ 

$$\begin{split} \mathring{S}G, & \mathring{C}, \mathring{I} \\ \mathring{C}, & \mathring{I}, & \mathring{A}, \\ & \hat{L} \\ & \hat{L}, & \hat{L}, \\ & \hat{L}, & \hat{L}, \\ & \hat{L},$$

 $\begin{array}{l} [] yfpf \textcircled{C}fbfg, \hat{l} \bullet_{i} [] ~'l' \delta ] z \\ [] @ fpf \textcircled{C}fbfg ] \tilde{a}, \delta fhf \% fbfO, \mu, \ddot{U}, \cdot ] B \\ [] @ [] \Pfhf \% fbfO, Å, \hat{l} ~ A'' \hat{O}'l' \delta ] A \\ [] @ ‰ Efhf \% fbfO, Å, \hat{l} < \acute{C}`'l' \delta, \acute{E}, \grave{E}, \grave{e}, \ddot{U}, \cdot ] B \\ \end{array}$ 

□Ÿftf@fCf<,Ìfhf‰fbfO□•fhf□fbfv

□›f□fCf"fEfBf"fhfE,É □@□EfpfŒfbfg•t,«,Åf□□[fh(fAf"fhfD•s‰Â) □@□EfpfŒfbfgftf@fCf<,Ìfhf□fbfv,à□o—^,Ü,·

$$\label{eq:starset} \begin{split} & []^{T}XfgfbfNfEfBf"fhfE, \acute{E} \\ & []@[]Efhf]]fbfv, \mu, \frac{1}{2} [] \acute{e} [] \check{S}, \acute{E} []Afpf \textcircled{E}fbfg, \grave{E}, \mu, \mathring{A}f] [] [] fh(fAf"fhfD & \widehat{A}) \\ & []@[]@, & u [] F \bullet \widehat{a} \check{S} @, ^{a}ON, \grave{E}, \varsigma, \widehat{l}'^{2} [] \&, ^{3}, \grave{e}, \"{U}, \cdot \end{split}$$

[]Ÿ•Ö—~,È'€[]ì

□>

□>

<sub>f</sub><□[fy"à,ð‰Efhf‰fbfO,·,é,Æ"ĺ^ĺ'l'ð,É,È,è,Ü,·□B

[> fyf"[]æfRf"fgf[]][[f<,Ì"ü—Í—",ð‰EfNfŠfbfN,·,é,Æ ŠÈ^Õ"ü—Íf]]fjf...][,ª]o,Ü,·]B "o<sup>~</sup>^,·,é,É,Í[]"'I,ð"ü—Í,μ,Ä,©,ç]A‰EfNfŠfbfN,μ]A ]g\*\*\*,ð'ljÁ]h,ð'I'ð,μ,Ü,·]B "⁻,¶]"'I,ª, ,é,Æ]g\*\*\*,ð]í]@]h,É,È,è,Ü,·]B []Ÿ•Ö—~,ÈfL[['€[]ì

□ GfL□[ □@fOfŠfbfh•\ަ,ðON/OFF,μ,Ü,·□B

□œf<□[fy"à

□ ALT(GRPH)fL□[,ð‰Ÿ,μ,È,ª,ς□¶fhf‰fbfO,·,é,ÆfVftfg,Å,«,Ü,·□B

□ fXfy□[fX,ð‰Ÿ,µ,È,ª,ç□¶fhf‰fbfO,·,é,Æf}□[fN,ð^Ú"®,µ,Ü,·□B □y□,,□§□Ý'è□z f□fjf...□[[flfvfVf‡f"]□"[□Ý'è]□" ['€□]]□"½ĺß°½·°,Å,Ìϰ\_^Ú"®,Í1ÄÞ¯Ä

 $\label{eq:started_started_st$ 

# □Ÿ<u>f□fCf"fEfBf"fhfE</u>

f<□[fy,â<u>fpfŒfbfgfe□[fuf<</u>,ª, ,éfEfBf"fhfE,Å,·□B ,Ù,Æ,ñ,Ç,Ì•`‰æ,ĺ,±,±,Å,μ,Ü,·□B

#### □Ÿ<u>fXfgfbfNfEfBf"fhfE</u>

$$\begin{split} & (\Xi^3, \tilde{I}SG, {}^{\underline{a}\prime}u, \varphi, \ddot{A}, \ , \grave{e}, \ddot{U}, \cdot \squareB \\ & fNf\check{S}fbfN, \cdot, \acute{e}, \mathcal{E}f \\ & [fN, {}^{\underline{a}}\dot{U}'' \circledast, \mu \squareAf \langle \square[fy, \acute{E} \bullet \backslash \check{Z} |, {}^{3}, \hat{e}, \ddot{U}, \cdot \squareB \\ & \end{split}$$

,†□E1□`,†□E3,Å•\ަ"{—¦,ð100□",200□",300□",É•Ï,¦,é,±,Æ,ª,Å,«,Ü,·□B shift + ,†□E1,,†□E2,Å50□",25□",É,È,è,Ü,·□B

,†□E5,Å□c,ð2"{,É,μ,Ü,·□B

□ŸfLfff‰'P^Ê,ÌfRfs□[

<u>fXfgfbfNfEfBf"fhfE</u>,'nEfNfŠfbfN□A,Ü,½,ĺ‰Efhf‰fbfO,μ,Ü,·□B ,·,é,Æ□A,»,Ì″Í<sup>´</sup>Í,ª<L‰<sup>-</sup>,³,ê,Ü,·□B "\,è∙t,<sup>-</sup>,½,¢□ê□Š,Å□¶f\_fuf<fNfŠfbfN,μ,Ü,·□B

 $\underline{f}\_\underline{\Box}[\underline{fN}fTfCfY, \not E\underline{\hat{U}'' \circledast} - \underline{\hat{E}}, \acute{E}, æ, \grave{e}fLfff‰'P^{\hat{E}}, \overset{a}{\bullet} \ddot{i}‰ *, \mu, \ddot{U}, \cdot \underline{\Box}B$ 

<u></u>□Ÿ1fhfbfg,μ,©Žg,í,ê,Ä,¢,È,¢□F,ð'T,·

**╠**,ð‰Ÿ,μ,Ä□Ý'è,μ,Ü,∙□B <u>fpfŒfbfgfJfEf"f</u>^ 
$$\label{eq:constraint} \begin{split} & []\ddot{Y}[]F,^{a},\dot{C},\pm,\acute{E}\check{Z}g,\acute{i},\acute{e},\ddot{A},\dot{c},\acute{e},\textcircled{C}\,'T,\cdot \end{split}$$

fpfŒfbfg□ã,Å'T,μ,½,¢□F,ðf}fEfX,Ì□¶f{f^f",Å'·,‰Ÿ,μ,Ü,·□B ‰Ÿ,μ,Ä,¢,éŠÔ□A,»,Ì□F,ª"\_-Å,μ,Ü,·□B []ŸŠg'å[]A[]k[]¬[]A‰ñ"]

# *ð* <u>f⊡□[fvfŠf,fRf"</u>,ðŽg,¢,Ü,·<u>□</u>B

□yf}fjf...fAf<□z<u>–ÚŽŸ</u>

[]Ÿ<u>Šî-{'€[]</u>ì []ž<u>µ,¦,鉿'œŒ`Ž®</u> []ž<u>µ,¦,éfpfŒfbfg</u>

□Ÿ<u>‱æ-Ê</u> □Ÿ<u>fpfŒfbfg</u> □Ÿ<u>fyf"</u> □Ÿ<u>—Ì^æ•Ò□Wf{f^f"</u> □Ÿ<u>f`fFfbfNfEfBf"fhfE</u>

□Ÿ<u>f□fif...□[□^f□fif...□[fo□[</u> □Ÿ<u>flfvfVf‡f"</u>

□ž<u>— fŒfCf,,□[</u> □Ÿ<u>fof"fN</u> □ž<u>fXfvf‰fCfgf,□[fh</u> □Ÿ<mark>\$</mark>fZf<fAfjf□fGfffBf^

□ž<u>ALFARŠg'£fvf‰fOfCf"</u> □ž<u>fŠfJfofŠ<@″\</u>

# []yŠî-{'€[]ì[]z<u>f}fjf...fAf<</u>

# □yfŠfJfofŠ<@"\□z<u>f}fjf...fAf<</u>

'O□€"õ,Æ,μ,Ä□A f□fjf...□[[μÌß¼®Ý],Ì<u>fŠf]fofŠ—p,ÌfVf‡□[fgf]fbfg,ð□ì□¬</u>,ð ŽÀ□s,μ,Ä,¨,•K—v,ª, ,è,Ü,·□B

 $\label{eq:alpha} \begin{array}{l} ALFAR,^afy[[fW^á''½''```], fGf‰[[,É,æ,e`<][§[]]--1,ð<N,±,\mu,½[]ê[]‡[]A \\ \bullet\Ž|'+, l`‰æ'œ,ð_Recovery.bmp,É•Û'¶,\mu,Ü,·[]B \\ fof"fNŽg—pŽž, l[]A•\Ž|'+, l`fof"fN, l`,Ý,Å, \cdot []B \end{array}$ 

‰æ'œ,ð'Ò"ð,Å,«,é,Ì,Í ftfŠ[[fY[]iALFAR,ª'€[]ì,Å,«,È,¢[]ó'Ô[]j,Ü,½,Í[]A f\_fCfAf[]fO,Ì[]o,éfGf‰[[,ÉŒÀ,è,Ü,·[]B

[];,â,è,©,½ fGf‰[[,ª]o,½,ç**f\_fCfAf**[**fO,ð•Â,¶,é'O,É**fVf‡[[fgf]fbfg,ðŽÀ[]s,μ,Ü,·[]B

□EALFAR,ð"ñ□d<N"®,μ,Ä,¢,é□ê□‡,Í□A □@□ÅŒã,É<N"®,μ,½ALFAR,Ì^μ,¤‰æ'œ,ª'Î□Û,É,È,è,Ü,·□B

 $\label{eq:constraint} \begin{array}{l} \square EWin, \end{black} font \end{black} font \en$ 

<sup>™</sup>□ufGf‰□[□ó'Ô,Å,È,,Ä,à □@fŠfJʃofŠ,ĺ",,Ì,ÅŽÀŒ±,µ,Ä,Ý,Ä,Ë□B

# □yALFARŠg'£fvf‰fOfCf"□z<u>f}fjf...fAf<</u>

\*.alr[]i**AL**far**R**od[]j,ð Alfar.exe,Æ"<sup>-</sup>,¶ftfHf‹f\_,©ALRftfHf‹f\_,É,¨,¢,Ä,¨,,Æ

[Efyf"[]æ []E—l^æ•Ò[]W[]iftfBf‹f^[]j []E‰æ'œ"Ç,Ý[]ž,ÝŒ`Ž® []E‰æ'œ•Û'¶Œ`Ž®

,Ì,¢, ֻ,ê,©□A,Ü,½,Í∙;□",Ì<@"\,ª'ljÁ,³,ê,Ü,·□B 'ljÁ,³,ê,½—̈æ•Ò□W<@"\,Í<u>f□□[fvfŠf,fRf"</u>,ÅŽg—p,μ,Ü,·□B

 $[]{}^{\mbox{$\mathbb{C}$}} = [fWf \ddagger f", A]Afyf" ] & & & \\ @ & & & \\ @ & & & \\ @ & & & \\ @ & & & \\ @ & & & \\ @ & & & \\ @ & & & \\ @ & & & \\ @ & & & \\ @ & & & \\ @ & & & \\ @ & & & \\ & & & \\ @ & & & \\ & & & \\ & & & & \\ & & & & \\ & & & & \\ & & & & \\ & & & & \\ & & & & \\ & & & & \\ & & & & \\ & & & & \\ & & & & \\ & & & & \\ & & & & \\ & & & & \\ & & & & \\ & & & & \\ & & & & \\ & & & & \\ & & & & \\ & & & & \\ & & & & \\ & & & & \\ & & & & \\ & & & & \\ & & & & & \\ & & & & \\ & & & & \\ & & & & & \\ & & & & & \\ & & & & & \\ & & & & & \\ & & & & & \\ & & & & & \\ & & & & & \\ & & & & & \\ & & & & & \\ & & & & & \\$ 

[]yfLfff‰'P^Ê,ÌfRfs[][[]z<u>Šî-{'€[]</u>ì

<u>fXfgfbfNfEfBf"fhfE</u>,'nEfNfŠfbfN□A,Ü,½,ĺ‰Efhf‰fbfO,μ,Ü,·□B ,·,é,Æ□A,»,Ì″Í<sup>´</sup>Í,ª<L‰<sup>¯</sup>,³,ê,Ü,·□B "\,è∙t,¯,½,¢□ê□Š,Å□¶f\_fuf<fNfŠfbfN,μ,Ü,·□B

ŽÀ,Ì,Æ,±,ëALFAR,É,Í fLfff‰'P^Ê,ÆŒ¾,¤∏Ý'è,Í'¶∏Ý,µ,Ü,¹,ñݞ

 $\underline{f} \underline{\Box} [\underline{fN} fTfCfY, \mathcal{E} \underline{\hat{U}'' \circledast} \underline{-} \underline{\hat{E}}, \underline{a}, w, \hat{I} \langle \underline{{}}'' \backslash , \delta, \hat{I}, \frac{1}{2}, \mu, \ddot{A}, \varphi, \ddot{U}, \cdot \underline{\Box} B$
## []yfAf"fhfD[]^fŠfhfD[]z<u>Šî-{'€[]ì</u>

□;<sup>▶</sup>fAf"fhfD ŠG,Ì□ó'Ô,ð^ê,'O,É-ß,µ,Ü,·□B CTRL+Z,Å,à‰Â

□; <sup>⊶</sup>fŠfhfD -ß,μ,½□ó'Ô,ðŽæ,è□Á,μ,Ü,·□B CTRL+Y,Å,à‰Â

flfvfVf‡f"[]¨[[]Ý'è],ŕێ[][]",ð[]Ý'è,μ,Ü,·[]B ŽÀ,Í[]A fAf"fhfD,Íf<[[fv,μ,Ä,¢,é,Ì,Å[]A‰½"x,à‰Ÿ,·,Æ[]Å[]‰,É-ß,è,Ü,·[]B \_y,`,Ì\_F\_^,a,Ì\_F\_z<u>Šî-{'€</u>]ì

□į**,`,Ì□F** Šî-{"I,È•`‰æ□F,Å,·<u>□</u>B

□EfpfŒfbfgfe□[fuf<□ã,Å□¶fNfŠfbfN □Ef<□[fy□ã,'nEfNfŠfbfN □Ef<□[fy□ã,ÅCTRL□{□¶fNfŠfbfN

 $[] <u>{fpf} fgfe[[fuf<]</u> a, Å, ÍŽ IŠp, ¢~g, Å•\, í, ³, ê, Ü, · ]B$ 

□¡**,a,Ì□F** •â□•"I,È□F,Å,·□B

□E<u>fpfŒfbfgfe□[fuf</u><□ã,'nEfNfŠfbfN □E<u>f<□[fy</u>□ã,ÅCTRL□{‰EfNfŠfbfN

[]<u>{fpfŒfbfgfe[[fuf<</u>]ã,Å,ĺŽÎ[]ü,Å•\,í,³,ê,Ü,·]B

,±,ê,ç,Ì□F,Í□Afyf",É,æ,è^Ó-¡,ª^á,Á,Ä,«,Ü,·□B

### **□ifAfjf□f`fFfbf**ŅŽž,È,Ç

,`,Ì□F,ð"wŒi□F,É,μ□A [B"§-¾],Éf`fFfbfN,ª, ,é,Æ,a,Ì□F,Ì•"•ª,ª,`,Ì□F,É,È,è,Ü,·□B <u></u>]yf}][[fN]]z<u>Šî-{'€]</u>ì

CTRLfL□[,ð‰Ÿ,μ,È,ª,çfJ□[f\f<fL□[,ð'€□ì,·,é,Æ□A fOfŠfbfh'P^Ê,Å^Ú"®,μ,Ü,·□B

fyf",â"h,è,Â,Ô,μ,ª□Af}□[fN,©,ç,ĺ,Ý□o,·Ž–,ĺ, ,è,Ü,¹,ñ□B ,Ü,½□A<u>•à,«f`fFfbfJ□[</u>,â<u>fAfjf□f`fFfbfJ□[</u>,ĺ,±,Ìf}□[fN,ðŠî□€,É,μ,Ü,·□B

□Ô,¢f{f^f",Ì,æ,¤,È,à,Ì,ð□¶fhf‰fbfO□A ,Ü,½,ÍSHIFT+fJ□[f\f‹fL□[,ÅfTfCfY,ð•Ï,¦,éŽ-,ª,Å,«,Ü,·□B

### <u></u>]yf<][fyfTfCfY]z<u>Šî-{'€]</u>ì

$$\begin{split} \check{S}i-{``I, \acute{E}]^{3} \bullet \hat{u} \times \hat{A}, & \vdots B \\ f < [[fy, ] & E & ^{\circ} \hat{I}_{1}^{\circ} f^{(4)} \cdot 384), \\ \delta & \tilde{V}, \mu, \ddot{A} \times \hat{V}, \mu, \ddot{A} \times \hat{U}, \vdots B \\ & \Box & \check{Z}S, \\ \hat{I}_{1} < [[fy, \acute{E} \bullet \setminus \check{Z}], ^{3}, \\ \hat{e}, \acute{e}fhfbfg \Box & , \\ \hat{A}, \cdot \Box B \\ , i, & \hat{e}, \dot{e}, +, \mathcal{E}, \\ \mathcal{E}[Af] \cdot [[fNfTfCfY, \mathcal{E}, ] & \mathcal{E}^{34}, \\ \varphi, \ddot{U}, \cdot \Box \Box O \Box O \Box G \\ \end{split}$$

f\_fjf...[[[flfvfVf‡f"],Ì\_u»<sup>1</sup>/<sub>2</sub>Þ\_Ø,è'Ö,¦ÎÞÀÝ,Ì•Ò\_W\_v,Å\_"Žš,ð•Ò\_W,Å,«,Ü,·B

<u>f}□[fN</u>‰E‰<sup>Q</sup>,ð□¶fNfŠfbfN,µ,Ä fhf‰fbfO,·,é,Æ'·•ûŒ`,É□o—^,Ü,·□B SHIFTfL□[,ð‰Ÿ,µ,È,ª,ç fJ□[f\f<fL□[,ð'€□ì,µ,Ä,à•Ï,¦,ç,ê,Ü,·□B <u></u>]y^Ú"®—Ê<u>[</u>]z<u>Šî-{'€[]</u>ì

fpfŒfbfg,̉º,ÌfŠfXfgf{fbfNfX,©,ç'l'ð,μ,Ü,·□B ¸ÞØ⁻ÄÞ1/4□`1,ð'l'ð,·,é,ÆfOfŠfbfh•□,É,æ,è•Ï,í,è,Ü,·□B

<u>f}□[fN</u>^Ê'u,ª□AŽw'è,μ,½"{□",Å□C□³,³,ê□A,±,Ì•ª, ,Â^Ú"®,Å,«,é,æ,¤,É,È,è,Ü,·□B <u>f}□[fN</u>,ð,Ò,Á,½,è□‡,í,¹,é,Ì,ɕ֗~,Å,·□B

□¦fXfifbfv,Æ,àŒ¾,¢,Ü,·□B

<u></u>]yf}fXfN□z<u>Šî-{'€</u>]ì

ffXfN,·,é,Æ,»,Ì $\Box$ F,É,Í•`‰æ,³,ê,Ü,¹,ñ $\Box$ B

 $\label{eq:constraint} \begin{array}{l} & []_{j}^{T}_{T}_{T}, \end{tabular} \in \end{tabular} \\ & []_{f}_{T}_{T}_{T}, \end{tabular} = \end{tabular} \\ & []_{f}_{T}_{T}_{T}_{T}, \end{tabular} = \end{tabular} \\ & []_{T}_{T}_{T}_{T}_{T}, \end{tabular} = \end{tabular} \\ & []_{T}_{T}_{T}_{T}, \end{tabular} \\ & []_{T}_{T}_{T}_{T}, \end{tabular} \\ & []_{T}_{T}_{T}_{T}, \end{tabular} \\ & []_{T}_{T}_{T}_{T}, \end{tabular} \\ & []_{T}_{T}_{T}_{T}, \end{tabular} \\ & []_{T}_{T}_{T}, \end{tabular} \\ & []_{T}_{T}_{T}, \end{tabular} \\ & []_{T}_{T}_{T}, \end{tabular} \\ & []_{T}_{T}_{T}, \end{tabular} \\ & []_{T}_{T}_{T}, \end{tabular} \\ & []_{T}_{T}_{T}, \end{tabular} \\ & []_{T}_{T}_{T}, \end{tabular} \\ & []_{T}_{T}_{T}, \end{tabular} \\ & []_{T}_{T}_{T}, \end{tabular} \\ & []_{T}_{T}, \end{tabular} \\ & []_{T}_{T}, \end{tabular} \\ & []_{T}_{T}, \end{tabular} \\ & []_{T}_{T}, \end{tabular} \\ & []_{T}_{T}, \end{tabular} \\ & []_{T}_{T}, \end{tabular} \\ & []_{T}_{T}, \end{tabular} \\ & []_{T}_{T}, \end{tabular} \\ & []_{T}_{T}, \end{tabular} \\ & []_{T}, \end{tabular} \\ & []_{T}, \en$ 

<u>fpfŒfbfgfe□[fuf<</u>,Ì□ã,Ì□A[f}fXfN],Éf`fFfbfN,ª, ,é,Æ—LŒø,É,È,è,Ü,·□B(Ž©"®,ÅON/ OFF,³,ê,Ü,·)

SHIFTfL[][,ð‰Ÿ,μ,È,ª,ç•`,,Æ[]A ^ꎞ"l,Éf}fXfN,Ì-³Œø[]^—LŒø,ð<t,É,μ,Ü,·[]B

### []yfpf^[][f"[]z<u>Šî-{'€[]ì</u>

A∏© (ŽÀ∏Û,Í∏c,Å,·)

□•,¢•"•ª,ª<u>A,Ì□F</u>,É□A"',¢•"•<sup>a</sup>,ª<u>B,Ì□F</u>,É,È,è,Ü,·□B ,Ü,½□AfRfs□[Žž,É,Í<u>f□fbfVf...□‡□¬</u>,Æ,μ,Ä<@"\,μ,Ü,·□B <sup>%</sup>f<□[fy□ã,'nEfNfŠfbfN,μ,Ä□F,ðŽæ,é,Æfpf^□[f",Í□Å□‰,É-ß,è,Ü,·□B

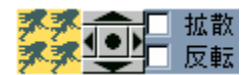

$$\label{eq:lifpf} \begin{split} & []ifpf^{[}[f'',\dot{l}]),\dot{e} \cdot \hat{u} \\ & \&a' (e,\dot{l}fTfCfY,\dot{l}240x256,\dot{A}]A0, \& 255"\hat{O},\dot{l}fpf (efbfg,\dot{l},\dot{Y},\dot{A}]\dot{u}] \neg ,\mu, \ddot{U}, \cdot ]B \\ & 0"\hat{O},^{a}, `,\dot{l}]F,\dot{E}[A255"\hat{O},^{a},a,\dot{l}]F,\dot{E},\dot{e},\dot{U}, \cdot ]B \\ & 1fZfbfg,\dot{l}16x256,\dot{A}]A[]A(\dot{a}^{1}15fZfbfg(-\tilde{n}),\dot{A},\cdot ]B \\ & (,",\ddot{U},^{-},\dot{l}]Pattern.atp",\dot{\partial}"C,\dot{Y}]\check{z},\tilde{n},\dot{A} (e) (a) \\ & []o-^{-,\frac{1}{2}},c]]Aatp, \&,\mu,\ddot{A} \cdot \dot{U}' (f),\mu]Af][fjf...][[\dot{A}^{2}\dot{U}\hat{E}\dot{B}\dot{A}^{\circ}\dot{Y},\dot{l}"C,\dot{Y}]\check{z},\dot{Y}] \\ & ,\dot{A}ftf@fCf<,\dot{\partial}"C,\dot{Y}[]\check{z},\dot{Y},\ddot{U},\cdot]B \end{split}$$

 $\label{eq:started_started_st$ 

□Ÿfpf^□[f"fVftfg

 $\label{eq:started_formula} \begin{array}{l} f^fCf \ fpf^[[f",\delta]] \\ a & a \\ a & b \\ a & b$ 

# []yfL[]['€[]ì[]z<u>Šî-{'€[]ì</u>

| <u>TAB</u>        | fEfBf"fhfE,ĺ <u>□</u> Ø,è'Ô,¦                            |
|-------------------|----------------------------------------------------------|
| <u>CfL∏[</u>      | f}□[fN^Ê'u,Ì <l‰¯< td=""></l‰¯<>                         |
| <u>PfL⊡[</u>      | f}□[fN^Ê'u,É"è•t,¯                                       |
| <u>BfL∏[</u>      | fNfŠfbfvf{[[fh,©,ç"\•t, <sup>-</sup>                     |
| <u>SfL∏[</u>      | □³•ûŒ`,É,·,é                                             |
| <u>NfL⊡[</u>      | fyf"f□fjf…□[,ð□o,·                                       |
| DfL[][            | <u>fffXfNfgfbfv,©,ç∏F,ðŽæ"¾</u>                          |
| GfL <u>□</u> [    | fOfŠfbfh•\ަ,ÌON/OFF                                      |
| RfL∏[             | <u>fXfgfbfNfEfBf"fhfE</u> ,Ì <l‰⁻"í^͉ð<u>□œ</l‰⁻"í^͉ð<u> |
| <u>ENTER</u>      | fKfCfhftfŒ□[f€^Ê'u,É"\•t, <sup>-</sup>                   |
| f = f = f + f + f | N^Ú"®                                                    |
| <u>fef"fL∏[</u>   | •à,«f`fFfbfN,Å,Ì'€∏ì                                     |
| <u>HOME</u>       | f}□[fN,ð□¶□ã,É                                           |
| <u>fXfy∏[fX</u>   | fXfNf□□[f<ŠÖŒW                                           |
| <u>SHIFT</u>      | <@"\ <t"]"™< td=""></t"]"™<>                             |
| <u>CTRL</u>       | <@"\ŒÄ,Ñ <u>□</u> o,µ"™                                  |
| <u>ALT(GRPH)</u>  | f<□[fy"àfVftfg,âfOfŠfbfhfVftfg                           |
| < , >             | <u>fZf‹fAfjf□fGfffBf^</u> ,Å,ÌfOf‹□[fv,Ì□Ø,è'Ö,¦         |
| f¥1/f¥2           | fXfgfbfNfEfBf"fhfE,Ì•\ަ1"{/2"{                           |
| f¥5               | <u>□c,ð,Q"{□^"™"{</u> ,Ì□Ø,è'Ö,¦                         |
| f¥6               | <u>fŒfCf"fEfBf"fhfE</u> ,Ì•\ަON/OFF                      |
| f¥9               | <u>‰E,Å^Ú" ®∏A∏¶,Å'£,è∙t,⁻</u> ,ÌON/OFF                  |
|                   |                                                          |

<u>□</u>ŸTAB

<u>f□fCf"fEfBf"fhfE</u>,Æ□A<u>fXfgfbfNfEfBf"fhfE</u>,Ì'OŒã,ð□Ø,è'Ö,¦,Ü,·□B

fffBfXfvfŒfC‰ð'œ"x,ª'á,¢[]ê[]‡,â[]A 'å,«,ȉæ'œ,ð•Ò[]W,·,é[]ê[]‡,È,Ç,Å,Í[]AfEfBf"fhfE,ð[]d,Ë,Ä,µ,Ü,¢,ª,¿,Å,·[]B TABfL[][,ð‰Ÿ,·,Æ[]A ΋,ë,É[]d,È,Á,Ä,¢,éfEfBf"fhfE,ð'O,É[]o,·Ž–,ª,Å,«,Ü,·[]B

□ŸCfL□[

<u>f}□[fN</u>"à,ÌŠG,ð^ꎞ<L‰⁻,μ,Ü,·□B

□ŸPfL□[

 $<\!L^{\circ}_{\mu,\frac{1}{2}\check{S}G,\frac{a}{f}\underline{]}\underline{[fN]}, \mathfrak{a}, \dot{e}^{\dagger}_{a}, \ll, \dot{e}\underline{]}\hat{e}\underline{]} \\ \pm, \dot{f}\underline{]}A, \dot{f}, \dot{Y}\underline{]}o, \mu, \ddot{A}^{\prime}_{\lambda}, \dot{e} \bullet t, \overline{}, \varsigma, \hat{e}, \ddot{U}, \cdot \underline{]}B$ 

fyf"□æ,ª‡€<u>"¼"§–¾</u>‡□,É,È,Á,Ä,¢,é,Æ□A"¼"§–¾fRfs□[,μ,Ü,·,ª□A'x,¢,Å,·□B □Ľ″Í^Í,ð<L‰⁻,μ,Ä,¢,é,Æ,©,È,è□d□B—v′□^Ó,Å,·□B □ŸBfL□[

 $fNf\check{f}fvf\{[[fh, @, c_{f}]][fN^{\hat{E}'}u, \acute{E}', \acute{e}, \acute{e}, \ddot{u}, \dot{u}, \dot{u}B$ 

 $\check{S}G, \underline{^{a}}\underline{f}\underline{]}\underline{[fN]}, \mathfrak{a}, \check{e}' \mathring{a}, \ll, \varphi \underline{]} \hat{e}\underline{]} \ddagger, \dot{[}\underline{]}A, \dot{I}, \dot{Y}\underline{]}o, \mu, \ddot{A}'' \backslash, \dot{e} \bullet t, \overline{}, \varsigma, \hat{e}, \ddot{U}, \cdot \underline{]}B$ 

<u>fyf"□æ</u>,̉e‹¿,ÍŽó,⁻,Ü,¹,ñ□B <u>□F•⊮</u>,Ì□ó'Ô,ÉŠÖ,í,ç,,□AfCf□□[fW,ĺ, ,é'ö"x•Û,½,ê,Ü,·,ª□A CTRL,Ì"⁻Žž‰Ÿ,µ,ÅfsfNfZf‹ff□[f^,ð,»,Ì,Ü,Ü"\,è•t,⁻,Ü,·□B(ftf‹fJf‰□[,Å,Í–³Œø) □ŸNfL□[

fyf"□æ□Ý'èf□fjf…□[,ð□o,μ,Ü,·□B

 $\underline{f \square f C f " f E f B f " f h f E} " a, i ‰ ½, a, E, ¢, Æ, ±, ë, ð ‰ E f N f Š f b f N, ð, µ, Ä, a \square o, ¹, Ü, · \square B$ 

□ŸSfL□[

<u>ŽlŠp•`‰æ</u>∏^<u>"ĺ^ĺ'l'ð</u>'†,É ‰Ÿ,µ,Ä,¢,é,Æ∏³∙ûŒ`,É,È,è,Ü,∙<u>∏</u>B □ŸENTER

fXfgfbfNfEfBf"fhfE,Ì<u>fKfCfhftfŒ□[f€</u>^Ê'u,É□A<L‰⁻,μ,½ŠG,ð"\,è•t,⁻,Ü,·□B <u>f}□[fN</u>,æ,è'å,«,⁻,ê,Î,Í,Ý□o,μ,Ü,·□B

fyf"□æ,ª‡€<u>"¼"§-¾</u>‡□,É,È,Á,Ä,¢,é,Æ□A"¼"§-¾fRfs□[,μ,Ü,·□B

"<sup>−</sup>Žž,ÉALT(GRPH)ƒL□[,ð‰Ϋ,·,Æ ƒtf<ƒXƒNƒŠ□[ƒ"ƒeƒXƒg,ð□s,¢,Ü,·□B □ŸfJ□[f\f<

,½,¾,½,¾□A<u>f}□[fN</u>,ð^Ú"®,³,¹,Ü,∵□B ,±,ÌŽž□A□Ý'è,³,ê,½<u>^Ú"®—Ê</u>,¾,⁻□㉺□¶‰E,É^Ú"®,μ,Ü,·□B

CTRL,ð"<sup>-</sup>Žž,ɉŸ,µ,Ä,¢,é,Æ]AfOfŠfbfh•],É]‡,í,¹,È,ª,ç^Ú"®,Å,«,Ü,·]B SHIFT,ð"<sup>-</sup>Žž,ɉŸ,µ,Ä,¢,é,Æ]A<u>f<]fyfTfCfY</u>,ð•Ï,¦,Ü,·]B ALT(GRPH),ð"<sup>-</sup>Žž,ɉŸ,µ,Ä,¢,é,Æ]AfOfŠfbfh,ðfVftfg,<sup>3</sup>,¹,Ü,·]B □Ÿfef"fL□[(0□`9)

<u>•à,«f`fFfbfN</u>□A<u>fZf<fAfjf□f`fFfbfN</u>,Å,Ì,ÝŽg,¢,Ü,·□B

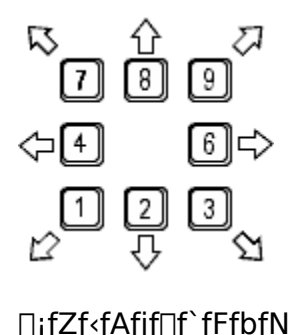

□¡fZf<fAfjf□f`fFfbfN ,T□Ffjf...□[fgf‰f< □ΫНОМЕ

□E□¶□ã,Éf}□[fN,ð^Ú"®,³,¹,Ü,·□B □EALT(GRPH)+HOME,ÅfOfŠfbfh,ðf}□[fN^Ê'u,É□‡,¹,Ü,·□B □ŸfXfy□[fXfL□[

f<[][fy"à,'nŸ,μ,È,ª,ç[]¶fhf‰fbfO,·,é,Æ[]Af}][[fN,ð^Ú"®,μ,Ü,·[]B ,³,ç,ÉSHIFT,ð‰Ÿ,μ,Ä,¢,é,Æ[]Af<[[fy"à,ðfVftfg,³,¹,Ü,·[]B []if<[[fy"àfVftfg,ÍALT(GRPH)fL[[,¾,¯,Å[]o—^,Ü,·[]j

 $fXfgfbfNfEfBf"fhfE, \texttt{\texttt{A}}, \texttt{\texttt{I}}fXfNf\Box\Box[f<,\mu, U, \cdot\Box B]$ 

### <u>□</u>ŸSHIFT

, ,é'€[]ì,Æ'g,Ý[]‡,í,¹[]A‰Ÿ,μ,È,ª,çŽg,¢,Ü,·[]B

 $\begin{bmatrix} F'I'\delta Z & f \\ fXfN \ F, f, \cdot, e \\ f \\ fXfN Z & f \\ fXfN < @'' , \delta^e Z '' I, E'' ''' \\ ]'' [ Z w'e Z z & f \\ f \ D L [fN \ C' u, ] - f \ C f \ D L f \ C f, \square [, EfRfs \ D L ] \\ ]'' | S G, ]'' < P \ D A Y & D C \\ ]'' | S G, ]'' < F \ D F \ S B, ] < @'' , \delta^e Z '' I, E'' '' \\ ]'' | f p f \ C f \ D f \ C h \ S B, ] < @'' , \delta^e Z '' I, E'' '' \\ ]$ 

[]{f¥1/f¥2 fXfgfbfNfEfBf"fhfE,Ì•\ަ"{—¦,ð50[]",25[]",É,μ,Ü,· []{fJ[[[f\f< <u>f<[[fyfTfCfY</u>,ð•Ï[]X,μ,Ü,· []{fXfy[[fX]{[¶fhf‰fbfO f<[[fy"à,ÌfVftfg ∐ŸCTRL

, ,éfL□['€□ì,Æ'g,Ý□‡,í,¹□A‰Ÿ,μ,È,ª,çŽg,¢,Ü,·□B

# CTRL+

| □¶fNfŠfbfN                 | f<□[fy□ã,Å <u>A,Ì□F</u> ,ðŽæ,é          |
|----------------------------|-----------------------------------------|
| ‰EfNfŠfbfN                 | f<□[fy□ã,Å <u>B,Ì□F</u> ,ðŽæ,é          |
| <u>]ª[</u> «[]©[]"         | fOfŠfbfh'P^Ê,Å,Ì^Ú"®                    |
| Ϊ°ͺ» <sup>21</sup> ⁄2ϷÎϷÀÝ | ‰¡,Ì,Ý∙Ï□X                              |
| Z                          | <u>fAf"fhfD</u>                         |
| Y                          | fŠfhfD                                  |
| A                          | fXfqfbfNfEfBf"fhfE,Å,Ì'S'Ì'I'ð/'I'ð‰ð∏œ |
|                            |                                         |

ŽlŠp•`‰æ<u>□</u>^"ĺ^ĺ'l'ðŽž <u>^Ú"®—Ê</u>,É<u>□</u>‡,í,¹,é

ŠG,Ìf□□[fh fpfŒfbfg,È,µ,Å"Ç,Ý□ž,Þ

 $\check{Z}I\check{S}p\bullet`\&\&@[^"i^i'I'\check{\partial}\check{Z}\check{z},i]A[]\PfNf\check{S}fbfN[]{CTRL,i\check{Z}g,!,Ü,^1,n]B}$ 

□ŸALT(GRPH)

□E‰Ÿ,µ,È,ª,ç□¶fhf‰fbfO,·,é,Æf‹□[fy"à,ðfVftfg,³,¹,Ü,·□B □EALT+ENTER ftf‹fXfNfŠ□[f"fefXfg,ð□s,¢,Ü,·□B □EALT+fJ□[f\f< fOfŠfbfh,ðfVftfg,³,¹,Ü,·□B □EALT+HOME f}□[fN^Ê'u,ðŠî□€,É,µ,ÄfOfŠfbfh,ðfVftfg,µ,Ü,· □Ÿf□fbfVf…□‡□¬

fpf^□[f",ðŒ³,É,μ,ÄfRfs□[,μ,Ü,·□B

,½,Æ,¦,Î,±,ñ,ÈŽ-,ª,Å,«,Ü,·□B

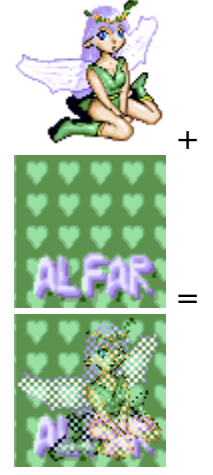

∏ŸŠgŽU

f^fCf<fpf^□[f",ÌA,ÆB,Ì□F,ÌŠ,□‡,Í,»,Ì,Ü,Ü,Å□A fof‰fof‰,É,μ,Ä∙`‰æ,μ,Ü,·□B []Ÿ"½"]

f^fCf‹fpf^[[f",ÌA,ÆB,Ì□F,ÌŠÖŒW,ð"½"],μ,Ü,·□B

□Ÿfpf^□[f"frf...□[ Œ»□Ý,Ìfpf^□[f",Æ□F,ª•\ަ,³,ê,Ü,·□B []yfXfvf‰fCfgf, [[fh]zf]fif...fAf <

16[]F,ÌfpfŒfbfg,ð<[Ž—"I,É16ŒÂ,à,Âf,[][fh,Å,·]B ŽÀ]Û,Í256[]F,̉æ'œ,Æ,µ,Ä^µ,í,ê,Ü,·]B f[]fjf...[][[µÌß¼®Ý]]"[½ÌßײÄÓ°ÄÞ],Å]Ø,è'Ö,¦,Ü,·]B []F^á,¢fLfff‰,ª'½]"•K—v,È]ê[]‡,É-ð—§,Â,Æ,¢,¢,Å,·,Ë(,¤[],Þ)

 $fGfŠfA, A\BoxY'e, \mu, \frac{1}{2}"I^{I}"a, A16DF, \mu, ©Žg, |, Ü, ^1, nDB$  $• Ê, ]fpf Gfbfg — n, A•`, ±, x, Æ, ·, é, Æ, », ]fpf Gfbfg — n, ADF• ÏŠ·, ^Ds, í, ê, Ü, ·DB$ 

$$\label{eq:linearconductor} \begin{split} & \|hf < \|[fy"a, \delta fGf SfA \| h, \mathcal{E}, \mu, \ddot{A}, \ensuremath{\varphi}, \ensuremath{\varphi} \| \ensuremath{\varphi}, \ensuremath{\delta}, \ensuremath{\varphi}, \ensuremath{\varphi},$$

[]y<sup>^</sup>μ,¦,鉿'œŒ`Ž®[]z<u>f}fjf...fAf</u><

[;2/16/256]F,ÌBMP ];2/16/256]F,ÌYP^ê,ÌfAfCfRf" ]E•Û'¶,·,é,Æ,«,Í0"Ô,ÌfpfŒfbfg,ð]•(RGB=0,0,0),É,µ,ĉ<sup>Q</sup>,³,¢]B ]EfZ][fu]F"§‰ß•"•<sup>a</sup>,ÌfpfŒfbfg,ð0"Ô,É'u,«Š·,¦,Ü,·]B ]Ef]][fh]F"§‰ß•"•<sup>a</sup>,ÌfpfŒfbfg,ð255"Ô,É'u,«Š·,¦,Ü,·]B ]E2/16]F,Å•Û'¶,·,é,Æ,«]A ]@0]`15"Ô^ÈŠO,Ì]F,ðŽg—p,µ,Ä,¢,é]ê[]‡,Í[AŽ©"®"I,É'<sup>2</sup>]ß,µ,Ü,·]B ]@,±,Ì]ê]‡[A ]@"§‰ß]F^ÈŠO,ÌfpfŒfbfg,Ì,Ç,ê,©,<sup>a</sup>]•,Å, ,é•K—v,<sup>a</sup>, ,è,Ü,·]B ]i<u>AYA(‰</u>;•],Í4,Ì"{[]") ];16/256∏F,ÌMAG(‰;•],Í4,Ì"{[]")

[;256[]F,Ü,Å,ÌPNG []E•Û'¶Žž,Í256[]F,Ì,Ý,Å,·,ª[]A []@[]h-¢Žg—p[]F,Ì[]í[]œ[]h,Éf`fFfbfN,ð"ü,ê,é,Æ []@16[]F^È"à,Å, ,ê,Î16[]F,ŕۑ¶,³,ê,Ü,·[]B []@,½,¾,µ[]AfpfŒfbfg[]î•ñ,ÍŽ¸,í,ê,Ü,·[]B

□¡ABK(ALFAR Bank) □E•¡□"‰æ'œ"<sup>-</sup>Žž•Û'¶,ÌALFARfIfŠfWfif‹Œ`Ž® □EfpfŒfbfg□AfTfCfYŒÂ•Ê □E12-‡,Ü,Å□A256□F,Ì,Ý

[jATP(Alfar Tile Pattern)fpf^[[f"ff[[f^ ]jLDM(LED Dot Matrix) [EZ80,ÌfAfZf"fuf‰—pfefLfXfg[]i,æ,,í,©,ñ,È,¢[]j [EŽg—p,·,é,Ì,Í0[`3"Ô,ÌfpfŒfbfg[]A [@,»,ê^ÈŠO,Í0"Ô,É'u,«Š·,!f}fXfNff[[f^,Æ,μ,Ü,·]B [EfpfŒfbfg,Ì]F[]î•ñ,ÍŽ[],¿,Ü,¹,ñ]B [@]ÅŒã,É•Û'¶,μ,½,Æ,«,ÌfpfŒfbfg,ð<u>Alfar.ini</u>,É<L‰⁻,μ,Ü,·]B

□¡ARV(ART-V) □E640x400,Å16□F □EfpfŒfbfg,Í□æ"ª16□F,Ì,Ý

[]<u>¡Dante98‡U</u>,̉æ'œ

ftf<fJf‰[[,̉æ'œ,ð"Ç,Ý[]ž,à,¤,Æ,·,é,Æ[]A Œ,\_]F•û-@,ð'l'ð,·,éfEfBf"fhfE,ª[]o,Ü,·[]B

<u>Susiefvf‰fOfCf"</u>,ª, ,ê,Î∏A—I∏X,ÈŒ`Ž®,ð"Ç,Ý∏ž,Þ,±,Æ,ª,Å,«,Ü,·

AYAŒ`Ž®,ĺMIAŽ<u>□</u>ŠJ",É,æ,é,à,Ì,Å,·<u>□</u>B

### $[y^{\mu}], efpf Efbfg zf fif...fAf$

### □¡fZ□[fu,Æf□□[fh

 $\begin{array}{l} \left[alp\right] \overrightarrow{ALFAR'' \not= \overleftarrow{Z} \ constraints \ constraints \ constrai$ 

[act] Photoshop

□i**f**□□**[fh,Ì,Ý** [dpf] D-Pixed [pal] fLfff‰fNf^□[fcfN□[f<95

#### []yŒ,[]F[]z<u>f}fjf...fAf<</u>

ftf‹fJf‰[[‰æ'œ,â[]AfpfŒfbfg,ðŽ[],‰æ'œ,ðfpfŒfbfg-³,µ,Å"Ç,Ý[]ž,Þ,Æ,«[]A Œ»[]Ý,ÌfpfŒfbfg,Å•\ަ,µ,æ,¤,Æ,·,é<@''\,Å,·[]B ,Ü,½[]AfpfŒfbfg,ð"Ç,Ý[]ž,Þ,Æ,«,Í[]AŒ»[]Ý,̉æ'œ,ÌfCf[][][fW,ð, ,é'ö"x•Û,Æ,¤,Æ,µ,Ü,·[]B []Å"K,È'I'ð,͉æ'œ,É,æ,Á,Ä^Ù,È,é,Ì,ÅŽÀ[]Û,É,â,Á,ÄŠm,©,ß,Ä,,¾,³,¢(^^;

□ RGB □,'¬ □ RGB □ HSV □ HSL □ YUV

fpfŒfbfg[]",ª'½,¢,Æ,«,Í[]ARGB,ð[]A 16[]F'ö"x,Ì,Æ,«,Í[]AHSV,ð'I'ð,·,é,ÆŒ³,ÌfCf[][[fW,É<ß,,È,é,ÆŽv,í,ê,Ü,·[]B "RGB [],'¬",Íftf<f]jf‰[[[]ê—p,Å[]A[],"x,Í—Ž,¿,Ü,·[]B

□ <ߎ—□F fhfbfgŠG,Æ,µ,Ä□C□<sup>3</sup>, ·,é,É,Í□Å,à"K,µ,Ä,¢,Ü,·
 □ Œë□·ŠgŽU fUf‰fUf‰,µ,½Š´,¶,É,È,è,Ü,·,ª
 'S'Ì,Æ,µ,ÄfCf□□[fW,É□Å,à<ß,¢Œ<‰Ê,ª"¾,ç,ê,Ü,·</li>
 □ f^fCf<</li>
 2□F,ð'g,Ý□‡,í,¹,ÄŒ©,½-Ú,Ì□F,ð'□,â,»,¤,Æ,µ,Ü,·
 '¼,Ì•û-@,æ,è,à□"" {ŽžŠÔ,²Š|,©,è,Ü,·

□ ŽŸ‰ñ,©,ç,±,l³¨ÝÄÞ³,ðŠJ,©,È,¢ 'l'ð,µ,½fJf‰□[f,fff<□AfffBfU•û,ð<L‰⁻,µ□A ŽŸ‰ñ,©,ç□Ý'è,È,µ,ÅŒ,□F□^—□,ð□s,¢,Ü,·□B ,±,l□Ý'è,ĺ<u>□ó<µ−</u>,,É•Û'¶,³,ê,Ü,·□B

<sup>™</sup>\_u\_w"\,ĺŠÃ\_X,¾,©,ç\_M—p,µ,¿,á,¾,ß,ӕ\_B ]@]@\_@-{Ši"I,ÉŒ,\_F,µ,½,¢,È,ç'¼,Ìfc\_[f<Žg,Á,Ä,Ё]В  $\label{eq:susief} \begin{array}{l} & \exists \ddot{Y}Susiefvf & fOfCf'' \\ & \exists ESusie_{`}, & aLFAR, \mathcal{E}''^{,} & fftfHf < f_, & f\\ & \exists @'u, & c, & A, & aHFAR, & B, & aHFAR, & A & B \\ & & \exists @'u, & c, & A, & A & A & A \\ & & & & & & & & & & & \\ \end{array}$ 

[]@1.ALFAR-{'Ì []@2.Susie-{'Ì []@,±,Ì[]‡"Ô,Åfvf‰fOfCf",ðŒŸ[]õ,μ,Ü,·[]B

□ESusiePlug-in,ĺ □@<u>http://www.digitalpad.co.jp/~takechin/</u> □@,È,Ç,©,ç"üŽè,Å,«,Ü,·□B

 $\label{eq:action} \begin{array}{l} & \Box EALFAR, A^{\prime} \widehat{1}^{\infty} \check{z}, \mu, \ddot{A}, \varphi, \acute{e}^{\infty} \check{e}^{\ast} \check{e}^{\ast}, \PSusie \ Pulug-in, \overset{a}{}, \ \dot{A}, \ddot{A}, \grave{a} \Box A \\ & \Box @ALFAR^{\ast} \grave{a} \bullet^{\prime\prime}, \widehat{1} f \Box \Box [f_{\Box} \Box [, \delta \check{Z} g - p, \mu, \ddot{U}, \cdot \Box B \\ \end{array} \right.$ 

 $\begin{bmatrix} EfA \\ [f]fCfu, É, à', \mu, Ä, ¢, Ü, \cdot, <sup>a</sup> A < [§] I—<sup>1</sup>, È, Ç, ÌfGf‰ [[, É, æ, è] A$  $]@fef"f]f‰fŠftfHf < f_ iC: \Tmp" <sup>™</sup> ]j, ÉŽcŠ[, <sup>a</sup>Žc, é‰Â" \[«, <sup>a</sup>, , è, Ü, ·] B$ ]@STM???????, Æ, ¢, ¤ftf@fCf <, ðŒ ©, Â, <sup>-</sup>, ½, ç]@[i[@, µ, Ä, à-â'è, , è, Ü, <sup>1</sup>, ñ, Æ, ¢, ¤, © ]i[@, µ, ½•û, <sup>a</sup>, ¢, ¢, Å, ·] B

\$ fvf‰fOfCf",ª,â,½,ç'½,¢,ÆALFAR,Ì<N"®,ª'x,,È,Á,½,è[]A
[]@,È,ñ,©,¢,ë,¢,ë<N,«,»,¤[]d\$</pre>

<sup>\*</sup> '†,É,ÍfGf‰□[,Æ,È,éfvf‰fOfCf",à'¶□Ý,μ,Ü,·,ª□A □@□ìŽÒ,É'¼□Ú-â,¢□‡,í,¹,é,æ,¤,ÈŽ-,Í,¹,¸,É,Ö,ë,Ö,ë,Ü,Å~A—□,ð□B <u></u>□Ÿ□ó<μ-^,Ì□Ý'è•Û'¶

,È,Ç∏B

[]y‰æ−Ê[]z<u>f}fjf...fAf<</u>

Dž<u>fXfgfbfNfEfBf"fhfE</u> Dž<u>fDfCf"fEfBf"fhfE</u> Dž<u>f<DfyfEfBf"fhfE</u> Dž<u>fpfŒfbfgfXf‰fCf</u> Dž<u>fpfŒfbfgfeDlfuf<</u>

### □yfXfgfbfNfEfBf"fhfE□z<u>‰æ-Ê</u>

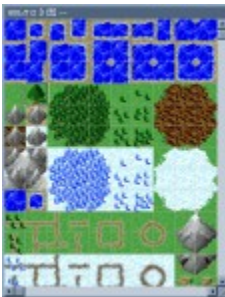

,<sup>~</sup>,<sup>~</sup>,à,Æ,ÌŠG,ª,±,±,É, ,è,Ü,·□B ,±,±,É'¼∏Ú,Ì•`‰æ,Í□o—^,Ü,¹,ñ□B fLfff‰'P^Ê,Å,ÌfRfs□[,ªŽå,É,È,è,Ü,·□B

<u>f}□[fN</u>,ð^Ú"®,³,¹,Ä□A•Ò□W□ê□Š,ð'I,Ñ,Ü,·□B

\_\_i,±,±,Å,Ì'€\_]ì \_¶fNfŠfbfN \_\_\_\_lê\_JŠ^Ú"®

**‰EfNfŠfbfN** <u>fKfCfhftfŒ□[f€</u>"à,Ì<L‰<sup>-</sup>,¨,æ,Ñ'l'ð ,»,Ì,Ü,Üfhf‰fbfO,∵,é,Æ□Ľ"Í^Í,ð<L‰<sup>-</sup>,µ,Ü,·□B

,»,1,U,UJnJ‰JbJU,∙,e,Æ∐ĽT 1,o<L‰ ,µ,U,∙∐B □¦″Í^Í"à,ª□X□V,³,ê,Ä,à□A<L‰⁻"à—e,Í,»,Ì,Ü,Ü,Å,·□B

ENTERfl[[]^

**□¶f\_fuf <fNfŠfbfN <L**<sup>™</sup> a—e,ð<u>fKfCfhftf</u> **⊡**[f€ Ê'u,É'£,e•t,¯

**fJ[f\f<fL[ ]**ê**]**Š<sup>^</sup>Ú"®

<sup>%</sup>‰æ'œftf@fCf<,ðfhf□fbfv,·,é,Æ□A ,»,Ì^Ê'u,ÉfpfŒfbfg,È,µ,Åf□□[fh,µ,Ü,·□B ,È,¨□AfEfBf"fhfE,ÌfTfCfY,͕ω»,µ,Ü,¹,ñ□B
### □yf□fCf"fEfBf"fhfE□z<u>‱æ-Ê</u>

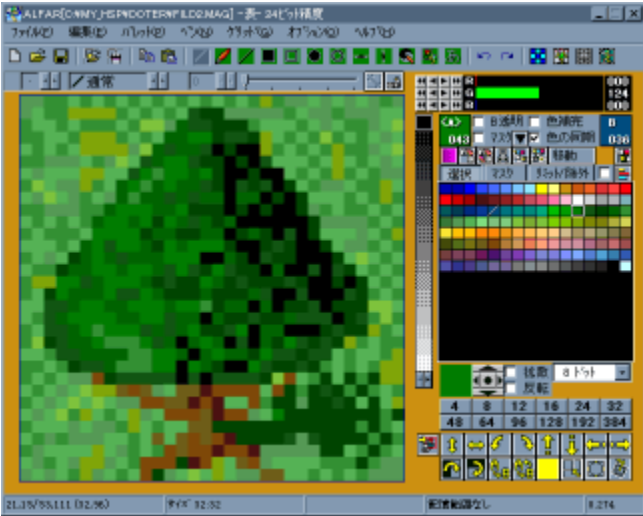

,È,É,â,ç,²,¿,á,²,¿,á,µ,Ä,¢,éfEfBf"fhfE,Å,·□B □ì<ÆfEfBf"fhfE,Æ,©Œ¾,¤Ž-,à, ,è,Ü,·□B

□;,±,±,Å,Ì'€□ì CfL□[□F<u>f}□[fN</u>^Ê'u,Ì<L‰<sup>-</sup> PfL□[□F<u>f}□[fN</u>^Ê'u,É'£,è•t,<sup>-</sup> BfL□[□FfNfŠfbfvf{□[fh,©,ç<u>f}□[fN</u>^Ê'u,É'£,è•t,<sup>-</sup>

 $\label{eq:limit} \ensuremath{\ensuremath{\mathbb{K}}}^{1/2}, \ensuremath{a}, \ensuremath{E}, \ensuremath{a}, \ensuremath{a}, \ensu$ 

 $\label{eq:cf_start} \begin{array}{l} & \label{eq:cf_start} \\ & \label{eq:cf_start} \\ & \$ 

[]yf<[[fyfEfBf"fhfE]]z<u>‰æ-Ê</u>

<u>f□fCf"fEfBf"fhfE</u>"à,Ì,Å,©,¢ŽlŠp,Ì—Ì^æ,Å□A <u>fXfgfbfNfEfBf"fhfE</u>,Ìf}□[fN^Ê'u,̉æ'œ,ªŠg'å•\ަ,³,ê,Ü,·□B

Šî–{"I,É,±,±,Å,Å,µ,©ƒJJfLfJfL,Å,«,È,¢∏ã∏A '¾fyf",âfRfs∏[,ª,Í,Ý∏o,·Ž–,à, ,è,Ü,¹,ñ∏B

### $[]yf]fjf...[][]^f]fjf...[][fo][]zf]fff...fAf <$

#### $\Box yftf@fCf < \Box z \underline{f \Box f i f ... \Box [\Box ^ f \Box f i f ... \Box [fo \Box [}$

 $\label{eq:constraint} \begin{array}{l} \hat{e}^{,,3}_{4,,-} = \hat{a}^{-3}_{4,-} = \hat{a}^{-3}_{4,-} =$ 

□¡ÊßÚ<sup>-</sup>Ä•t,«,ÅŠJ, ŠG,ð'Ê□í,Ì•û-@,Å"Ç,Ý□ž,Ý,Ü,·□B

\_;ÊßÚ<sup>-</sup>Ä,È,μ,ÅŠJ, Œ»□Ý,ÌÊßÚ<sup>-</sup>Ä,ð<sup>^</sup>ÛŽ□,μ,½,Ü,ÜŠG,ð"Ç,Ý□ž,Ý,Ü,·□B □¦,±,ÌŽž□A[<u>□F•⊮]</u>,Éf`fFfbfN,ª, ,é,ÆŠG,ðfpfŒfbfg,É□‡,í,¹,æ,¤,Æ,μ,Ü,·□B

[]¡Ì«ÙÀÞ,©,çŠJ,[]i<u>ÀÞ²Ú,Äμ°ÌßÝ[</u>]j 'I'ð,μ,½ftfHf‹f\_,É^Ú"®,μ,ÄŠG,ð'Ê[]í,Ì•û-@,Å"Ç,Ý[]ž,Ý,Ü,·[]B ,æ,Žg,¤ftfHf‹f\_,ð"o<sup>~</sup>^,μ,Ä,¨,<sup>−</sup>,Î[]A ftf@fCf‹'I'ðŽž,ÉftfHf‹f\_,Ì^Ú"®,ÌŽèŠÔ,ª[]È,<sup>−</sup>,Ü,·[]B

### <u></u>]y•Ò]₩]]z<u>f]]fj...][]^f]]fj...][fo]][</u>

□ <u>,دÌßÎÞ°ÄÞ,É,àºËß°</u> □ <u>,دÌßÎÞ°ÄÞ,©,ç"\,è∙t,¯</u> □ <u>,دÌßÎÞ°ÄÞ,©,ç□V‹K□ì□¬</u>

[];'S'Ì•Ò[W [] <u>[]㉺[]^[]¶‰E"½"]</u> [] <u>•⊮[]k[]¬</u> [] <u>B"§-¾f}fXfN‰»</u>

<u> ] ÌÙ¼, ذÝüÄ</u>

□ ֻدÌßÎÞ°ÄÞ,É,àºËß°

f`fFfbfN,ª, ,é[]ê[]‡[]ACfL[][]^‰EfNfŠfbfN,ÌfRfs[][,ðŽÀ[]s, $\mu$ ,½Žž[]A fNfŠfbfvf{[][fh,É,à"<sup>-</sup>Žž,ÉfRfs[][,³,ê,é,æ,¤,É, $\mu$ ,Ü,·[]B ,±,Ì[]ó'Ô,ÍALFAR,Ì[]I—¹Žž,É[]A<u>Alfar.ini</u>,É<L<sup>~</sup>^, $\mu$ ,Ü,·[]B

□ \_دÌßÎÞ°ÄÞ,©,ç"\,è•t,¯

 $\begin{array}{l} fNf \check{S}fbfvf \{ [[fh, \dot{I}"a-e, \delta \underline{f}] \_ [[fN^\hat{E}'u, \dot{E}"\, \dot{e} \bullet t, \bar{}, \ddot{U}, \cdot ]B \\ fCf \_ [[fW, \dot{I}[\_\underline{P} \bullet \hat{a} \check{S} @ ], \dot{I} \_ \acute{O}` \acute{O}, \dot{E} \check{S} \"{O}, \acute{i}, \varsigma, \_ [A'^2 \_ B, ^3, \hat{e}, \ddot{U}, \cdot, ^3 \\ CTRL, \delta"^{-} \check{Z} \check{z}, \acute{E} & \ddot{V}, \mu, \ddot{A}, \epsilon, \acute{e}, \mathcal{E}'^2 \_ B, \mu, \ddot{U}, ^1, \ddot{n} \_ B \end{array}$ 

•¶□ĺ,Ì□ê□‡,ĺ•¶□ĺ,ð"\,è•t,⁻,Ü,·,ª□A, ,ñ,Ü,è^Ó-¡,È,¢,Å,·□B 梦'P,ÉBfL□[,Å,à‰Â"\,Å,·□B □ \_Ø<sup>-</sup>ÌßÎÞ°ÄÞ,©,ç□V‹K□ì□¬

 $fNf\check{S}fbfvf{[[fh,l]"à-e,©,c]V<K‰æ'œ,ð]l]¬,\mu,Ü,·]B$ 

□ ÌÙ½,ذÝýÄ

 $\begin{array}{l} fffBfXfvf{{\tt C}}fC, \hat{I} & \delta' & c * x, \delta 640 x 480, \acute{E}, \mu, \ddot{A} \square A \\ & & & & & & & \\ & & & & & & \\ & & & & & & \\ & & & & & \\ & & & & & & \\ & & & & & & \\ & & & & & & & \\ & & & & & & \\ & & & & & & \\ & & & & & & \\ & & & & & & \\ & & & &$ 

‰EfNfŠfbfN,©ENTER,Ü,½,ÍESC,Å-ß,è,Ü,·□B

[] []ã‰⁰[]^[]¶‰E"½"]

'S'Ì,ð<u>∏</u>ã‰⁰,â]¶‰E,É"½"],µ,Ü,·<u>∏</u>u

 $\square B"{-}3/4f}fXfN$ %»

B,Ì□F,ð"§–¾□F,Æ,μ,Äf}fXfN—p,̉æ'œ,É,μ,Ü,·□B B,Ì□F,ª□∙,É□A,»,Ì'¼,Í"',É,È,è,Ü,·□B

<sup>™</sup>,Ü,¿,ª,Á,Ä□ã□',«•Û'¶,μ,È,¢,Å,Ë□B

□•⊮□k□¬

,P<u>□</u>^,Q,μ,©, ,è,Ü,¹,ñ<u></u>]B

□yfOfŠfbfh□z<u>f□fjf...□[□^f□fjf...□[fo□[</u>

Žå,ÉfOfŠfbfh,ÌfTfCfY,ð∏Ý'è,µ,Ü,∙∏B

□¡Ï°<sub>,</sub>»<sup>21</sup>⁄<sub>2</sub>Þ,Æ"<sup>-</sup>Šú <u>f}□[fN</u>fTfCfY□if<□[fyfTfCfY□j,ð•Ï,¦,é,Æ□A ,»,ê,É, ,í,¹□AfOfŠfbfh,ÌfTfCfY,à•ω»,³,¹,Ü,·□B

### $\Box y f w f < f v \Box z \underline{f \Box f j f ... \Box [ \Box ^ f \Box f j f ... \Box [ f o \Box [}$

□ifwf<fv ,±,ê,Å,·□B,¢,Ü,æ,ñ,Å,éfRfŒ□B

□;fNfCfbfNfwf<fv ŠÈ<sup>^</sup>Õfwf<fv,ª□o,Ü,·□B

□¡fo□[fWf‡f"□î•ñ fo□[fWf‡f"□î•ñ,Æ,©,ª□o,Ü,·□B Žž□X□X□V,ð-Y,ê,é,Ì,Å□AŒÃ,¢fo□[fWf‡f",Ì,Ü,Ü,¾,Á,½,è,·,éŽ-,ª, ,è,Ü,·□B □d□B

## **≌**□yf}□[fN^Ê'u,Éf□□[fh□z<u>f□fjf...□[□^f□fjf...□[fo□[</u>

<u>f}□[fN</u>^Ê'u,ðŠî⊡€,ÉŠG,ð"Ç,Ý□ž,Ý,Ü,·□B [<u>□F•⊮],</u>Éf`fFfbfN,ª, ,é,ÆŒ³,ÌŠG,ÌfpfŒfbfg,É, ,í,¹,Ü,·□B

"Ç,Ý[]ž,Ü,ê,½ŠG,ĺf}[][fN,©,ç‰E‰º,É,ĺ,Ý[]o,Ü,·

## ₩<u></u>\_y—Ì^æ•Û'¶\_z<u>f□fjf...\_[[\_^f□fjf...\_[[fo][</u>

 $\underline{fXfgfbfNfEfBf"fhfE}, \dot{I} < L\%^{-}"\dot{I}^{\dot{I}}, \dot{\delta} \bullet \hat{U}'\P, \mu, \ddot{U}, \cdot \Box B$ 

□¦^ê•",̉æ'œŒ`Ž®,Å,͕ۑ¶—Ì^æ,Ì•□,ª,S,Ì"{□",Å,È,¢□ê□‡□A ,S,Ì"{□",É□C□³,·,é,©,Ç,¤,©•·,©,ê,Ü,·

## □yf\_fCfŒfNfgfl□[fvf"□z<u>ftf@fCf<</u>

# □Å'å16ŒÂ,ÌftfHf‹f\_,ª"o<sup>~</sup>^,Å,«,Ü,·□B

| ダイレクトオーフシフォルダの設定 |         |        |         |        |     |             |       |
|------------------|---------|--------|---------|--------|-----|-------------|-------|
| 名前変更             | フォルダ 選択 |        |         |        | 7 削 |             | _∿⊮7° |
| 名前               |         | バス     |         |        |     |             | · ·   |
| RENOVA           |         | C:¥m   | /_hsp¥h | sp¥stø |     |             |       |
| ALFAR            |         | C:¥alf | ar      |        |     |             |       |
| なし               |         |        |         |        |     |             |       |
| なし               |         |        |         |        |     |             |       |
| なし               |         |        |         |        |     |             |       |
| なし               |         |        |         |        |     |             | _     |
| なし               |         |        |         |        |     |             |       |
| なし               |         |        |         |        |     |             |       |
| なし               |         |        |         |        |     |             | -     |
|                  |         |        |         |        | OK  | <b>キ</b> ャン | 1211  |

′m,è,½,¢,Æ,±,ë,ðfNfŠfbfN,μ,ĉº,³,¢<u>□</u>Β

<u>□</u>Ÿ-¼'O∙Ï<u>□</u>X

'I'ð<u>□</u>€–Ú,Ì–¼'O,ð∙Ï□X,μ,Ü,·□B

∏ŸftfHf<f\_'l'ð

ʻI'ð⊡€–Ú,ÌfpfX,ð∙Ï□X,μ,Ü,·□B –¼'O,ª[--,È,μ--],Ì□ê□‡,ÍŽ©"®"I,É–¼'O,ª,Â,⁻,ç,ê,Ü,·□B □Ÿ□£/□¥/□í

□ž□£/□¥ <sup>□</sup><sup>2</sup>□<sup>2</sup>/<sub>3</sub><sup>1</sup>/<sub>2</sub>]€−Ú,ð<sup>1</sup>Ú"®,μ,Ü,·□B <sup>^</sup>ê"Ô□ã,â<sup>^</sup>ê"Ô‰⁰,É, ,é□ê□‡,ĺ<sup>1</sup>Ú"®□ifVftfg□j,μ,Ü,<sup>1</sup>,ñ□B <sup>'</sup>P,É−Ê"|,,³,¢,©,ç,Å,·□B

[]ž[]í 'I'ð]€-Ú,ð[]í[]œ,μ,Ü,·[]B

∆ÎÚÌŸ

fwf<fv,Å,·□B □d□B,±,ꌩ,Ä,é□l,¢,é,ñ,¾,ë,¤,©□B <u>□</u>ΫΟΚ

•Ò<code>[]W,ð</code>[]I—¹,μ<code>[]A"o˜^,μ,Ü,·]B</code>

∏Ÿ·¬Ý¾Ù

•Ò<code>[]W"à</code>—e,ð"jŠü,µ<code>[]A</code>[]I—¹,µ,Ü,·[]B

"o˜^,³,ê,Ä,¢,éftf@f‹f\_,Æ-¼'O,Ì^ê——,Å,·□B ,±,±,Å□Ý'è,μ,½-¼'O,ªf□fjf...□[,Å•\ަ,³,ê,Ü,·□B

fpfX,ª□Ý'è,³,ê,Ä,¢,È,¢□€-Ú,Í‹I,ß,Ä"o~^,³,ê,Ü,·□B

### □yflfvfVf‡f"□z<u>f}fjf...fAf<</u>

 $\begin{array}{l} \boxed{\check{z}} \underline{\uparrow} \underline{\dot{Y}} \underline{\dot{e}} \underline{\Box} \underline{F} \underline{f} \underline{O} \underline{f} \underline{S} \underline{f} \underline{b} \underline{f} \underline{h} \\ \boxed{\check{z}} \underline{\uparrow} \underline{\dot{Y}} \underline{\dot{e}} \underline{\Box} \underline{F} \underline{f} \underline{E} \underline{f} \underline{B} \underline{f} \underline{f} \underline{f} \underline{f} \underline{E} \\ \boxed{\check{z}} \underline{\Box} \underline{\dot{Y}} \underline{\dot{e}} \underline{\Box} \underline{F} \underline{f} \underline{V} \underline{f} \underline{X} \underline{f} \underline{e} \underline{f} \\ \boxed{\check{z}} \underline{\underline{\uparrow}} \underline{\dot{Y}} \underline{\dot{e}} \underline{\Box} \underline{F} \underline{\Box} \underline{\dot{Y}} \underline{\dot{e}} \\ \boxed{\check{z}} \underline{\underline{\Box}} \underline{\dot{Y}} \underline{\dot{e}} \underline{\Box} \underline{F} \underline{\Box} \underline{f} \underline{f} \\ \underline{\Box} \underline{f} \underline{f} \underline{f} \underline{c} \\ \underline{I} \underline{f} \underline{f} \underline{c} \\ \underline{I} \underline{f} \underline{f} \underline{c} \\ \underline{I} \underline{f} \underline{f} \underline{c} \\ \underline{I} \underline{f} \underline{f} \\ \underline{I} \underline{f} \underline{f} \\ \underline{I} \underline{f} \underline{f} \\ \underline{I} \underline{f} \\ \underline{I} \underline{f} \\ \underline{I} \underline{f} \\ \underline{I} \underline{f} \\ \underline{I} \underline{f} \\ \underline{I} \\ \underline{I}$ 

 $\begin{array}{l} \left\| \check{z} \\ \underline{z}_{c} & \check{z}_{i} \\ \underline{z}_{fRf} \\ \left\| \check{z}_{fRf} \\ \underline{f}_{c} & \check{f}_{c} \\ \underline{z}_{\infty} \\ \underline{z}_{\infty}$ 

[]y[]c,ð2"{•\ަ[]z<u>flfvfVf‡f"</u>

 $\begin{array}{l} fhfbfg, \dot{l} \square c &; \\ \ddot{a}, \ddot{a}, \partial, Q \square F, P, \acute{E}, \mu, \ddot{U}, \cdot \square B \\ \check{Z}_{a}, \acute{E}PC-98, \dot{l}200f & fCf'' & & & \\ &; \dot{e}, \dot{C}, \partial \bullet \dot{O} \square W, \cdot, \acute{E}\check{Z}_{z}, \acute{E}\check{Z}_{g}, ¢, \ddot{U}, \cdot \square B \\ &; \pm, \dot{l} \square \acute{O}, \dot{A}, \mathcal{A}_{s}, & & \\ &MAG, \mathring{A} \bullet \hat{U}' \P, \cdot, \acute{e}, \mathcal{E}200f & & fCf'' ftf & fO, \overset{a}{\bullet} \bullet t, &, \ddot{U}, \cdot \square B \end{array}$ 

[]E90[]<‰ñ"],ĺ,Å,«,Ü,¹,ñ

<u></u>]y⁰ÒÝÄ,ðŒ©,é<u>]</u>z<u>flfvfVf‡f"</u>

ŠG,âfpfŒfbfg,ÌfRf⊡f"fg,â□î∙ñ,ð∙\ަ,µ,Ü,·□B

<u>fXfgfbfNfEfBf"fhfE</u>,Å,Ì'€∏ì–@,ð•Ï,¦,Ü,·∏B

,†¥9,ÅON/OFF,Å,«,Ü,·∏B

<code><code><code>Ŋ·°,Å,ÌÊÞÝ,</code><code><code>]Ø,è'Ö,¦,ð∙•^ó</code>]z<u>flfvfVf‡f"</u></code></code></code>

fL□[,É,æ,éfof"fN□Ø,è'Ö,¦,ðOFF,É,μ,Ü,·□B Α'€□ì-hŽ~—pfIf∨fVf‡f",Å,·□B <u></u>Ŋ¶°¿Ù·°,Åϳ½'€<u></u>]ì<u></u>Z<u>flfvfVf‡f"</u>

f□fCf"fEfBf"fhfE,ªfAfNfefBfu,Å f}fEfXfJ□[f\f<,ªf<□[fy"à,É, ,é,Æ,«□A fJ□[f\f<fL□[,Åf}fEfXfJ□[f\f<,ð'€□ì,Å,«,Ü,·□B

,±,Ì,Æ,«[]A fXfy[][fXfL[][,ª[]¶fNfŠfbfN[]ACTRLfL[][,ª‰EfNfŠfbfN,É,È,è,Ü,·[]B

## □y»²¼₽□Ø,è'Ö,¦ÎÞÀÝ,Ì•Ò□W□z<u>flfvfVf‡f"</u>

fTfCfY[]Ø,è'Ö,¦f{f^f",Ì[]"'I,ð•Ò[]W,μ,Ü,·[]B fTfCfY[]Ø,è'Ö,¦,Í[]í,É[]³•ûŒ`,Å,·[]B  $\underline{f\check{S}fJfof\check{S}} - p, \dot{f}Vf \ddagger [[fgf]fbfg, \delta] i ] \neg, \mu, Ü, \cdot ] B$ 

## □y□Ý'è□FfOfŠfbfh□z<u>flfvfVf‡f"</u>

| 👹 各種設定                                                                                                    | ×   |
|----------------------------------------------------------------------------------------------------|-----|
| クリット ウィントウ システム 操作 ユーザー                                                                                                    | ヘルブ |
| <ul> <li>1トットクリット</li> <li>指定幅クリットでルーへ)</li> <li>指定幅クリットでストッカ</li> <li>び 破線</li> <li>キャラセットクリット</li> <li>福 32 →</li> <li>高 32 →</li> <li>除了時の値を使う</li> <li>1トットクリットを付ける最大ルーへ*サイスで4~192) 64 →</li> <li>※マークの初期サイズ*幅 32 →</li> <li>高 32 →</li> <li>係了時の値を使う</li> <li>※マークの初期サイズ*幅 32 →</li> <li>高 32 →</li> <li>係了時の値を使う</li> </ul> |     |
| ※は起動時に有効 OK キャンセル                                                                                                    |     |

'n,è,½,¢,Æ,±,ë,ðfNfŠfbfN,µ,ĉº,³,¢∏B

## □y□Ý'è□FfEfBf"fhfE□z<u>flfvfVf‡f"</u>

| 梁 各種設定                                                                              |  |  |  |  |  |
|-------------------------------------------------------------------------------------|--|--|--|--|--|
| 「ケリット" ウイントウ システム 操作 [ユーザー] ヘルプ                                                     |  |  |  |  |  |
| ※絵の初期幅     256     ・幅、高さ共に       ※     高さ     256     ・                             |  |  |  |  |  |
| ストックカントや位置     右     ・     常       最大幅     640     ・     ・128以下にすると<br>画像のサイズに合わせます |  |  |  |  |  |
| 新規画像の色<br>未使用色<br>初期バレット(空白でデフォルト)<br>参照                                            |  |  |  |  |  |
| <ul> <li></li></ul>                                                                 |  |  |  |  |  |
| ※は起動時に有効 OK キャンセル                                                                   |  |  |  |  |  |

'm,è,½,¢,Æ,±,ë,ðfNfŠfbfN,μ,ĉ⁰,³,¢∏B

# []y[]Ý'è[]FfVfXfef€[]z<u>flfvfVf‡f"</u>

| 🖓 各種設定 🔀                                                      |  |  |  |  |  |
|---------------------------------------------------------------|--|--|--|--|--|
| ウリッド ウィンドウ システム 操作 ユーザー ヘルプ                                   |  |  |  |  |  |
| <ul> <li>✓ 最後のフォルダを記憶</li> <li>□ 閉じる時は開いたフォルダ</li> </ul>      |  |  |  |  |  |
| ※アンドゥの保持数 16 🕂 1-64                                           |  |  |  |  |  |
| 通常パックアッフ 🔹 🗧 📮 1-32回毎                                         |  |  |  |  |  |
| パックアッフ <sup>°</sup> 用フォルダ alfar パックアッフ <sup>°</sup>           |  |  |  |  |  |
| 7ァイル数(1-64) 6 ÷                                               |  |  |  |  |  |
| Susie Plug-in © 通常サーチ<br>参照> ○<br>選択 ○ 使わない<br>運択 □ 読み込み状況の表示 |  |  |  |  |  |
| ※は起動時に有効 OK キャンセル                                             |  |  |  |  |  |

'm,è,½,¢,Æ,±,ë,ðfNfŠfbfN,μ,ĉº,³,¢[]B

## []y[]Ý'è[]F'€[]ì[]z<u>flfvfVf‡f"</u>

| 🛃 各種設定                                                                                                    | ×                                                                                                  |
|----------------------------------------------------------------------------------------------------|----------------------------------------------------------------------------------------------------|
| 「クリット"   ウィントウ   システム 「操作   ユーザ                                                                                                    | - ヘルプ                                                                                              |
| <ul> <li>✓ ※ツールパーを平らにする(IE4以降)</li> <li>✓ ベン毎にカーソルを変える</li> <li>✓ ベン毎にカーソルを変える</li> <li>✓ バわの右ダブルクリックでマスク</li> <li>移動量をむ。一の最小単位にする</li> <li>✓</li> <li>真ん中ボタン</li> <li>使わない</li> <li>✓ ウュ</li> <li>※パレット位置</li> <li>右</li> </ul> | ヘシ先を表示<br>特殊ヘシ先のリアルタイム表示<br>右でも描画<br>スペースキーでのマーク移動は1トット<br>マパトの−999ms) 400 =<br>マック判定00−16トット) 2 = |
| ※は起動時に有効 OK OK                                                                                                    | キャンセル                                                                                              |

′m,è,½,¢,Æ,±,ë,ðfNfŠfbfN,μ,ĉº,³,¢<u>□</u>Β
# □y□Ý'è□Fft□[fU□[□z<u>flfvfVf‡f"</u>

| 😤 各種設定                    |                 | × |
|---------------------------|-----------------|---|
| ∫ ウリッド <u> </u> ウィントႪ   : | /ステム 操作 ユーザー    |   |
| ユーザー名                     | ^3^3            |   |
| 読み(英数)                    | HELOHELO        |   |
| 起動時の大きさ                   | ノーマル            |   |
| ※歩きの初期方向                  | 2(↓) •          |   |
|                           |                 |   |
|                           |                 |   |
|                           |                 |   |
|                           |                 |   |
|                           |                 |   |
|                           |                 |   |
| ※は起動時に有効                  | ОК <b>キャンセル</b> |   |

′m,è,½,¢,Æ,±,ë,ðfNfŠfbfN,μ,ĉº,³,¢<u>□</u>Β

## []y[]Ý'è[]FSusie Plug-in,Ì'l'ð[]z<u>fVfXfef€</u>

| Susie Plug-in SELECT                                                          |    |                                                                                                    |  |
|-------------------------------------------------------------------------------|----|----------------------------------------------------------------------------------------------------|--|
| ▼使う                                                                           |    | ▼使わない                                                                                                    |  |
| Axzip.spi<br>ifarv.spi<br>ifDIB.spi<br>iferi2.spi<br>ifGIF2.spi<br>Lhæsad.spi |    | axald.spi<br>AXCLP.SPI<br>bqpng.spi<br>cael.spi<br>if16beta.spi<br>ifcur.spi<br>ifco.spi<br>ifjpeg.spi<br>Ifmag.spi<br>ifmm.spi<br>ifpem.spi<br>IFPI.SPI<br>IFPIC.SPI<br>IFPIC2.SPI<br>ifpict.spi<br>ifpms.spi |  |
|                                                                               | ок | キャンセル                                                                                                    |  |

'n,è,½,¢,Æ,±,ë,ðfNfŠfbfN,µ,ĉ⁰,³,¢∏B

Žg—p,∙,éfvf‰fOfCf",Ì^ê——,Å,∙

Žg—p,µ,È,¢fvf‰fOfCf",Ì^ê——,Å,∙

Žg—p,∙,éfvf‰fOfCf",Ì^ê——'†,Å 'I'ð,³,ê,Ä,¢,éfvf‰fOfCf",ð Žg—p,µ,È,¢∏Ý'è,É,µ,Ü,∙

<sup>%</sup>•¡□"'I'ð,Å,«,Ü,·

Žg—p,µ,È,¢fvf‰fOfCf",Ì^ê——'†,Å 'I'ð,³,ê,Ä,¢,éfvf‰fOfCf",ð Žg—p,∙,é∏Ý'è,É,µ,Ü,∙

<sup>™</sup>•i□"'l'ð,Å,«,Ü,·

<u></u>□Ý'è,ð∙Û'¶,μ<u></u>]A<u>□Ý'è□FfVfXfef€</u>,É–ß,è,Ü,·

Žg—p,∙,éfvf‰fOfCf",ɕω»,ª, ,ê,Î □Ä"Ç,Ý□ž,Ý,µ,Ü,· ∏Ý'è,ð∙Û'¶,¹,¸,É <u>∏Ý'è∏FfVfXfef€</u>,É-ß,è,Ü,∙ Žw'è•□fOfŠfbfh,Ì•□,Æ□,,³,ð□Ý'è,µ,Ü,·□B fXfgfbfNfEfBf"fhfE,Æf<□[fy,Å<¤'Ê,Å,·□B fOfŠfbfh,Ì□F,ð□Ý'è,µ,Ü,·□B

Ž—,½,æ,¤,È□F,Å'ã—p,³,ê,Ü,∙□B

f<□[fy,É1fhfbfg-^,Ì□ü,ð•\ަ,μ,Ü,·□B

,È,ñ,Æ,È,,¤,Á,Æ,¤,μ,¢,«,ª,μ,Ü,·□d(^^;

<u></u>□Ý'è,μ,½•□,Æ□,,³,Å□ü,ð•\ަ,μ,Ü,·□B

[48],Å,Í□Af}□[fNfTfCfY,ð[49],É,Å,à,µ,½□ê□‡ 1fhfbfg-^,ÌfOfŠfbfh,ð•t,⁻,Ü,¹,ñ□B  $[]\acute{Y}\acute{e},\mu, \frac{1}{2}\bullet[], \not E[],, ^{3}, \mathring{A}[]\ddot{u}, \eth \bullet \setminus \check{Z}_{i}^{i},\mu, \ddot{U}, \cdot ]]B$ 

ŠG,»,Ì,à,Ì,ɉe<¿,ð—^,¦,Ü,¹,ñ[]B []i•Û'¶,∙,é,Æ,«,É,Í[]Á,¦,Ä,Ü,·[]j

<sup>™</sup>\_u"O,Ì,½,ß[]d[]B

,±,±,Å,Í□A'¼□Ú•□,È,Ç,ð□Ý'è,Å,«,Ü,¹,ñ□B <u>•à,«f`fFfbfN</u>,Ì fLfff‰fTfCfY□AfRf}□"□A•ûŒü,ɉe<¿,³,ê,Ü,·□B

## fXfgfbfNfEfBf"fhfE,ÌfOfŠfbfh,ð"\_□ü,É,μ,Ü,·□B f`fFfbfN,ðŠO,∙,Æ,½,¾,Ì□ü,É,È,è,Ü,·□B

<N"®Žž,̉æ'œfTfCfY,Å,·□B

fAfCfRf",È,Ç,Ì□ì□¬,ªŽå,È,ç32x32,É,μ,Ä,¨,,Æ,¢,¢,Å,·□B

fXfgfbfNfEfBf"fhfE,Ì□Å'åfTfCfY,Å,·□B ‰æ'œ,ª,±,ê,æ,è'å,«,¢,ÆfXfNf□□[f<fo□[,ª,Â,«,Ü,·□B

128^ȉº,ðŽw'è,∙,é,Æ fXfgfbfNfEfBf"fhfE,ĺ‰æ'œfTfCfY,É□‡,¹,ç,ê,Ü,·□B <N"®Žž,ÌfXfgfbfNfEfBf"fhfE,Ì^Ê'u,Å,·□B

<sup>%</sup> □u^Ó-¡, ,é□d□H

fXfgfbfNfEfBf"fhfE,ð□í,ÉŽè'O,É—^,é,æ,¤,É,μ,Ü,·□B

,±,ÌflfvfVf‡f", $^{a}$ —L@ø,Å<u><N" ® Žž,Ì'å,«,</u> $^{3}$ , $^{a}$ 640x480,É,È,Á,Ä,¢,é[]ê[]‡[]A fXfgfbfNfEfBf"fhfE,Í~g•t,«,ÌfEfBf"fhfE,É,È,è,Ü,·[]B(^Ú" ® ,Å,«,È,¢,©,ç)

< N"  $\otimes Z$ ž, ifXfgfbfNfEfBf"fhfE,  $i\Box F$ , A,  $\Box B$ 

□‰ŠúfpfŒfbfg,É,È,¢□F,ðŽw'è,∙,é,Æ Ž—,½□F,É,È,è,Ü,∙□B 16[]FBMP,È,Ç,Å[]A fpfŒfbfg,ª256ŒÂ^ȉº,̉æ'œ,ð"Ç,Ý[]ž,ñ,¾,Æ,«,Ì Žg,í,ê,Ä,¢,È,¢fpfŒfbfg,Ì[]F,ðŒ^,ß,Ü,·[]B

```
ALFAR,Ì□I—¹Žž,É
,»,ÌŽž,ÌfOfŠfbfh,Ì∙□,Æ□,,³,ð‹L‰⁻,µ
ŽŸ‰ñ‹N"®Žž,É^ø,«Œp,¬,Ü,·
```

<N"®Žž,Ìf}□[fNfTfCfY,ð□Ý'è,μ,Ü,·

```
ALFAR,Ì□I—¹Žž,É
,»,ÌŽž,Ìf}□[fN,Ì•□,Æ□,,³,ð‹L‰⁻,μ
ŽŸ‰ñ‹N"®Žž,É^ø,«Œp,¬,Ü,·
```

 $\begin{array}{l} fTfCfY\bullet\ddot{I}_Xf\{f^{+},\mathring{A}f\}_{\Box}[fNfTfCfY,\check{\delta}\bullet\ddot{I}, |, \frac{1}{2}, \mathcal{A}E, \ast_{\Box}A \\ ^{+}\Box S^{-}\hat{E}'u, \hat{I}, \gg, \hat{I}, \ddot{U}, \ddot{U}, \mathring{A}fTfCfY, \check{\delta}\bullet\ddot{I}_{\Box}X, \mu, \ddot{U}, \cdot_{\Box}B \end{array}$ 

OFF,Ì,Æ,«,Í□¶□ã,ªŠî⊡€,É,È,è,Ü,·□B

□Å□‰,É"Ç,Ý□ž,Ü,ê,éfpfŒfbfg,ðŽw'è,μ,Ü,·□B <ó"',É,μ,Ä,¨,,ÆffftfHf<fgfpfŒfbfg,ª"Ç,Ý□ž,Ü,ê,Ü,·□B f^fCf‹f`fFfbfJ□[,â•à,«f`fFfbfJ□[,ð □í,ÉŽè'O,É,È,é,æ,¤,É,µ,Ü,·□B

## ALFAR,Ì,Ç,ê,©,̃EƒBƒ"ƒhƒE,ðƒNƒŠƒbƒN,∙,é,Æ 'S,Ä,̃EƒBƒ"ƒhƒE,ð'O−Ê,É□o,∙,æ,¤,É,µ,Ü,∙□B

ALFAR^ÈŠO,ÌfEfBf"fhfE,ðfNfŠfbfN,∙,é,Æ f`fFfbfNfEfBf"fhfE,ðŒã,ë,ɉB,ê,é,æ,¤,É,µ,Ü,∙

```
__ÅŒã,É__A
ŠJ,¢,½__^•Û'¶,μ,½ftfHf<f_,Ì__ê__Š,ð
ALFAR,ð__I—¹,³,¹,Ä,à<L‰¯,μ,Ä,¨,«,Ü,·_]B
```

```
•Û'¶,∙,é,Æ,«□A
ŠJ,¢,½ftfHf<f_,É^Ú"®,∙,é,æ,¤,É,μ,Ü,∙□B
```

<L‰<sup>−</sup>,³,ê,½ftfHf<f\_,ð-Y,ê,Ü,·□B

 $,\pm,\pm,\mathring{A}\check{Z}w'\grave{e},\mu, \frac{1}{2}\bullet^{\underline{a}}, \sqrt[3]{4}, \ \bar{}^{f}Af''fhfD, \mathring{A}-\pounds, \hat{e}, \ddot{U}, \cdot \squareB$ 

'½,,,,,é,Æ,»,ê,¾,⁻f□f,fŠ,ð□Á"ï,μ,Ü,,,ª□A □ì<Æ□ó'Ô,É,æ,è,Ü,,□B

′Ê□í,ĺf}□[fN,Ì″Í^Í,¾,⁻,ð•ÛŽ□,μ,Ä,¢,Ü,·,ª□A <u>□F•⊮</u>,â<u>□F,Ì"⁻Šú</u>,ð—LŒø,É,μ,½fpfŒfbfgʻ€□ì,È,Ç,ð □s,¤,Ɖæ'œ,Ì'S″Í^Í,ð<L‰⁻,μ,Ü,·□B

#### fofbfNfAfbfv∏Ý'è

$$\begin{split} \check{Z}w'e,{}^{3},&e,{}^{1}\!\!\!_{2}ftfHf<f_{}^{"}a,&E\squareA\\ \square\dot{\mathcal{E}}'\dagger,\dot{I}\check{S}G,&\delta BMP,&\mathcal{E},\mu,&ALFAR,\dot{I}ftfHf<f_,&E\squareA\\ ,¢,{}^{'},&\mathcal{E},¢,&x\check{Z}\check{z},\dot{I}^{'}\times,&\dot{E}\check{Z}^{"}@",&A\bullet\dot{U}'\P,\mu,&U,{}^{\Box}B\\ ftf@fCf<-{}^{1}\!\!_{4},&i"000",{}^{a}\hat{e}''\hat{O}\squareV,\mu,&cfofbfNfAfbfv,&E,\dot{E},\dot{e},&U,{}^{\Box}B \end{split}$$

[]ž<u>ÊÞ⁻,±⁻Ìß,È,µ</u> []ž<u>′Ê[]íÊÞ⁻,±⁻Ìß</u> []žØ±ÙÀ²ÑÊÞ⁻,±⁻Ìß

 $\label{eq:linearcond} \hat{E} = \hat{E} = \hat{E} + \hat{E} +$ 

#### □ž**ÊÞ⁻,±⁻Ìß,È,μ** □ž<u>′Ê□íÊÞ⁻,±⁻Ìß</u> □ž<u>رÙÀ²ÑÊÞ⁻,±⁻Ìß</u>

fofbfNfAfbfv,µ,Ü,¹,ñ
[]ž<u>ÊÞ⁻,±⁻Ìß,È,µ</u> []ž**′Ê**[]**íÊÞ⁻,±⁻Ìß** []ž<u>رÙÀ²ÑÊÞ⁻,±⁻Ìß</u>

□Efof"fN,ð□Ø,è'Ö,¦,½,Æ,« □Eftf@fCf<,Ì"Ç,Ý□ž,ÝŽž □E□V<K□ì□¬Žž □EfTfCfY•ï□XŽž □E•Û'¶,μ,È,¢,Å□I—¹,μ,½,Æ,«

[]ì[]¬'†,ÌŠG,ª‰ü•Ï,³,ê,Ä,¢,ê,ÎfofbfNfAfbfv,ðŽæ,è,Ü,·[]B

# □ž<u>ÊÞ⁻,±⁻Ìß,È,µ</u> □ž<u>′Ê□íÊÞ⁻,±⁻Ìß</u> □ž**رÙÀ²ÑÊÞ⁻**,**±⁻Ìß**

'Ê□ífofbfNfAfbfv,ɉÁ,¦□A fAf"fhfD,̕ێ□−^,ÉfofbfNfAfbfv,ðŽæ,è,Ü,·□B

ALFAR,ÌfofO,Å<□§□I—¹,³,ê,½Žž,̕ی⁻□d□B

fŠfAf‹f^fCf€fofbfNfAfbfv,Å ‰½‰ñfAf"fhfD,ð∙ÛŽ□,μ,½,Ӕ,«,ÉfofbfNfAfbfv,ðŽÀ□s,∙,é,©,ðŒ^,ß,Ü,·□B fofbfNfAfbfvftf@fCf‹,ª•Ûʻ¶,³,ê,é ftfHf‹f\_,ðŽw'è,µ,Ü,·□B Žw'è,µ,½ftfHf‹f\_,ªʻ¶□Ý,µ,È,⁻,ê,Î fofbfNfAfbfvŽž,ÉŽ©"®"I,É□ì□¬,³,ê,Ü,·□B

 $ftf@fCf < -\frac{1}{4}, I\check{Z} © " @ "I, \acute{E} \bullet t, \bar{\ }, \varsigma, \hat{e}, \ddot{U}, \cdot \Box B$ 

 $\begin{array}{l} fofbfNfAfbfv, \texttt{\AA} \bullet \hat{U} \check{Z} \square, \texttt{``}, \texttt{\acute{e}}, \acute{e}ftf@fCf < \square'', \eth \textcircled{C} \land \texttt{``}, \texttt{``}, \texttt{`'}, \texttt{``}, \texttt{``}, \texttt{``}, \texttt{`'},$ 

fof"fNŽg—p'†,ĺ\*.ABK,ŕۑ¶,³,ê,é,Ì,ÅŽÀŽ¿2" { ,É,È,è,Ü,·□B 'Ê□íÊÞ¯,±¯Ìß,ÆØ±ÙÀ²ÑÊÞ¯,±¯Ìß,Í•Ê,Ìftf@fCf<-¼,É,È,é,Ì,Å □Ý'è,ðرÙÀ²ÑÊÞ¯,±¯Ìß,É,µ,Ä,,é,Æ,³,ç,É2" { ,É,È,è,Ü,·□B

fffBfXfN—e—Ê,É,Í, ,é'ö"x,Ì—]—T,ðŽ□,½,¹,ĉº,³,¢□B У☐u,T,OM^È□ã<ó,¢,Ä,ê,Αå□ä∙v,È,Ì,©,È,Ÿ□B ALFAR-{'Ì,ÌftfHf‹f\_"à,ð'T,μ□A ,»,±,È,⁻,ê,Î□ASusie,Ì□Ý'è,©,çfvf‰fOfCf",ð'T,μ,Ü,·□B

fvf%fOfCf", a, a, 1/2, c'1/2, c, EALFAR, l<N" a, a'x, b, b, U, UB

fvf‰fOfCf",Ì, ,é□ê□Š,ð'¼□ÚŽw'è,μ,Ü,·□B ,±,±,É,È,⁻,ê,ΓÇ,Ý□ž,Ü,ê,Ü,¹,ñ□B

ALFAR,Ì<N"®,ª ′Ê∏ífT∏[f`,æ,è,Í'¬,,È,é,©,à,µ,ê,Ü,¹,ñ∏B Susie Plug-in,ð,Ü,Á,½,Žg,í,È,¢□A1,Â,à,È,¢□A ,È,ñ,¾,©,í,©,ç,È,¢,Ì,Å, ,ê,Î□Af`fFfbfN,µ,Ü,·□B

ALFAR,Ì<N"®,ª'½□'¬,,È,é‰Â"\□«,ª, ,è,Ü,·□B

<N"®Žž,É Susie Plug-in,Ì"Ç,Ý∏ž,Ý∏ó<μ,ð∙\ަ,μ,Ü,∙∏B

"Ç,Ý<u>□</u>ž,Ý,ÉŽ,"s,μ,½fvf‰fOfCf",ĺ error,Æ,©∙\ަ,³,ê,é,Ì,Å,¢,¢,©,à<u>□</u>B

<sup>\$</sup>∑□u^ê□u,¾,©,ç"®'ÌŽ<—ĺ,ð,«,½,¦,Ä,Ë□B

IE4^È□~,ªfCf"fXfg□[f‹,³,ê,Ä,¢,éŠÂ‹«,Å□A fyf""™,Ìf{f^f",ð•½,ç(ftf‰fbfgfXf^fCf‹),É,μ,Ü,·□B fyf",ð•Ï,¦,é,ÆfJ□[f\f<,ÌŒ`□ó,ð•ω»,³,¹,Ü,·□B ,¤,Á,Æ,¤,μ,⁻,ê,Îf`fFfbfN,ðŠO,μ,Ü,¹,¤□B f‹□[fy"à,ÉŒ»□Ý,Ì'¾,³,Å fhfbfg,ªfvfŒfrf...□[,³,ê,Ü,·□B fyf"□æ,ª"¼"§-¾□A,Ú,©,μ"™□A □h'Ê□í□h^ÈŠO,Ì,Æ,«□A□ü,âŽIŠp,ÌfvfŒfrf…□[,ð ŽÀ□Û,ÌfCf□□[fW'Ê,è,É∙\ަ,μ,Ü,·□B

,±,ê,ð—LŒø,É,∙,é,Æ"®□ì,ª"Ý,,È,è,Ü,·□B

f‹□[fy"à,Å,̉Ef\_fuf‹fNfŠfbfN,Å□A ,»,Ì□F,ðf}fXfN□o—ˆ,é,æ,¤,É,µ,Ü,·□B

, $\frac{1}{2}$ , $\frac{3}{4}$  A • s ^ Ó, Éf } f X f N, µ, Ä, µ, Ü, ¤Ž – ,ª, ,é [] if of O, ¶, á, È, ¢f ^ [] j, Ì, Å [] u • `, ¯ []`, ñ [] I [] I (" { ) [] v, Æf X f g f Œf X'I, ª [] ã [] , ·, é‰Â"\[] «, ª, ,éf ^ [] B f}fEfX,̉Ef{f^f",ð∙`‰æ—p,ÉŠ",è"-,Ä,Ü,·□B fXf|fCfg□i□F,ÌŽæ"¾□j,ÍCTRL+fNfŠfbfN,Å,Å,«,Ü,·□B ′Ê□í□A<u>fXfgfbfNfEfBf"fhfE</u>,Å,ÌfRfs□[,Í□A f}□[fNfTfCfY^ȉº,ÌfTfCfY,ÍfRfs□[,Å,«,Ü,¹,ñ,ª□A <u>^Ú"®—Ê</u>′P^Ê,ÅfRfs□[,Å,«,é,æ,¤,É,µ,Ü,·□B f<□[fy"à,Å fXfy□[fXfL□[□{fhf‰fbfO,Åf}□[fN,ð^Ú"®,·,é,Æ,«,à <u>^Ú"®—Ê</u>,ªŽg,í,ê,Ü,·,ª□A ,¢,Â,Å,à1fhfbfg'P^Ê,Å^Ú"®,·,é,æ,¤,É,µ,Ü,·□B f}fEfX,Ì□^,ñ'†f{f^f",Ì—p"r,ðŒ^,ß,Ü,·□B

f}□[fN,ÌfJ□[f\f<^Ú"®,ÆRGBfJ□[f\f<,Ì"½‰ž,ª '¬,,È,é,Ü,Å,ÌŽžŠÔ,Å,·□B

500ms,ĺ0.5•b,Å,·<u>□</u>B

'P,ÉfpfŒfbfg,Ì^Ê'u,ðŠ∙,¦,Ü,∙∏B

,¨∏D,Ý,Å∏d

fhf‰fbfO"®□ì,Æ,µ,Ä"FŽ⁻,³,ê,é,Ü,Å,Ìfhfbfg•□,Å,·□B f<□[fy,Ì"{—¦,ɉe<¿,³,ê,Ü,·□B MAG"™,Ì□ìŽÒ-¼,Æ,µ,Ä—~—p,µ,Ü,·□B

f†□[fU□[-¼,Ì"Ç,Ý•û,ð‰p□",Å<L"ü,µ,Ü,·□B □iPNG,ÌŽd—I,Å,Í □@'SŠp•¶Žš,ÌŽg—p,ª"F,ß,ç,ê,Ä,¢,Ü,¹,ñ□BŽg,¦,é,⁻,Ç□j

PNG,Ì□ìŽÒ-¼,É—~p,³,ê,Ü,·□B <ó"',É,·,é,ÆPNG,É<L~^,³,ê,Ü,¹,ñ□B

# f<□[fyfTfCfY,â <N"®Žž,ÌfffBfXfvfŒfC‰ð'œ"x,ð□Ý'è,μ,Ü,·□B

∏ž<u>fm∏[f}f<</u> ∏ž<u>fRf"fpfNfg</u> ∏ž<u>640x480</u> •à,«f`fFfbfJ□[,Å,Ì □Å□‰,ÉŒü,¢,Ä,¢,é∙ûŒü,ð□Ý'è,μ,Ü,·□B

□"Žš,ĺfef"fL□[,ð•\,í,μ,Ü,·□B

# □ž**fm□[f}f**< □ž<u>fRf"fpfNfg</u> □ž<u>640x480</u>

fm□[f}f<,Å,· ‰½,à<N,«,Ü,¹,ñ□B ∏ž<u>fm∏[f}f<</u> ∏ž**fRf"fpfNfg** ∏ž<u>640x480</u>

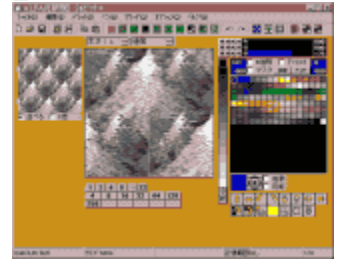

f<□[fy,ð256x256fhfbfg,É,µ□A Ϋ□¡•\ަ'<,ð•t,⁻,Ü,·□B

#### []ž<u>fm[][f}f<</u> []ž<u>fRf"fpfNfg</u> []ž**640x480**

 $\begin{array}{l} fffBfXfvf{@}fC & \delta & ( & x, \delta 640 x 480, \acute{E}, \mu \Box AfRf & fpfNfgf, \Box [fh, A < N & w, \mu, Ü, \cdot \Box B \\ fXfgfbfNfEfBf & fhfE, \acute{I}^{\circ}g - & 3, \mu, i fEfBf & fhfE, \acute{E}, e, Ü, \cdot \Box B \\ & @a, e, \acute{E}, \ , \acute{e}fXfgfbfNfEfBf & fhfE, i TABfL & 0, 1, Ü, \cdot \Box B \end{array}$ 

ALFAR,ð□l—¹,·,é,ÆŒ³,̉ð'œ"x,É-ß,è,Ü,·□B

 $fOf \check{S}fbfh^{\dot{E}}\check{S}O, \dot{l} \Box \acute{Y}' \dot{e}, \\ \delta \underline{Alfar.ini}, \\ \acute{E} < L^{^,}, \\ \mu, \\ \ddot{A} \Box \acute{Y}' \dot{e}, \\ \delta \underline{C} I - \underline{1}, \\ \mu, \\ \ddot{U}, \\ \Box B$ 

<sup>Susie</sup> Plug-in,Ì□ê□Š,ð □@ ∙Ï□X,μ,½□ê□‡,Í□Ä"Ç,Ý□ž,Ý,μ,Ü,·  $[]\acute{Y'e}, \delta fLfff"fZf<, \mu, \ddot{A}[]I-^1, \mu, \ddot{U}, \cdot]B$ 

Susie Plug-in,Ìʻlʻð,ĺfLfff"fZf<,³,ê,Ü,¹,ñ

,»,Ìfy[[fW,Ìfwf<fv,ª[]o,Ü,∙

# □yfpfŒfbfg□z<u>f}fjf...fAf<</u>

□Ÿ<u>fpfŒfbfgf□fjf...</u>□[ □@□ž<u>fpfŒfbfg□\_,"x</u> □@□ž<u>□,"xŒÅ'è</u> □@□ž<u>÷½ÂºËß°</u>

□ž<u>fpfŒfbfgfXf‰fCf</u> □Ÿ<u>fpfŒfbfgfe□[fuf<</u> □@□ž<u>fpfŒfbfg^Ú"®f,□[fh</u>

[]ž<u>[]F'ì'€[]ì"Õ</u>

□ž<u>fffXfNfgfbfv,©,ç□F,ðŽæ"¾</u>

# ∏yfpfŒfbfqf∏fif…∏[∏z<u>fpfŒfbfq</u>

## □iŠJ,

fpfŒfbfgftf@fCf<,ð"Ç,Ý□ž,Ý,Ü,·□B(^μ,¦,éfpfŒfbfg) <sup>%</sup>,±,ÌŽž□A[<u>□F•⊮]</u>,Éf`fFfbfN,ª, ,é,ÆŠG,ðfpfŒfbfg,É□‡,í,¹,æ,¤,Æ,μ,Ü,·□B

# ∏¡**A**∏`**BŠÔ,ÉŠJ,**

A,ÆB,Ì□F,ÌŠÔ,ÉfpfŒfbfg,ð"Ç,Ý□ž,Ý,Ü,·□B

# ∏;**ؾ⁻Ä**

fpfŒfbfg,ð□Ý'è,Ì"□‰ŠúfpfŒfbfg",É-ß,μ,Ü,·□B

# □i•Û'¶

\*.alp,Ì□ê□‡□A'SŠp,È,ç,WŽš□A"¼Šp,È,ç16Žš,Ü,Å,ÌfRf□f"fg,ð•t,⁻,ç,ê,Ü,·□B ,³,ç,É□AfpfŒfbfg,Ì□, "x,à•Û'¶,³,ê,Ü, □B

□i**-¢Žg—p□F,Ì**□í**□œ** Žg,í,<u>ê</u>,Ä,¢,È,¢'S,Ä,Ì□F(fpfŒfֱbfɡ),ð"⁻,¶□F,É,μ,Ü,·□B ,³,c,ÉŽg,í,ê,Ä,¢,é∏F,ð'O(0"Ô),Ö<I,ß,Ü, ∏B [][<u>[]F•⊮]</u>,â[<u>[]F,Ì"<sup>-</sup>Šú]</u>,ÉŠÖ,í,ç, <u>[</u>]AfCf[]][fW,Í•Û,½,ê,Ü, <u>[</u>]B

## □i•i□‡□**F,Ì**"□□‡

"<sup>−</sup>,¶∏F,ð"∏∏‡,μ∏A'O,Ö<I,ß,Ü,·∏B []{[<u>]F•⊮]</u>,â[<u>]F,Ì"<sup>-</sup>Šú</u>],ÉŠÖ,í,ç, <u>]</u>AfCf[][[fW,Í•Û,½,ê,Ü,·]B

#### $\Box_i \Box F, \dot{I}^2 \Box B$ □¡<u>□, "xŒÅ'è</u>

# **□**¡16**□i•\Ž**¦

f`fFfbfN,∙,é,Æ16□i□",Å∙\ަ,μ,Ü,·□B <u>□F'ì'€□ì"Õ,Å,Ì□"'I"ü—Í</u>,à16□i□",Å□s,¢,Ü,·□B

∏<u>¡Ã·½ÄºËß°</u>

### □yfpfŒfbfg□,"x□z<u>fpfŒfbfgf□fjf...□[</u>

$$\begin{split} \tilde{S}eRGB, \hat{I}0[]^{255}, \hat{I}256'i\tilde{S}K, \hat{I}fpf&fbfg, \delta \\ 16'i\tilde{S}K, \hat{a}8'i\tilde{S}K, \hat{E}, \mu, \ddot{U}, \cdot]B \\ ]_{,} "x, \delta \bullet \ddot{I}, |, \acute{e}, \pounds fpf&fbfg, ^{a}" \div -, \acute{E} \bullet \ddot{I} & , , \acute{e}, \dot{I}, \dot{A}']^{O}, \mu, \ddot{A} & , \\ ]|fAf"fhfD, \dot{A}, «, \ddot{U}, \cdot \\ \end{split}$$

fnfCfJf‰[[,ÅfQ[[f€,ð[]ì,é,Æ,«,Í

 $\begin{array}{l} 15 frfbfg(555) \\ R=5 frfbfg(32'iŠK) \\ G=5 frfbfg(32'iŠK) \\ B=5 frfbfg(32'iŠK) \end{array}$ 

 $, \acute{E}, \mu, \ddot{A}, \ddot{}, , \not{E} \Box A \Box F ‰ \gg, \bar{}, a < N, «, \ddot{U}, 1, \ddot{n} \Box B \Box i, \frac{1}{2}, \hat{O}, \ddot{n} \Box j$ 

9frfbfg(333) 8'iŠK 12frfbfg(444) 16'iŠK 16frfbfg(565) R,B=32'iŠK G=64'iŠK

<u>□,"xŒÅ'è</u>

[]y[],"x΁'è[]z<u>fpfŒfbfgf[]fjf…[][</u>

f`fFfbfN,ð"ü,ê,é,Æ∏AŒ»∏Ý,Ì□¸"x,ª<L‰⁻,³,ê∏A ŠG,âfpfŒfbfg,ð"Ç,Ý∏ž,ñ,Å,à□¸"x,Í,»,Ì,Ü,Ü,É,È,è,Ü,·∏B

24bit^ÈŠO,Ì"⁻,¶□, "x,̉æ'œ,ð ,½,,³,ñ^µ,¤□ê□‡,É—~—p,Å,«,Ü,·□B

$$\begin{split} & \overset{\scale}{\longrightarrow},\pm,\dot{l}\_\dot{0}\dot{0},\dot{A}\_A \times \_\dot{V},\dot{l}\_,``x,&\dot{E}\dot{V},\dot{E},\acute{6} & \overset{\scale}{\longrightarrow} & \overset{\scale}{\oplus} & \overset{\scale}{\oplus} &$$

#### ŊŊ₽,Ì'2Ŋ₿Ŋz<u>fpfŒfbfgfŊfjf...Ŋ</u>

HSV□ARGB□AºÝÄ×½Ä,ƶÞÝÏ,ÆŒX,«,ð′²□ß,Å,«,Ü,·□B

[]>fpfŒfbfg []@'I'ð,³,ê,½fpfŒfbfg,ð'Î]Û,É,μ,Ü,·[]B []@'I'ð,³,ê,Ä,¢,È,⁻,ê,Î[]A'S'Ì,ð'Î]Û,É,μ,Ü,·[]B

 $\begin{array}{l} | \rangle \dot{U}^{\circ} [\dot{B}/\overset{3}{}_{4}\dot{U}, \dot{A}^{\circ} \\ \\ \hline | @\underline{fZf}\underline{CfNf}^{\cap} [] \underline{Yftf}C, \dot{A}, \dot{I}' I' & \tilde{O}'' [\hat{I}, @ ] \\ \\ \hline | @'I' & \dot{\delta}, \overset{3}{}, \dot{e}, \ddot{A}, \dot{e}, \dot{E}, \overline{}, \dot{e}, \hat{I} ] Af < ] [fy" & \dot{a}, \dot{\delta}' \hat{I} ] \dot{U}, \dot{E}, \mu, \ddot{U}, \cdot ] \\ \\ \hline | @^{5} fpf \underline{C} fbfg, \dot{\delta} \cdot \ddot{I} ] X, \overset{1}{}, \overset{1}{}, \dot{E} \overset{Z}{Z} -, \overset{1}{}_{2} ] F, \dot{A} \cdot \hat{a}, \\ \\ x, \overset{1}{}, \dot{B} ] \\ \\ \hline \\ \end{array}$ 

[)>½Ä<sup>-</sup>,<sup>3</sup>"ÝÄÞ<sup>3</sup>/<L‰<sup>-</sup>"Í<sup>1</sup> [@<L‰<sup>-</sup>"Í<sup>1</sup>Í,ª,È,<sup>-</sup>,ê,Î[]A<u>fXfgfbfNfEfBf"fhfE</u>'S'Ì,ð[]A [@<L‰<sup>-</sup>"Í<sup>1</sup>Í,<sup>a</sup>, ,ê,Î[]A<L‰<sup>-</sup>"Í<sup>1</sup>Í,ð'Î[]Û,É,µ,Ü,·]B [@<sup>\$</sup> fpfŒfbfg,ð•Ï[]X,<sup>1</sup>, ,ÉŽ—,½]F,Å•â,¤,½,ß[]A, ,Ü,è,«,ê,¢,É,Í,È,è,Ü,¹,ñ[]B
### □yfefLfXfgfRfs□[□z<u>fpfŒfbfgf□fjf...□[</u>

#### □¡Œ»□Ý,Ì□F -> #RRGGBB

□@Œ»□Ý,Ì□F,ðHTML,Ì□FŽw'è,ÅfNfŠfbfvf{□[fh,ÉfRfs□[,μ,Ü,·□B □@]y—á□z#FFFF00

[];**Œ**»[]**Ý,Ì**[]**F -> r,g,b** []@Œ»[]Ý,Ì[]F,ðr,g,b,Æ,¢,¤•¶Žš—ñ,ÅfNfŠfbfvf{[][fh,ÉfRfs[][,μ,Ü,·[]B []@[]y—á[]z255,255,0

 $\begin{array}{ll} & [i_{,} \mathscr{O}^{-} \hat{h} \hat{B} \hat{I} P^{\circ} \ddot{A} P, \odot, \varsigma ] F ] \hat{i} ] \neg \\ & @ [] y ] (\check{Z} \otimes ] z ] y - \hat{a} ] z \\ & ] @ \# RRGGBB & \# FFFF00 \\ & @ grgb(r,g,b) rgb(255,255,0) \\ & @ 0 r,g,b & 255,255,0 \\ & @ 0 F - \frac{1}{4} & Yellow \end{array}$ 

$$\label{eq:alfar} \begin{split} & \square @ALFAR, \hat{I}ftfHf < f_, \hat{E} colors.txt, ^{a'} \P \square \acute{Y}, \cdot, \hat{e}, \hat{I} \square A \\ & \square @red, \hat{a}blue, \dot{E}, \cap{L}, \hat{I} \square F - \frac{1}{4}, \dot{E}' \hat{I} \mbox{\ensuremath{\scale{1.5}}} x, \mu, \cap{U}, \cdot \square B \square i' \hat{a} \bullet \P \mathring{Z} \check{S} \square A \square \neg \bullet \P \mathring{Z} \check{S}, \hat{I} < \ensuremath{\scale{2.5}} e \cdot \hat{E}, \mu, \cap{U}, \hat{I}, \ensuremath{\scale{1.5}} \Pi \square i' \hat{a} \bullet \P \mathring{Z} \check{S} \square A \square \neg \bullet \P \mathring{Z} \check{S}, \hat{I} < \ensuremath{\scale{2.5}} e \cdot \hat{E}, \mu, \cap{U}, \hat{I}, \ensuremath{\scale{1.5}} \Pi \square i' \hat{a} \bullet \P \mathring{Z} \check{S} \square A \square \neg \bullet \P \mathring{Z} \check{S}, \hat{I} < \ensuremath{\scale{2.5}} e \cdot \hat{E}, \mu, \cap{U}, \hat{I}, \ensuremath{\scale{1.5}} \Pi \square i' \hat{a} \bullet \P \mathring{Z} \check{S} \square A \square \neg \bullet \P \mathring{Z} \check{S}, \hat{I} < \ensuremath{\scale{2.5}} e \cdot \hat{E}, \mu, \cap{U}, \hat{I}, \ensuremath{\scale{1.5}} \Pi \square i' \hat{a} \bullet \P \mathring{Z} \check{S} \square A \square \neg \bullet \P \mathring{Z} \check{S}, \hat{I} < \ensuremath{\scale{2.5}} e \cdot \hat{E}, \mu, \cap{U}, \hat{I}, \ensuremath{\scale{1.5}} \Pi \square i' \hat{a} \bullet \P \mathring{Z} \check{S} \square A \square \neg \bullet \P \mathring{Z} \check{S}, \hat{I} < \ensuremath{\scale{2.5}} e \cdot \hat{E}, \mu, \cap{U}, \hat{I}, \ensuremath{\scale{1.5}} \Pi \square i' \hat{a} \bullet \P \mathring{Z} \check{S} \square A \square \neg \bullet \P \mathring{Z} \check{S}, \hat{I} < \ensuremath{\scale{2.5}} e \cdot \hat{E}, \mu, \cap{U}, \hat{I}, \ensuremath{\scale{1.5}} H \square i' \hat{a} \bullet \P \mathring{Z} \check{S} \square A \square \neg \bullet \P \mathring{Z} \check{S}, \hat{I} < \ensuremath{\scale{2.5}} h \mathring{Z} \check{S} \square \check{S} \square \check{S$$

$$\label{eq:colors.txt,} \begin{split} & []@colors.txt, $\hat{I} \bullet \hat{O} ] W, & \hat{A}, & \hat{U}, \\ & ]@ \bullet t' @, & \hat{I}ftf@fCf <, & \tilde{Z}Q ] I, & \hat{E}, \mu, & \hat{A} & \hat{W}^2, \\ & 3, & \xi ] B \end{split}$$

<sup>™</sup>Œ»□Ý,Ì□F,Í□A□ÅŒã,É'l'ð,³,ê,½fpfŒfbfgNo,Å,·□B

## ]yfpf@fbfgfe][fuf<]z<u>fpf@fbfg</u>

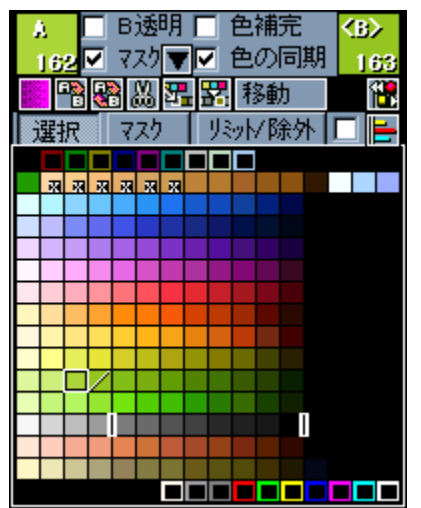

□¡•\ަ,Ì^Ó-į

, □F<u>A,Ì□F</u>(□¶fNfŠfbfN) □F<u>B,Ì□F</u>(‰EfNfŠfbfN) □F<u>f}fXfN</u>□F(SHIFT+□¶fNfŠfbfN□^‰Ef\_fuf‹fNfŠfbfN) □FfŠf~fbfg (CTRL+□¶fNfŠfbfN) □@fyf"□æ,Ì"<u>PAL++/PAL--</u>",Å,Ì‹«ŠE

 $\begin{array}{ccc} & & & & & & \\ & & & & & \\ & & & & & & \\ & & & & & & \\ & & & & & &$ 

[]i,±,±,Å,Ì'€[]ì

[] fhf‰fbfO,ÅfpfŒfbfg,Ì'l'ð []@[]¶fhf‰fbfO,Å10"Ô[]`30"Ô,Æ,¢,Á,½,æ,¤,É~A'±'l'ð[]B []@‰Efhf‰fbfO,Å,ĺŽlŠpŒ`,Å'l'ð,μ,Ü,·[]B[]i<éŒ`'l'ð[]j []@<sup>\$</sup> 'l'ðŒã,ĺ,·,®,ÉfpfŒfbfg,ð<L‰⁻,μ,Ü,·[]B</pre>

 $\begin{array}{l} & \label{eq:linearconstruction} \\ & \label{eq:linearconstruction} \\ & \label{eq:linearconstruction}$ 

[] []¶fNfŠfbfN'·‰Ÿ,μ []@fpfŒfbfg,ð"\_-Å,³,¹,Ü,·[]B

## □yfpfŒfbfgfXf‰fCf\_□z<u>fpfŒfbfg</u>

| M I F F R     |     | 193 |
|---------------|-----|-----|
| ॴ॒◀▶₩G        |     | 083 |
| <b>⋞</b> ⋖⋗⋟в |     | 131 |
|               | W . |     |

,¿,Á,¿,á,¢fJ□[f\f<,ðfNfŠfbfN,μ,Ä,é,Æ□Afo□[,ª□L,Ñ□k,Ý,μ,Ü,·□B ŽOŠp,ª2,•À,ñ,¾fJ□[f\f<,ĺ'å,«,•ω»,μ,Ü,·□B

 $\begin{array}{ll} fo \Box [, \hat{I} fN f \tilde{S} fb fN, \mathring{A} \Box A' \frac{1}{4} \Box \hat{U} RGB, \eth \bullet \ddot{i}, \hat{I}, \acute{e} \tilde{Z} -, \overset{a}{=} \Box o - \hat{,} \ddot{U}, \vdots \Box B, \\ , \ddot{U}, \frac{1}{2} \Box A^{"} & ", \hat{I} \bullet \P \check{Z} \check{S} \bullet " \bullet \overset{a}{=}, \eth fN f \check{S} fb fN, \cdot, \acute{e}, \not{E} \hat{c} \overset{c}{e} < C, \acute{E} 0, \acute{E} \Box A, \\ \Box "\check{Z} \check{S}, \hat{I} \bullet " \bullet \overset{a}{=}, \grave{E}, \varsigma 255, \acute{E} \bullet \ddot{I} & , \mu, \ddot{U}, \vdots \Box B \end{array}$ 

<sup>™</sup>‰EfNfŠfbfN,Å'€□ì,∙,é,Æ□ARGB,ð"<sup>−</sup>Žž,ɕω»,³,¹,Ü,·□B

□yfpfŒfbfg<sup>^</sup>Ú"®f,□[fh□z<u>fpfŒfbfg</u>

 $\underline{fpf}\underline{G}\underline{fbf}\underline{gf}\underline{e}[\underline{fuf}_{,}]\underline{\Pi}F,]\underline{``}\underline{S}\underline{u},]\\$ 

□¡OFF

□i^Ú"®

[]@fpfŒfbfg,ð^Ú"®,μ,Ü,·[]B []@<u>]F,Ì"<sup>-</sup>Šú</u>,Éf`fFfbfN,μ,Ä,¨,,Æ []@•Ò[]W'†,̉æ'œ"à,ÌfsfNfZf<,ÌŽg—pfpfŒfbfg,ð•ÏŠ·,μ[]A []@Ω,½-Ú,ð•ω»,³,¹,Ü,¹,ñ[]B

$$\label{eq:alpha} \begin{split} & [] @~A' \pm `l' ð \check{Z} \check{z}, \acute{I} ] ] d, \grave{E}, \acute{A}, \frac{1}{2} f p f \textcircled{E} f b f g, \eth f V f t f g, ^{3}, ^{1} ] A \\ & [] @<\acute{e} \textcircled{E}` `l' \delta \check{Z} \check{z}, \acute{I} ] d, \grave{E}, \acute{A}, \frac{1}{2} \bullet " \bullet ^{2}, \mathring{A} " \ddot{u}, \grave{e} ' \ddot{O}, \\ |, \ddot{U}, \cdot ] B \end{split}$$

 $\label{eq:constraint} \begin{array}{l} & \label{eq:constraint} \\ & \label{eq:constraint} \\ & \label{eq:con$ 

 $\label{eq:started_started_st$ 

-----

$$\label{eq:list_scale} \begin{split} & [ifRfs][\\ & @fhf]fbfv^\hat{E}'u, \acute{E}fRfs][,\mu,\ddot{U},\cdot]B\\ & @@l^qlf_fuf < fNf\check{S}fbfN, \mathring{A}, \grave{a}fRfs][,\mathring{A}, \ll, \ddot{U},\cdot]B \end{split}$$

□;"¼"§-¾ □;‰ÁŽZ □;Œ,ŽZ □@fhf□fbfv^Ê'u,ÌfpfŒfbfg,ð'líð,μ,½fpfŒfbfg,Å□‡□¬,μ,Ü,·□B □@□‡□¬--¦,Í<u>□F'ì'€□ì"Õ</u>,Ìf¿,Å□Ý'è,μ,Ü,·□B

[]@[]¶f\_fuf<fNfŠfbfN[]A<sup>I</sup>,Ì'£,è•t,⁻,É,à—LŒø,Å,·[]B

[]y[]F'ì'€[]ì"Õ[]z<u>fpfŒfbfg</u>

色卓操作盤

R 063 ÷ G 063 🕂 B 159 ÷

Û 붒

÷ HE HE CE ? **√√** DD α 128 ⇔€

꽃 야 하

,½,Ü,É,µ,©Žg,í,È,¢,æ,¤,ÈfpfŒfbfg'€∏ì,ª,Å,«,Ü,·∏B

'€□ì,Ì'Î□Û,Æ,È,é,Ì,Í'I'ð"Í^Í,Å, □B -¢'Î'ð,Ì͡]ê[]‡,ĺ'S'Ì,ð'Î]]Û,É,μ,Ü, ]B

×

Ð

<sup>′</sup>m,è,½,¢<u>□</u>Š,ðfNfŠfbfN,µ,ĉ⁰,³,¢<u>□</u>B

 $\begin{array}{l} fLfffvfVf \ddagger f``\Box if^fCfgf fo\Box [\Box], \deltaf_fuf (fNf SfbfN, \cdot, é, \mathcal{A}) \\ \Box''I'``u = I \bullet '' \bullet ^a, I\Box o, \mu```u, \hat{e}, ^a, A, «, U, \cdot \Box B \end{array}$ 

□yfffXfNfgfbfv,©,ç□F,ðŽæ"¾□z<u>fpfŒfbfg</u>

ALFAR,Ì<u>f□fCf"fEfBf"fhfE</u>,ªfAfNfefBfu,È,Æ,«□A DfL□[,ð‰Ÿ,μ,Ä,¢,é,Æ□A f}fEfXfJ□[f\f<ˆÊ'uŽü•Ó,ðŠg'å,∙,é'<,ª□o,Ü,·□B

 $DfL[[,\delta-f,\cdot,\mathcal{A},\ast,\dot{I}^{\hat{E}'}u,\dot{I}]F,\delta\check{Z}a^{*'}_{4},\mu,\ddot{U},\cdot]B$ 

<sup>™</sup> '<,ð□o,µ,Ä,¢,éŠÔ,ĺ ƒ]□[f\f<fL□[,Åf}fEfXf]□[f\f<,ð'€□ì,Å,«,Ü,·□B □ŸfpfŒfbfgfJfEf"f^

‰æ'œ"à,ÌfpfŒfbfg,ÌŽg—p[]",ð[]",¦[]A Žw'è[]",©[]A,»,ê,æ,è[],È,¢fpfŒfbfg,ðf}[[fN,â[]"'I,Å•\,í,μ,Ü,·[]B 'S,Žg—p,³,ê,Ä,¢,È,¢fpfŒfbfg,Í[]A[]Ô,¢f}[[fN,Å•\,í,³,ê,Ü,·[]B

fŠfAf‹f^fCf€,ŕω»,∵,é,½,ß□A^ê•",Ì"®□ì,ª"Ý,,È,è,Ü,·□B <sup>™</sup>□u,Ç,Ì•Ó,ª"Ý,é,Ì,©,æ,,í,©,ñ,È,¢,¾,æ,Ë□`□B ∏ŸfpfŒfbfg"\_-Å

'S'Ì,ð^Ã,,µ□AŠY"-fpfŒfbfg,ð"\_-Å,³,¹,Ü,·□B

f}fXfN,³,ê,Ä,¢,é□F,Å,·□B ‰Ef\_fuf‹fNfŠfbfN,Å□Ø,è'Ö,¦,Ü,·□B <u>A,Ì□F</u>,Å,·□B□¶fNfŠfbfN,Å'I'ð,µ,Ü,·□B

<u>B,Ì∏F</u>,Å,·∏B‰EfNfŠfbfN,Å'I'ð,µ,Ü,·∏B

fŠf~fbfg□B fyf"□æ,Ì"<u>PAL++/PAL--</u>",Å,Ì<«ŠE,Å,·□B CTRL+□¶fNfŠfbfN,Å'I'ð,µ,Ü,·□B □i

[]œŠOfpfŒfbfg[]B ,Ú,©,µ,â"¼"§-¾,È,Ç,Í 256[]F,Ì'†,©,玗,½,æ,¤,È[]F,ð'T,µŽg—p,µ,Ä,¢,Ü,·[]B ,±,ÌŽž[]AfVfXfef€f]f‰[[,â"§-¾]F,È,Ç Žg,í,ê,½,,È,¢[]F,ðŽg,Á,Ä,µ,Ü,¤Ž-,ª, ,è,Ü,·[]B ,±,ê,ð-h,¬,Ü,·[]B

CTRL+‰EfNfŠfbfN,Å'l'ð,µ,Ü,·□B fŠf~fbfg□^□œŠOfpfŒfbfg'l'ðf,□[fh,Å,Í□A ‰EfNfŠfbfN,Å'l'ð,µ,Ü,·□B •Ò□W‰Â"\,È□F,É,Í< >,ª,Â,«,Ü,·□B fNfŠfbfN,Å'I'ð,Å,«,Ü,·□B <u></u>ΠΫΒ"§−¾

fpf^[[f"•`‰æŽž,â[]A fRfs[[Žž,ÉB,Ì[]F,ð"²,«,Ü,∙[]B

•à,«f`fFfbfJ□[,â□A fAfjf□f`fFfbfJ□[,É,à‰e<¿,ð—^,¦,Ü,·□B ∏Ÿf}fXfN

 $f f XfN,^{a} - L \oplus \emptyset, \acute{E}, \acute{A}, \ddot{A}, \acute{e}, \acute{E} \square Af`fFfbfN,^{a} \bullet t, «, \ddot{U}, \cdot \square B \\ SO, \cdot, \pounds^{\hat{e}} \check{Z} \check{z}''I, \acute{E} f f XfN, \delta \% \delta \square \varpi, \mu, \ddot{U}, \cdot \square B$ 

□Ÿf}fXfN•Ò□W •Ò□Wf□fjf…□[,ª□o,Ü,·□B

□¡"½"] □@f}fXfN,Ì"½"] □¡fNfŠfA □@f}fXfN,Ì□Á<Ž <u>□</u>Ÿ<u>□</u>F•⊮

ŠG,ðfpfŒfbfg-³,μ,Å"Ç,Ý□ž,ñ,¾□ê□‡,â□A fRfs□[,âfOf‰ff□ì□¬"™,ÅfpfŒfbfg,ª,È,,È,Á,½□ê□‡,É ,»,ÌfpfŒfbfg,ðŽg,Á,Ä,¢,½fsfNfZf<,ðŽ—,½□F,Å•â,¢,Ü,·□B

OFF,É,µ,Ä,¢,é[]ê[]‡[]A fRfs[][]AfOf‰ff[]ì[]¬[]AfpfŒfbfg,âŠG,Ì"Ç,Ý[]ž,ÝŽž,É SHIFTfL[][,ð‰Ÿ,µ,È,ª,ç'€[]ì,∙,é,Æ^ꎞ"I,É—LŒø,É,È,è,Ü,·[]B

ftf<fJf‰[[‰æ'œ]AfpfŒfbfg-³, $\mu$ ,Å,Ì"Ç,Ý]ž,Ý]A fpfŒfbfg,Ì"Ç,Ý]ž,Ý,Å,Í]A<u>Œ, ]F</u>•û-@,ð'l'ð,·,éfEfBf"fhfE,ª]o,Ü,·]B ο‰Ê,ÍŠeŽ©Šm"F, $\mu$ ,Ä,,¾,³,¢]B(,¤][,Þ...)

<sup>\$</sup> •s—p<sup>^</sup>Ó,É□F,ª'u,«Š·,¦,³,ê,È,¢,½,ß,É □@—p,ª□Ï,ñ,¾,çOFF,É,·,é,±,Æ,ð,¨Š©,ß,μ,Ü,·□B ∏Ÿ∏F,Ì"⁻Šú

fpfŒfbfg,ÌfVftfg,â‰ñ"]"™,Å□A RGB,Å,Í,È,^Ê'u,¾,⁻,ª∙Ï,í,é'€□ì,ð□s,Á,½□ê□‡□A fsfNfZf<,ð'uŠ∙,μ,Ü,·□B ,±,ê,É,æ,è□AŠG,ÌŒ©,½-Ú,Í^ÛŽ□,³,ê,Ü,·□B ∏ŸfpfŒfbfg'l'ðf,∏[fh

□¡'I'ð □@fpfŒfbfg,Ì'Ê□í'I'ð,Å,·□B

□;f}fXfN □@f}fXfN'I'ðf,□[fh□B □@□¶fNfŠfbfN,Ì,Ý,Åf}fXfN,ð'I'ð,Å,«,Ü,·□B

□¡fŠf~fbfg□^□œŠO □@fŠf~fbfg□^□œŠOfpfŒfbfgʻl'ðf,□[fh□B □@□¶fNfŠfbfN,ÅfŠf~fbfg□A □@‰EfNfŠfbfN,Å□œŠOfpfŒfbfg,ðʻl'ð,μ,Ü,·□B \_lŸfpfŒfbfg'€\_lìf{f^f"1

,²,Šî–{"I,ÈfpfŒfbfg,Ì'€□Ì,ª,Å,«,Ü,·□B

□E fOf‰ff□[fVf‡f"□ì□¬ -¢'l'ðŽž A,Ì□F,©,çB,Ì□F,Ö□™□X,ɕ,·,éfpfŒfbfg,ð□ì,è,Ü,·□B 'Ι'ð̈́"ĺ^ĺ,ÅfOf‰ff□[fVf‡f",ð□ìŪ¬,μ,Ü, ŪB ~A'±'l'ðŽž <éŒ`'l'ðŽž 4<÷,Ì□F,ÅfOf‰ff□[fVf‡f",ð□ì□¬,μ,Ü, □B

□E<sup>™</sup>fpfŒfbfgfRfs□[ ,`,Ì□Ē,ð,a,Ì□Ē,ÉfRfs□[,μ,Ü,·□B

□E∰fpfŒfbfgŒðŠ , , Ì□́F,Æ,a,Ì□F,ðŒðŠ·,μ,Ü,·□B

[<u>□F•⊮</u>],Éf`fFfbfN,ª, ,é,Æ<u>□</u>A fOf‰ff[[fVf‡f"[]]¬[AfpfŒfbfgfRfs[[,Å •ω»,Ì, ,Ă,½fpfŒfbfg,ðŽ—,½□F,Å•â,¢,Ü,·□B

#### \_|ŸfpfŒfbfg'€\_]ìf{f^f"2

,²,Šî–{"I,ÈfpfŒfbfg,Ì'€□ì,ª,Å,«,Ü,·□B

□E₩fpfŒfbfgfJfbfg

Ă□`B,Ì□F,Ü,½,Í'I'ð"Í^Í,ð□Ø,èŽæ,è,Ü,·□B <u>□F,Ì"¯Šú</u>,Éf`fFfbfN,ª, ,é,Æ□A □Ø,èŽæ,ç,ê,½•"•ª,ðŽg—p,μ,Ä,¢,½fsfNfZf<,͉E‰º,Ì□F,É'uŠ·,³,ê,Ü,·□B

□E<sup>≫</sup>′£,è•t,<sup>-</sup>

<L‰<sup>-</sup>,μ,½fpfŒfbfg,ðA,Ì^Ê'u,É'\,è•t,<sup>-</sup>,Ü,·□B <u>fpfŒfbfg^Ú"®f,□[fh</u>,É,æ,è□A"¼"§-¾□A‰ÁŽZ□AŒ¸ŽZ,ª‰Â"\,Å,·,ª□A ,»,ê^ÈŠO,ĺ′Ê□í,Ì′£,è•t,<sup>-</sup>,É,È,è,Ü,·□B

\_E<mark>₩</mark>'}"ü

<L‰<sup>-</sup>,µ,½fpfŒfbfg,ðA,Ì^Ê'u,É'}"ü,µ,Ü,·□B <u>□F,Ì"<sup>-</sup>Šú,</u>Éf`fFfbfN,ª, ,é,Æ□A ‰E‰º,Ì□F,ðŽg—p,µ,Ä,¢,éfsfNfZf<,Í'}"ü,µ,½fpfŒfbfg,É'uŠ·,³,ê,Ü,·□B

[<u>□F•⊮]</u>,Éf`fFfbfN,ª, ,é,Æ<u>□</u>A

"∖,è•t,<sup>-</sup>,½•"•<sup>a</sup>,ðŽg—p,μ,Ä,¢,éfsfNfZf<,ðŽ—,½□F,É'u,«Š·,¦,Ü,·□B

∏ŸC,Ì∏F

Œ»∏Ý,Ì<u>A,Ì∏F</u>,ðC,Ì∏F,ÉfRfs∏[,µ,Ü,·∏B "¼"§–¾∏A‰ÁŽZŒ¸ŽZ,ÅŽg—p,µ,Ü,·∏B []Ÿ"¼"§−¾

<u>C,Ì∏F</u>,Å"¼"§–¾‰»,µ,Ü,∵<u>□</u>B ƒ¿,Å<u>□</u>‡□¬—¦,ð∙Ï,¦,é,±,Æ,ª,Å,«,Ü,·□B <u>□</u>Ϋ‰ÁŽΖ/Œ¸ŽΖ

RGB,ð<u>C,Ì∏F</u>,Å'«,µ,½,è^ø,¢,½,è,µ,Ü,·∏B ƒ¿,Å∏‡∏¬—¦,ð∙Ï,¦,é,±,Æ,ª,Å,«,Ü,·∏B []ŸRGB"ü,ê'Ö,¦

RGB,ÌŠe—v'f,ð"ü,ê'Ö,¦,Ü,∙∏B

∏ŸNofVftfg

fpfŒfbfg"Ô□†,ð, ,ç,μ,Ü,·□B ,ĺ,Ý□o,μ∙"∙ª,ĺ"½'Α¤,©,ç□o,Ä,«,Ü,·□B "½"],³,¹,Ü,·<u>□</u>B ~A'±'l'ðŽž,ĺ<u>□</u>A □㉺"½"],à□¶‰E"½"],à"⁻,¶^Ó–¡,É,È,è,Ü,·□B

[]Ÿ"½"]

[]Ÿ‰ñ"]

fpfŒfbfg'S'Ì,ð‰ñ"],³,¹,Ü,∙∏B

<sup>™</sup>\_\_u'I'ð"Í^Í,̉ñ"],Í,Å,«,È,¢,æ<u>□</u>B

∏ŸfVftfg

fpfŒfbfg,ð, ֻ,ç,μ,Ü,∙□B ‹éŒ`'l'ð,Ì,Ý—LŒø,Å□A,»,ê^ÈŠO,ĺ'S'Ì,ª'Î□Û,É,È,è,Ü,·□B

,ĺ,Ý□o,μ∙″∙ª,ĺ″½'Α¤,©,ç□o,Ä,«,Ü,·□B

⊔Ÿf¿

"¼"§–¾[]A‰ÁŽZ[]AŒ¸ŽZ,Ì[]‡[]¬—¦,Å,·[]B 256,Å100[]",É,È,è,Ü,·[]B  $[]\ddot{Y}[]F'\dot{i}'\in[]\dot{i}''\tilde{O}fLfffvfVf\ddaggerf''$ 

f\_fuf<fNfŠfbfN,∙,é,Æ∏"′l"ü—ĺ—",ð‰B,μ,Ä∏A ∏F'ì'€∏ì"Õ,ð∏¬,³,,μ,Ü,·∏B

,à,¤^ê"xf\_fuf<fNfŠfbfN,∙,é,Æ-ß,μ,Ü,∙∏B

□Ÿ□"'I"ü—Í—"

fL□[f{□[fh,ÅRGB,ð"ü—ĺ,Å,«,Ü,·□B fGf"f^□[,ð‰Ÿ,·,ÆftfH□[fJfX,ªŽŸ,Ì—",É^Ú"®,μ□A ~A'±"ü—ĺ,ª,Å,«,Ü,·□B <u>□</u>ŸØ±ÙÀ²Ñ<u>□</u>X<u>□</u>V

`Ê□í,ĺf}fEfXf{f^f",ð—£,μ,½,Æ,«,ÉfCf□□[fW,ª•ω»,μ,Ü,·,ª ,·,®,ɕω»,·,é,É,μ,Ü,·□B "®□ì,ĺ'x,,È,è,Ü,·□B ∆ĺÚÌŸ

fwf<fv,ª□o,Ü,·□B

# □yfyf"□z<u>f}fjf...fAf<</u>

□ž<u>'¾,</u>³ □ž<u>fyf"f{f^f"</u> □ž<u>fyf"□æ</u> □ž<u>fyf"□æfRf"fgf□□[f<</u>
<u></u>]y'¾,³]]z<u>fyf"</u>

,±,ê,ª—LŒø,É,È,éfyf",ĺ(‰"•M<code>[A-œ"N•M<code>[A'¼]</code><code>ü[A~g]</code><code>ü[A‰~]</code><code>ü),Ì,Ý,Å,·]B</code> 1,ª<code>[Å]¬,Ì1fhfbfg,Å,·]B</code></code>

fyf"□æ,Ì"<u>f~fLfT□[</u>",Í□A'¾,³,Ì□Ý'è,ª1,Å,à3x3,Ì″Í^Í,ðŽ□,Á,Ä,¢,Ü,·□B

### $\Box y f y f "f {f^{f}} \Box z \underline{f y f "}$

<u>∞"•M</u>
 <u>-œ"N•M</u>
 <u>'¼∏ü</u>
 ŽİŠp"h,è
 <u>~g∏ü</u>
 <u>%~"h,è</u>
 <u>%~"h,è</u>
 <u>%~"h,è</u>
 <u>∩c"h,è</u>
 <u>∩c"h,è</u>
 <u>∩c"h,ê</u>
 <u>%fZfŒfNf^∏IftfC("Í^Í'I'ð)</u>
 <u>歩¶Žš"ü—Ífyf"</u>

□yfyf"□æ□z<u>fyf"</u>

 $\hat{E}_{0}(\hat{E} \otimes O, \hat{I} f p f_{0}, \hat{P}, \hat{P},$ 

<u></u>]i**逾**fXfvfŒ<u>[</u>[

<u>"Í^Í′I'ðfyf"</u>,Å,Í <u>"¼"§−¾</u>∏A<u>‰ÁŽZ</u>∏A<u>"½</u>"]Œ<u>ŽZ</u>,Ì,Ý—LŒø,Å,·∏B

#### $\Box y f y f "\Box @f R f "f g f \Box \Box [f < \Box z f y f "$

 $\begin{array}{l} \exists i \underline{{}^{''}\underline{A}^{''}\underline{S} - \underline{{}^{3}\underline{A}}} \\ \exists i \underline{{}^{''}\underline{A}^{''}} \end{bmatrix} \underline{C} , \underline{Z} \\ \exists i \underline{{}^{''}\underline{A}^{''}} \end{bmatrix} \underline{C} , \underline{Z} \\ \exists i \underline{{}^{-3}\underline{A}}, \underline{\acute{e}}, \\ \exists i \underline{{}^{A}}, \\ \exists i \underline{{}^{PAL} + + / PAL - -} \end{array}$ 

$$\label{eq:alpha} \begin{split} & [] \tilde{a} < L, \hat{l} fy f^{*} [] \boldsymbol{\varpi}, \acute{E} \subset \dot{A}, \grave{e} [] A \boldsymbol{\mathbb{C}} \varnothing \% \hat{E}, \dot{l}^{*} x [] \ddagger, \emph{e}, \eth'^{2} [] \&, \mathring{A}, \ll, \ddot{U}, \cdot [] B \\ & 0 [] \ 256, \dot{l}^{*} (\hat{1}, \mathring{A}'^{2} [] \&, \mathring{A}, \ll, \ddot{U}, \cdot [] B \\ & []^{*} \check{Z} \check{S}, \dot{l}^{-} \acute{O} -_{i}, \hat{l} fy f^{*} [] \boldsymbol{\varpi}, \acute{E}, \boldsymbol{\varpi}, \grave{e}^{-} \dot{U}, \grave{E}, \grave{e}, \ddot{U}, \cdot [] B \end{split}$$

∏"Žš•"•ª,ð‰EfNfŠfbfN,∙,é,Æ∏A ŠÈ^Õ"ü—ĺf⊡fjf…□[,ª•\ަ,³,ê,Ü,·∏B

Œ»□Ý,Ì′I,ªf□fjf...□[□€–Ú,É,È,¢,Æ,«,Í[xxx,ð'ljÁ] ,Æ,¢,¤□€–Ú,ª□o,Ä,«,Ü,·□B ′I'ð,·,é,Æf□fjf...□[□€–Ú,É,»,Ì'I,ª'ljÁ,³,ê,Ü,·

œ»□Ý,Ì′I,ªf□fjf...□["à,É, ,é,Æ,«,Í[xxx,ð□í□œ] ,Æ,¢,¤□€–Ú,ª□o,Ä,«,Ü,·□B 'l′ð,·,é,Æf□fjf...□[□€–Ú,©,ç,»,Ì′I,ð□í□œ,μ,Ü,·□B

,È,¨□A0,Í□í□œ,Å,«,Ü,¹,ñ□B

### []y[]F•ÏŠ·[]z<u>fyf"[]æ</u>

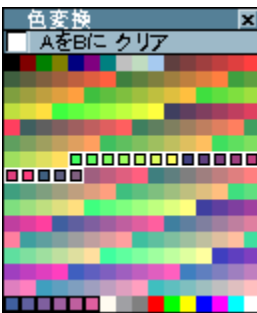

,±,Ìfyf"[æ,Å•`‰æ,∙,é,Æ[]A ,»,Ì•"•ª,Ì[]F,ð•ÏŠ·fpfŒfbfg,É[],Á,ĕω»,³,¹,Ü,·[]B

 $\begin{array}{l} \|u\|\hat{A}, \varphi \bullet^{n} \bullet^{\underline{a}}, \delta \|\hat{O}, \acute{E}, \cdot, \acute{e}\|v\|iA, \grave{h}\|F, \delta B, \grave{h}\|F, \acute{E}, \cdot, \acute{e}\|j\\ \mathcal{A}_{E}, \varphi, x\||, |\bullet \hat{u}, \delta \check{S}\hat{1} - \{\mathcal{A}_{E}, \mu, \ddot{U}, \cdot\|B\\ \|\mathring{A}_{1}^{m} \infty, \acute{E}\|A \bullet \|\check{S} \cdot, {}^{3}, {}^{1}, \frac{1}{2}, \varphi \bullet^{n} \bullet^{\underline{a}}, \delta'|, \widetilde{n}, \mathring{A}, @, \varsigma\|A \bullet \|\check{S} \cdot, \cdot, \acute{e}\|F, \delta'|, \widetilde{N}, \ddot{U}, \cdot\|B \end{array}$ 

[ŸŠî-{'€[]ì •ÏŠ·fpfŒfbfg []E[]¶fNfŠfbfN,ŕϊ·,<sup>3</sup>,<sup>1</sup>,<sup>1</sup>⁄<sub>2</sub>,¢•"•<sup>a</sup>,ð'l'ð,μ,Ü,·[]ifhf‰fbfO,Å•;[]"'l'ð[j []Ef[]fCf"fEfBf"fhfE,ÅB,Ì[]F,ðŽæ,é,Æ[]A,»,Ì[]F,ŕϊ·,μ,Ü,·[]B []@•;[]"'l'ð,μ,½[]ê[]‡,Í[]AŽæ,Á,½B,Ì[]F,©,ç[]‡"Ô,ɕϊ·,μ,Ü,·[]B

 $\begin{array}{l} & \Box E \bullet \ddot{I} \check{S} \cdot, {}^{3}, \hat{e}, \ddot{A}, \varphi, \acute{e} \bullet {}^{\prime\prime} \bullet {}^{\underline{a}}, \acute{E}, \acute{I} \Box \bullet {}^{\prime} g, {}^{\underline{a}} \bullet t, «, \ddot{U}, \cdot \\ & \Box E \% E f N f \check{S} f b f N, \mathring{A} \bullet \ddot{I} \check{S} \cdot \bullet {}^{\prime\prime} \bullet {}^{\underline{a}}, \acute{\partial} \mathbb{C}^{3}, \acute{E} - \mathring{B}, \mu, \ddot{U}, \cdot \end{array}$ 

□Ÿf□fCf"fEfBf"fhfE,Å,Ì'€□ì A,Ì□F,ðŽæ,é□□•ÏŠ·,³,ê,é□F,ð'l'ð,μ,Ü,·□i,¢,Á,±□j B,Ì□F,ðŽæ,é□□,Ç,Ì□F,É,μ,½,¢,©'l'ð,μ,Ü,·

[]Ÿ,»,Ì'¼ []EA,ðB,É []@,,¤f`fFfbfN,ð"ü,ê,é,Æ[]í,É"A,Ì[]F,ðB,Ì[]F,ɕϊ·"[]ó'Ô,É,μ,Ü,·[]B []@,,¤•ĪŠ·fpfŒfbfg,Ì'€[]ì,Í,Å,«,È,,È,è,Ü,·[]B

□EfNfŠfA □@"¤'S,ÄŒ³,É−ß,μ,Ü,∙ <sup>™</sup>‰″∙M

fNfŠfbfN,Å"\_,ð'Å,¿,Ü,·□B ,»,Ì,Ü,Üfhf‰fbfO,·,é,Æ□ü,ªˆø,⁻,Ü,·,ª□A, ,Ü,è'¬,"®,©,·,Æ□ü,ª"r□Ø,ê,Ü,·□B

,±,ê,ð—~—p,μ,Äfhfbfg,ðŽU,ç,·Ž−,ª□o—^,Ü,·□B ,±,ê,ª□o—^,È,¢,Æ,¢,â□`,ñ,È,í,⁻,Å,μ,Ä□BŒÂ□I"I,É□d□B

16∏F,Å,Í∏d∙ó∏d

## ∛-œ″N∙M

"r□Ø,ê,鎖,Ì,È,¢Ž©—R<È□ü,ª^ø,⁻,Ü,·□B

 $fyf", \delta'^{3}_{4},, \cdot, \acute{e}, \not \in \Box AfJfNfJfN, i \Box \ddot{u}, \acute{E} \Box d(-^{3}\hat{E}, 2^{i}2, c, i, A \Box G)$ 

**∛ '¼**∏ü

Žn"\_,Æ□I"\_,ð,»,ê,¼,êfNfŠfbfN,µ,Ä'¼□ü,ðˆø,«,Ü,·□B □I"\_,ÌŠm'è'O,Å, ,ê,Î□A ‰EfNfŠfbfN,ÅŽn"\_Šm'è,Ì,â,è'¼,µ,ª□o—ˆ,Ü,·□B

## **%** ≸ŽlŠp"h,è∏^~g∏ü

Žn"\_,Æ□l"\_,ð,»,ê,¼,êfNfŠfbfN,µ,ÄŽlŠp,â~g□ü,ð•`,«,Ü,·□B □l"\_,ÌŠm'è'O,Å, ,ê,Î□A‰EfNfŠfbfN,ÅŽn"\_Šm'è,Ì,â,è'¼,µ,ª□o—^,Ü,·□B

<sup>%</sup>SfL□[,ð‰Ÿ,µ,Ä,¢,é,Æ□³∙ûŒ`,É,È,è,Ü,·□B <sup>%</sup>CTRLfL□[,ð‰Ÿ,µ,Ä,¢,é,Æ<u>^Ú"®—Ê</u>,É□‡,í,¹,Ü,·□B

# **% %**~"h,è∏^‰~∏ü

$$\begin{split} \check{Z}x``\_, &\stackrel{a}{}'^{\dagger}\squareS, \acute{E}, \grave{E}, \grave{U}, \cdot \squareB \\ \check{Z}n``\_, &\stackrel{A}{=}\square``\_, &\stackrel{a}{\circ}, &\stackrel{a}{\circ}, &\stackrel{a}{\circ$$

<sup>%</sup> SfL□[,ð‰Ÿ,μ,Ä,¢,é,Æ□^‰~,É,È,è,Ü,·□B <sup>%</sup> CTRLfL□[,ð‰Ÿ,μ,Ä,¢,é,Æ<u>^Ú"®—Ê</u>,É□‡,í,¹,Ü,·□B

ึ Տ‰յ"h,è∏^∏c"h,è

fVf...[[fcfN,Ì,»,ê,©,çfpfNfb,½[]B(,§,¡) ŽÀ,ĺ"h,è,Â,Ô,μ,ÌfAf‹fSfŠfYf€,̈ê•",¾,Á,½,±,Æ,ª[]B ,Ü, []B[]ê[]‡,É,æ,Á,Ä,͕֗~,Å,μ,å,¤.... <sup>%</sup> "h,è,Â,Ô,μ

•Â,¶,ç,ê,½"ĺ^ĺ,ð"h,è,Â,Ô,μ,Ü,∵∏B

<sup>™</sup>fZfŒfNf^[[[f+fC("ĺ^ĺ'l'ð)

Žn"\_,Æ□I"\_,ð,»,ê,¼,êfNfŠfbfN,µ,Ä"Í^Í,ðŒ^,ß,Ü,·□B

,»,Ì,Ü,Üf‹□[fy□ã,ÅfRfs□[,ª,Å,«,Ü,·□B <u>—̈æ•Ò□W</u>f{f^f",ÅfVftfg,â"½"],È,Ç,Ì•Ò□W,ª‰Â"\,Å,·□B

<sup>5</sup> '<sup>1</sup>/<sub>4</sub>,Ìfyf",ðŽg—p'†,Å,à‰Efhf‰fbfO,ÅfZfŒfNf^[[f†fC,ªŽg,¦,Ü,·]B'I'ð'†,Í[ASfL][,ð‰Ÿ,μ,Ä,¢,é,Æ]<sup>3</sup>•ûŒ`,É,È,è,Ü,·]BCTRLfL[[,ð‰Ÿ,μ,Ä,¢,é,Æ<sup>1</sup>Ú"®—Ê,É[‡,í,<sup>1</sup>,Ü,·]B

**≸∙**¶Žš"ü—ĺ

•¶Žšfyf"fEfBf"fhfE,ªŒ»,ê,Ü,·□B [,ĺ,Ý□o,μ],Éf`fFfbfN,·,é,Æ□A<u>f}□[fN</u>,ð,ĺ,Ý□o,μ,Ä•¶Žš,ð□',«,Ü,·□B ,Ü,½□A,Ù,Ú'S,Ä,Ìfyf"□æ,ª—<sup>~</sup>—p,Å,«,Ü,·□B

TrueTypeftfHf"fg,μ,©Žg,¦,Ü,¹,ñ∏B

[]y'Ê[]í[]zfyf"[]æ

‰½,ÌŒø‰Ê,à,È,¢∙W∏€,Ìfyf"∏æ,Å,·∏B

[]y"¼"§-¾[]zfyf"[]æ

•`‰æ□F,Æ•`‰æ^Ê'u,Ì□F,Ì•½<Ï,Å•`,«,Ü,·□B

<u>fyf"□æfRf"fgf□□[f<</u>,Å"§‰ß—¦,ð'²□ß,μ,Ü,·□B □E0,Å,ĺ‰<sup>1</sup>⁄<sub>2</sub>,à<N,«,Ü,¹,ñ<sup>\*</sup> □E128,Å"<sup>1</sup>⁄<sub>4</sub>"§–<sup>3</sup>⁄<sub>4</sub> □E256,Å,P,O,O□",Ì□F□i-<sup>3</sup>^Ó-¡□j []y‰ÁŽZ[]zfyf"[]æ

•`‰æ^Ê'u,Ì□F,É•`‰æ□F,ð□æ,¹,Ü,·□B □F•t,«,ÌŒõ,ð"-,Ä,½,æ,¤,ÈŒø‰Ê,ª□o,Ü,·□B

<u>fyf"∏æfRf"fgf∏∏[f≺</u>,Å<,³,ð'2∏ß,µ,Ü,·∏B 0,Å,͉¹⁄₂,à<N,≪,Ü,¹,ñ∏B []y"½"]Œ¸ŽZ[]zfyf"[]æ

•`‰æ□F,ð"½"],µ,Ä□A•`‰æ^Ê'u,Ì□F,©,ç^ø,«,Ü,·□B ftfFf<fgfyf",Å•`,¢,½,æ,¤,ÈŒø‰Ê,É,È,è,Ü,·□B fRfs□[,Å,ÍfZf□ftf@f",ð□d,Ë,½,æ,¤,ÈŠ´,¶,Å,·□B

 $\underline{fvf^{"}\square \mathfrak{E}fRf^{"}fgf\square [f_{<}, Å^{"}Z^{"}x, \delta^{'2}\square \mathfrak{G}, \mu, \ddot{U}, \cdot \square B \\ 0, \mathring{A}, \mathring{I}^{'}_{2}, \grave{a} < N, \ll, \ddot{U}, \overset{1}{,} \tilde{n}$ 

[]yfXfvfŒ[][]zfyf"[]æ

iddoff Son ‰Ÿ,·,ÆON/OFF,ð∏Ø,è'Ö,¦,Ü,·∏B

fhfbfg,ðŽU,ç,μ,È,ª,ç∙`‰æ,μ,Ü,·□B fyf",ð, ,é'ö"x'¾,,μ,È,¢,Æ^Ó−¡,ª, ,è,Ü,¹,ñ□B

 $fXfvf \textcircled{C}[f{f^{",\delta}} & EfNf \check{S}fbfN, \cdot, \acute{e}, \pounds fXfvf \textcircled{C}[- \pounds, \delta'^{2}]B, \mathring{A}, «, \ddot{U}, \cdot]B$ 

[]y,Ú,©,µ[]zfyf"[]æ

fNfŠfbfN^Ê'u,©,ç, ,é"ĺ^ĺ,Ì□F,ð•½<,μ,Ü,·□B <u>fyf"□æfRf"fgf□□[f<</u>,Å<,³,ð'²□ß,μ,Ü,·□B []y−¾,é,[]^^Ã,[]zfyf"[]æ

<u>fyf"□æfRf"fgf□□[f<</u>,ÅŒø‰Ê,Ì<,³,ð'2□ß,µ,Ü,·□B □E64,ÅVer1.11e,Ü,Å,ÌŒø‰Ê,Æ"<sup>-</sup>,¶ □E256,ÅŠ®'S,È"'/□•□ifpfŒfbfg,É"'/□•,ª, ,ê,Î(^^;□j □yf~fLfT□[□zfyf"□æ

□¬,º,Ü,:□B '¾,³,ª1,Å,à3x3,Ì"Í^Í,ª, ,è,Ü,:□B  $[yPAL++]^PAL--]zfyf"]æ$ 

•`‰æ•"•ª,ÌfpfŒfbfgNO,ð <u>fyf"□æfRf"fgf□□[f<</u>,Ì—Ê,Ì•ª,¾,⁻,ֻ,ç,μ,Ü,·□B

<u>fpfŒfbfgfe□[fuf<</u>,ÅfŠf~fbfg,ð□Ý'è,Å,«,Ü,·□B

∏Ÿ'€∏ì–@ Žn"\_,Æ∏I"\_,ð,»,ê,¼,êfNfŠfbfN,∙,é'€∏ì,ɉÁ,¦∏A fhf‰fbfO,Å,à,Å,«,Ü,∙∏B

$$\label{eq:linearconductor} \begin{split} & \ensuremath{\sc hightarrow \sc hightarrow \sc hi$$

[]ŸfVfXfef€f]f‰[] 256[]F,Å,Í[]Å[]‰,Ì10[]F,Æ[]ÅŒã,Ì10[]F,Å,·[]B fEfBf"fhfE"à,Å" ® ,fQ[[f€,Å,ÍŽg,¦,È,¢[]F,Å,·[]B []ŸŠî-{'€[]ì •ÏŠ·fpfŒfbfg []E[]¶fNfŠfbfN,ŕϊ·,<sup>3</sup>,<sup>1</sup>,½,¢•"•<sup>a</sup>,ð'I'ð,μ,Ü,·[]ifhf‰fbfO,Å•;[]"'I'ð[j []Ef[]fCf"fEfBf"fhfE,ÅB,Ì[]F,ðŽæ,é,Æ[]A,»,Ì[]F,ŕϊ·,μ,Ü,·[]B []@•;[]"'I'ð,μ,½[]ê[]‡,Í[]AŽæ,Á,½B,Ì[]F,©,ç[]‡"Ô,ɕϊ·,μ,Ü,·[]B

 $\label{eq:constraint} \begin{array}{l} & [] E \bullet \ddot{I} \check{S} \cdot, {}^{3}, \hat{e}, \ddot{A}, \varphi, \acute{e} \bullet '' \bullet {}^{a}, \acute{E}, \acute{I} [] \bullet {}^{a} g, {}^{a} \bullet t, {}^{w}, \ddot{U}, \cdot \\ & [] E & E f N f \check{S} f b f N, \mathring{A} \bullet \ddot{I} \check{S} \cdot \bullet '' \bullet {}^{a}, \acute{O} \\ & E^{3}, \acute{E} - \mathring{B}, \mu, \ddot{U}, \cdot \end{array}$ 

□Ÿf□fCf"fEfBf"fhfE,Å,Ì'€□ì A,Ì□F,ðŽæ,é□□•ÏŠ·,³,ê,é□F,ð'l'ð,μ,Ü,·□i,¢,Á,±□j B,Ì□F,ðŽæ,é□□,Ç,Ì□F,É,μ,½,¢,©'l'ð,μ,Ü,·

□Ÿ,»,Ì'¼ □EA,ðB,É □@"¤f`fFfbfN,ð"ü,ê,é,Æ□í,É"A,Ì□F,ðB,Ì□F,ɕϊ·"□ó'Ô,É,µ,Ü,·□B □@"¤•ÏŠ·fpfŒfbfg,Ì'€□ì,Í,Å,«,È,,È,è,Ü,·□B  $]y-\hat{i}$ \* $\hat{O}$ Wf{f^f"]z<u>f}ff...fAf</u>

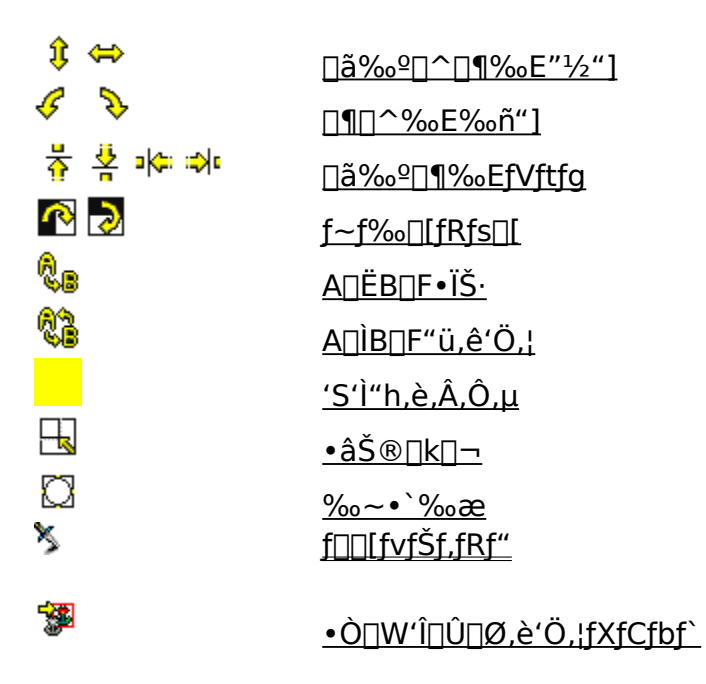

'S'Ì"h,è,Â,Ô,μ□A‰~•`‰æ□Af□□[fvfŠf,fRf"^ÈŠO,Í□A CTRL,ð‰Ÿ,μ,È,ª,çf{f^f",ð‰Ÿ,·,Æ fXfgfbfNfEfBf"fhfE,Ì<L‰¯"Í^Í,ð'Î□Û,É,μ,Ü,·□B

### $[]yf][][fvfŠf,fRf"[]z<u><math>-\dot{l}^{\infty}\cdot\dot{O}[]Wf{f^{f''}}]$ </u>

<u>f<□[fy</u>"à,â<u>'l'ð"Í^Í</u>"à,ð•ÏŒ`,³,¹,Ü,·□B

<u>‰ñ"]Šg'å∏k∏¬</u> <u>″gŒ`</u> ŒX,« Šg′£ []y[]**㉺**[]^[]¶‰E"½"][]z ℁

<u>f<□[fy</u>"à,â<u>'l'ð"Í^Í</u>"à,ð"½"],µ,Ü,·□B ,»,ñ,¾,⁻□B □y□¶□^‰E‰ñ"]□z ℁

<u>f<□[fy</u>"à,â<u>'l'ð"ĺ^ĺ</u>"à,ð90□<‰ñ"],³,¹,Ü,·□B

□c‰¡,Ì•□,ª"<sup>−</sup>,¶,Å,È,¢,Ɖñ"]□o—^,Ü,¹,ñ,ª□A <u>•Ò□W'Ì□Û□Ø,è'Ö,¦fXfCfbf`</u>,ªON,Å, ,ê,ΉÂ"\,É,È,è,Ü,·□B □y□**㉺□¶‰EfVftfg**□z ኝ

<u>f<□[fy</u>"à,â<u>'l'ð"ĺ́ĺ</u>"à,ð1fhfbfg, ,,ç,µ,Ü,·□B ,ĺ,Ý□o,µ,½•"•ª,ĺ"½'Α¤,É□o,Ä,«,Ü,·□B

<sup>\$</sup>δf[fy"à,ð
ALT(GRPH)fL[,ð%Ÿ,μ,È,ª,ςp¶fhf%fbfO,μ,Ä,àfVftfg,Å,«,Ü,·DB

□y**f~f‰**□[**fRfs**□[□z ኝ

 $\underline{f \leftarrow [fy}``a, \hat{a} \underline{i' i \circ i' i'}``a, \delta \square \P \& E' \hat{I} \square \hat{I} \square ^ \square \tilde{a} \& \underline{e'} \hat{I} \square \hat{i}, \acute{E}, \mu, \ddot{U}, \cdot \square B$ 

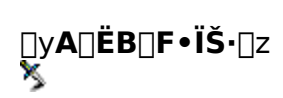

<u>f<□[fy</u>"à,â<u>'l'ð"Í^Í</u>"à,Ì<u>A,Ì□F</u>,ð<u>B,Ì□F</u>,É∙Ï,¦,Ü,·

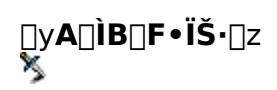

<u>f<□[fy</u>"à,â<u>'l'ð"Í^Í</u>"à,Ì<u>A,Ì□F</u>,Æ<u>B,Ì□F</u>,ð"ü,ê'Ö,¦,Ü,·□B

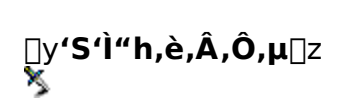

<u>f<□[fy</u>"à,â<u>'l'ð"Í^Í</u>"à,ð"h,è,Â,Ô,µ,Ü,·□B

[]y•⊮[]**k**[]¬[]z —

 $\underline{f \leftarrow [fy]}^{*}(\hat{a}, \hat{a}'\underline{l}'\hat{d}''\hat{a}, \hat{l}fCf \_ [fW, \delta, , e'\ddot{o}''x \bullet \hat{U}, ; \hat{A}, \hat{A} \_ A \_ k \_ \neg, \mu, \ddot{U}, \Box B , p \_ ^, Q, \hat{l} \_ k \_ \neg, \mu, @ \_ o - ^, \ddot{U}, ^1, \tilde{n} \_ B(, \dot{E}, \tilde{n}, \frac{3}{4}, », \hat{e}, \hat{l})$ 

<sup>™</sup>□u,±,Ìf{f^f",ð‰EfNfŠfbfN,·,é,Ɖ¡,©□c,¾,⁻,Ì□k□¬,ª,Å,«,é,æ□B
**□y‱~•`‰æ**□z Ӽ

<u>f<□[fy</u>"à,â<u>'l'ð"Í^Í</u>"à,ɉ~,ð•`,«,Ü,·□B fyf"□æ,âfyf",Ì'¾,³,ɉe<¿,³,ê,Ü,·□B ∏Ÿ‰ñ"]Šg'å∏k∏¬

‰ñ"],ÆŠg'å[]^[]k[]¬Œø‰Ê,ð"<sup>-</sup>Žž,É—^,¦,Ü,·[]B

<sup>\$</sup>Šg'å,∙,é,Æ□A‰E‰º,É,ĺ,Ý□o,µ,Ü,·□B <sup>\$</sup>∭m"],ÌŽx"\_,ĺŠg□kŒã,Ì—Ì^æ,Ì'†□S,Å,·□B

### □y•Ò□W'Î□Û□Ø,è'Ö,¦fXfCfbf`□z

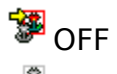

🖧 on

ON,Ì,Æ,«,Í<u>□AfZfŒfNf^□[¥ftfC</u>,Å ^Ú"®'†,Ì,à,Ì,ð′Î<u>□</u>Û,É,μ,Ü,·□B •Ò□W‰Â"\,È'€□ì,Í□A<u>"½"]</u>□A<u>‰ñ"]</u>□A<u>fVftfg</u>,Ì,Ý,Å,·□B

<sup>\$</sup>‰ñ"],Í[]A[]c‰¡,Ì•[],ª"⁻,¶,Å,È,,Ä,à,Å,«,é,æ,¤,É,È,è,Ü,·[]B

<u></u>ΠΫ″gŒ`

,½,Æ,¦,Î,±,ñ,È,Ì□B

 $\Box E_{i}f_{j}^{M}fXf^{[]} \Box_{c}f_{f}^{M}fXf^{[]} \Box_{a}^{m}g_{a}$ 

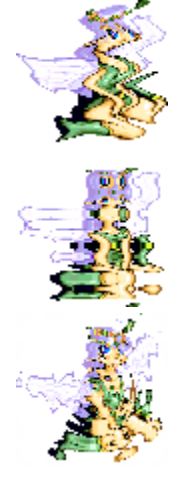

□E"g,Ì•□ ^ê,Â,Ì"g,Ì•□

<u></u>]Ε<,³ □Å'å,Ì,ä,ê•□

□EfVftfg "g,Ì^Ê'u,ð‰⁰,É,ֻ,ç,μ,Ü,·□B "g–ä,Å,ÍŠO'¤,É,ֻ,ê,Ü,·□B

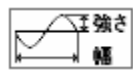

,∙,×,Äfhfbfg'P^Ê,Å,·<u>□</u>B

<u></u>ΠΫŒΧ,«

, ,ê,Æ,¨,ñ,È,¶,Å,∙,È<u></u>B

^á,¤,Ì,ÍŒX,«,ªfhfbfg'P^Ê,Å, ,é,±,Æ,Æ∏A ,±,ñ,ÈŽ–,ª,Å,«,é,Æ,±,ë∏B

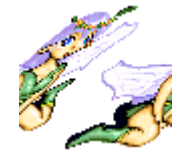

 $\Box_{i,\hat{i},\hat{Y}} o,\mu fV ftfg, \acute{E}f^fbfN_j$ 

∏ŸŠg′£

Šg'£<@"\,ðŽg—p,µ,Ü,·□B ο‰Ê,âfpf‰f□□[f^,Ì^Ó-¡,Í□A ,»,ê,¼,ê,Ìf}fjf...fAf<,ðŽQ□Æ,µ,Ä,,¾,³,¢□B  $\Box yf`fFfbfNfEfBf"fhfE \Box z\underline{f}fjf...fAf <$ 

□ž<mark><sup>■</sup>f^fCf<f`fFfbfJ□[</mark> □Ÿ<u>₩•à,«f`fFfbfJ□[</u> □Ÿ<mark>₩fAfjf□f`fFfbfJ□[</mark> □Ÿ<u><sup>\*</sup> fZf<fAfjf□fGfffBf^</u>

□Ef\_fuf<fNfŠfbfN,·,é,Æ'€□ìfpflf<,ð‰B,μ□A □@,à,¤^ê"xf\_fuf<fNfŠfbfN,·,é,ÆŒ³,ÌfTfCfY,É-ß,μ,Ü,·□B □EfAfCfRf",ðfNfŠfbfN,μ□Af□fjf...□[,©,çfEfBf"fhfE,ðffftfHf<fgfTfCfY,É-ß,¹,Ü,·□B **₩**□yf^fCf<f`fFfbfJ□[□z<u>f`fFfbfNfEfBf"fhfE</u>

f`fFfbfNfEfBf"fhfE,ªŒ»,ê,Ü,·□B ,à,¤^ê"xf{f^f",ð‰Ÿ,·,ÆfEfBf"fhfE,ð•Â,¶,Ü,·□B

 $\underline{f}_{[fN]} = \tilde{S}_{\mathcal{A}_{\mathcal{A}_{\mathcal{A}_{\mathcal{A}_{\mathcal{A}}}}}} \\ \mathcal{A}_{\mathcal{A}_{\mathcal{A}_{\mathcal{A}}}} = \tilde{S}_{\mathcal{A}_{\mathcal{A}_{\mathcal{A}}}} \\ \mathcal{A}_{\mathcal{A}_{\mathcal{A}}} = \tilde{S}_{\mathcal{A}_{\mathcal{A}}} \\ \mathcal{A}_{\mathcal{A}_{\mathcal{A}}} = \tilde{S}_{\mathcal{A}_{\mathcal{A}}} \\ \mathcal{A}_{\mathcal{A}_{\mathcal{A}}} = \tilde{S}_{\mathcal{A}_{\mathcal{A}}} \\ \mathcal{A}_{\mathcal{A}_{\mathcal{A}}} = \tilde{S}_{\mathcal{A}_{\mathcal{A}}} \\ \mathcal{A}_{\mathcal{A}_{\mathcal{A}}} = \tilde{S}_{\mathcal{A}_{\mathcal{A}}} \\ \mathcal{A}_{\mathcal{A}_{\mathcal{A}}} = \tilde{S}_{\mathcal{A}_{\mathcal{A}}} \\ \mathcal{A}_{\mathcal{A}_{\mathcal{A}}} = \tilde{S}_{\mathcal{A}_{\mathcal{A}}} \\ \mathcal{A}_{\mathcal{A}_{\mathcal{A}}} = \tilde{S}_{\mathcal{A}_{\mathcal{A}}} \\ \mathcal{A}_{\mathcal{A}} = \tilde{S}_{\mathcal{A}_{\mathcal{A}}} \\ \mathcal{A}_{\mathcal{A}} = \tilde{S}_{\mathcal{A}_{\mathcal{A}}} \\ \mathcal{A}_{\mathcal{A}} = \tilde{S}_{\mathcal{A}_{\mathcal{A}}} \\ \mathcal{A}_{\mathcal{A}} = \tilde{S}_{\mathcal{A}_{\mathcal{A}}} \\ \mathcal{A}_{\mathcal{A}} = \tilde{S}_{\mathcal{A}_{\mathcal{A}}} \\ \mathcal{A}_{\mathcal{A}} = \tilde{S}_{\mathcal{A}} \\ \mathcal{A}_{\mathcal{A}} = \tilde{S}_{\mathcal{A}} \\ \mathcal{A}_{\mathcal{A}} \\ \mathcal{A}_{\mathcal{A}} = \tilde{S}_{\mathcal{A}} \\ \mathcal{A}_{\mathcal{A}} = \tilde{S}_{\mathcal{A}} \\ \mathcal{A} = \tilde{S}_{\mathcal{A}} \\ \mathcal{A} = \tilde{S}_{\mathcal$ 

<sup>‡</sup> <sup>‡</sup> □@<u>flfvfVf±f"</u>,Å□Ý'è,³,ê,½□F,Ì□\ŽšfOfŠfbfh,ð•t,<sup>-</sup>,Ü,·□B <sup>®</sup>□@2" {•\ަ,µ,Ü,·□B ■ □@'P'Ì,Å•\ަ,µ,Ü,·□BŒ´□¡•\ަ'<,Æ,µ,ÄŽg—p,Å,«,Ü,· □¦,à,¤^ê"x‰Ÿ,·,Ɖð□œ,µ,Ü,·□B

□;□Ý'è □ ‰;,Ì,,,ê □ □c,Ì,,,ê ‰;□A□c,Ì,,,ê,é—Ê,ðfhfbfg'P^Ê,Å"ü—Í,μ,Ü,·□B ŠÈ'P,È□"Ž®□i-y/2,È,Ç□j,ª"ü—Í,Å,«□A •ï□",É,Íf}□[fNfTfCfY,Ì□c‰;,ð•\,í,·x,y,Ì,Ý^μ,¦,Ü,·□B

[@'Ê[i,Ìf^fCf<f,[[fh</li>

 [@1'i‰<sup>Q</sup>,<sup>a</sup>,é,Ɖ<sub>i</sub>,ðf}[[fNfTfCfY,Ì"¼•<sup>a</sup>,¾,<sup>-</sup>, ,ç,μ,Ü,·

[@1—ñ<sup>1</sup>Ú,é,Æ[]c,ðf}[[fNfTfCfY,Ì"¼•<sup>a</sup>,¾,<sup>-</sup>, ,ç,μ,Ü,·

<sup>′</sup><sup>1</sup>⁄<sub>4</sub>,Ìf`fFfbfNfEfBf"fhfE,Æ"<sup>−</sup>ŽžŽg—p,Í□o—<sup>^</sup>,Ü,<sup>1</sup>,ñ□B

# <sup>™</sup>□y•à,«f`fFfbfJ□[□z<u>f`fFfbfNfEfBf"fhfE</u>

#### ∏ž<u>fRf}f"fh∏à-¾</u> ∏ž<u>•à,«fLfff‰,Ì,È,ç,×∙û</u>

,",à,É,q,o,f,ÅŽg,í,ê,é192x192fhfbfg^ȉº,Ì fLfff‰fNf^[[,Ì•à,«fAfjf],ðf`fFfbfN,µ,Ü,·]B

,à,¤^ê"xf{f^f",ð‰Ÿ,·,ÆfEfBf"fhfE,ð•Â,¶,Ü,·□B

,±,ÌfEfBf"fhfE"à,Å,Í<u>A,Ì□F</u>,ª"wŒi□F□A<u>B,Ì□F</u>,ª"§-¾□F,É,È,è,Ü,·□B

<sup>\*</sup><u>fef"fL□[</u>,Ü,½,Í□AfWf‡fCfpfbfh,ÅfLfff‰,ð'€□ì,μ,Ü,·□B

#### $[]yfRf}f"fh[]z_{\dot{a}, \ll f}ffbf][[$

□i•□□@:\*\*\* □i□,,<sup>3</sup>:\*\*\* fLfff‰fNf^□[,Ì'å,«,³,ðŽw'è,μ,Ü,·□B

□¡•ûŒü(1,2,4,8) fLfff‰,Ì•à,⁻,é•ûŒü,ðŒ^,ß,Ü,·□B

[];fRf}(1[]`8) ‰;•ûŒü,ÌfLfff‰[]"[]B

□;\*\*\*ms ^êfRf}, ,½,è,Ì•\ަŽžŠÔ,Å,·□B(100ms,ĺ0.1•b)

□;•\ަ\*"{ •\ަ,³,ê,é'å,«,³,ðŒ^,ß,Ü,·□B 'å,«,,μ,·,¬,é,Æ,Í,Ý□o,μ,Ü,·□B  $[]y \cdot \dot{a}, \text{sfLfff}, \dot{b}, \dot{c}, \times \cdot \hat{u}]z \cdot \dot{a}, \text{sffff}, ffff]$ 

∏ŸfLfff‰fZfbfgfOfŠfbfh

•à,«f`fFfbfJ[[,Å,ÌfTfCfY,âfRf}[]",É[],Á,½fOfŠfbfh[]B flfvfVf‡f"[]Ý'è,âf[]fCf"fEfBf"fhfE,Å[]Ý'è,·,é,Æ•\ަ,³,ê,Ü,·[]B

### >JyfAfjf[]f`fFfbfJ[[]z<u>f`fFfbfNfEfBf"fhfE</u>

 $\begin{array}{l} 1fRf}256x256fhfbfg, \ddot{U}, \dot{A}, \dot{I}fAfjf[], \eth[\dot{Y}'\dot{e}, \mu]Af`fFfbfN, \mu, \ddot{U}, \cdot]B\\ , \ddot{U}, \frac{1}{2} \Box A^{~}A^{~} \hat{O}ftf@fCf <, \dot{A}, \dot{I} \bullet \hat{U}' \P, ^{2} & \hat{A}^{~} \backslash, \dot{A}, \cdot]B \end{array}$ 

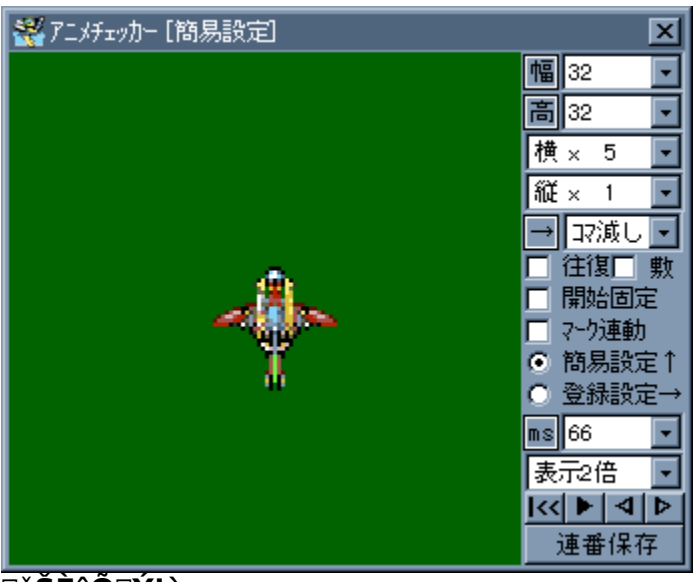

□ž**ŠÈ^Õ□Ý'è** □ž<u>"o~^□Ý'è</u>

"⁻,¶'å,«,³,ÌfLfff‰,ª□c‰¡,É'P□f,É•À,ñ,Å,¢,é[ê[‡ f}□[fN^Ê'u,ðŠî]€,É,µ,Äf`fFfbfN,µ,Ü,·□B

'm,è,½,¢,Æ,±,ë,ðfNfŠfbfN,µ,ĉ⁰,³,¢ $\Box$ B

$$\label{eq:linearconductor} \begin{split} & \Box EfAfjf\Box, i'aŽ~'t, i\Box Afrf...\Box[, i]U \% EfNfŠfbfN, ÅfAfjf\Box, ð'OŒã, Å, «, Ü, · \Box B \\ & \Box EfLfffvfVf‡f"fo\Box[, i‰ EfNfŠfbfN, Å'aŽ~, Æ\BoxÄ□¶, ª, Å, «, Ü, · \Box B \\ & \Box EfXfy\Box[fX+□¶fhf‰fbfO, Å • \ަ^Ê'u, ð, _, ç, ·, ±, Æ, ª‰Â''\, Å\BoxA \\ & \Box@fXfy\Box[fX+□¶fNfŠfbfN, Å-B, ¹, Ü, · \Box B \end{split}$$

## <sup>\$</sup> DyfAfjfDf`fFfbfJD[Dz<u>f`fFfbfNfEfBf"fhfE</u>

 $\begin{array}{l} 256x256fhfbfg, \ddot{U}, \mathring{A}, \grave{I}fAfjf[], \eth[\Upsilon'\dot{e}, \mu[]Af`fFfbfN, \mu, \ddot{U}, \cdot []B\\ , \ddot{U}, \frac{1}{2}[]A^{\sim}A''\hat{O}ftf@fCf<, \mathring{A}, \grave{I}\bullet\hat{U}`\P, \overset{a}{=}\&\hat{A}'' \backslash, \mathring{A}, \cdot []B \end{array}$ 

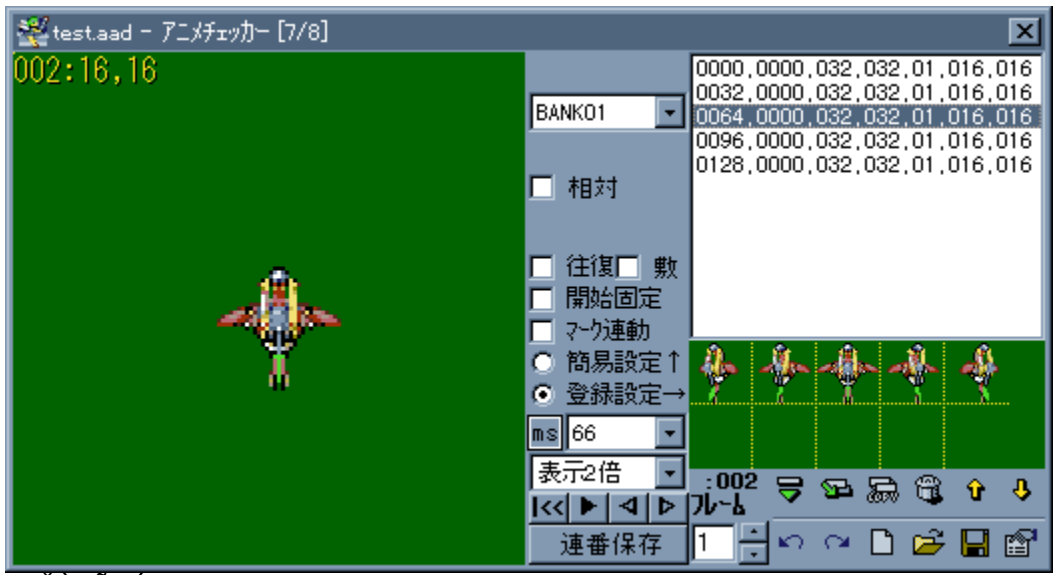

□ž<u>ŠÈ^Õ□Ý'è</u> □ž**"o~^**□**Ý'è** 

1fRf},,,Â^Ê'u,Æ'å,«,³,ð"o~^,μ,Ü,·□B 1000fRf},Ü,Å"o~^‰Â"\,Å,·□B

'm,è,½,¢,Æ,±,ë,ðfNfŠfbfN,μ,ĉº,³,¢[]B

fAfjf□,Ì'âŽ~'†,ÉfLfff‰,Ì'†□S,ðfhf‰fbfO,Å"®,©,¹,Ü,·□B

[]Ÿfrf…[][

fAfjf□,ª•\ަ,³,ê,Ü,·□B 'âŽ~'†,ĺf}fEfX,Ì□¶fNfŠfbfN,Å□i,Ý□A ‰EfNfŠfbfN,Å–ß,è,Ü,·□B

 $\underline{A,\hat{l}\_F},^{\underline{a}}''w \underline{\mathbb{C}}i[F]A \\ \underline{f}\Box\underline{f}\underline{C}f''\underline{f}\underline{E}f\underline{B}f''\underline{f}\underline{h}\underline{f}\underline{E},\hat{i}\underline{B}''\underline{\$}\underline{-}^{\underline{3}\underline{4}},^{\underline{a}}\underline{f}^{\hat{}}\underline{f}\underline{F}fbfN,^{\underline{3}},\hat{e},\ddot{A},\varphi,\acute{e},\mathcal{E} \\ \underline{B,\hat{l}\_F},\delta''\underline{\$}^{\infty}\underline{B},\mu,\ddot{U},\cdot]B \\ \underline{f}\underline{L}fff^{\infty},\mathcal{E}[F,\mathcal{E},\hat{i}'\underline{S}]^{\ll},\delta\underline{f}^{\hat{}}\underline{f}\underline{F}fbfN,\mathring{A},\ll,\ddot{U},\cdot]B$ 

<sup>™</sup> <u>•~</u>f,□[fh,Å,ĺB,Ì□F,ð"§‰ß,μ,Ü,¹,ñ□B

 $[] \ddot{Y}f \check{S}f X fg fG ff fB fb fg f {f^f"}$ 

"ü—ĺ—",ªŒ»,í,ê□AfŠfXfg,ÌfGfffBfbfg,ª‰Â"\,É,È,è,Ü,·□B ,à,¤^ê"x‰Ÿ,·,Æ"o~^,³,ê,Ü,·□B □"Žš,ÌŒã,ĺ‰ü□s,µ,ĉº,³,¢□B

<sup>™</sup>□u□"Žš^ÈŠO,Ì•¶Žš,ð"ü,ê,È,¢,Å,Ë

□ŸfTfCfYfŠfXfg

1fRf}"−,½,è,ÌfhfbfgfTfCfY,ðŽw'è,μ,Ü,·□B

□ŸfAfjf□"ĺ^ĺfŠfXfg □c‰¡,ÌfRf},Ì□",Å,·□B ∏Ÿ∙ûŒü'l'ð

<u>f}□[fN</u>^Ê'u,©,ç,Ì ŠJŽn∙ûŒü,ª‰Ÿ,·"x,É∏Ø,è'Ö,í,è,Ü,·∏B <u></u>ΠΫºΪŒ , μ

 $\begin{array}{l} fAfjf[]"Í^{i},^{a}2-\tilde{n}^{\hat{c}}]\tilde{a},\tilde{l},\mathcal{E},\ll]A\\ []Å@\tilde{a},\tilde{l}-\tilde{n},@,cfRf},\delta@_,c,\mu,Ü,\cdot]B \end{array}$ 

□y—á□z □i□i□i□i□i □i□i□i□ □

□;,<sup>a</sup>fAfjf□"Í^Í,Ì□ê□‡ ‰; x 5 □c x 2 •ûŒü□¨ ºĨŒ,,μ -2 []Ÿ‰[]∙œ

fAfjf□,ª□ÅŒã,Ü,Å□s,Á,½,ç□A-ß,Á,Ä,«,Ü,·□B

<u>□</u>Ÿ•~

frf...□["à,ð•~,«<l,ß,Ü,·□B ŠCf`fbfv,È,Ç fAfjf□□[fVf‡f",·,éf}fbfvf`fbfv,Ìf`fFfbfN,ÉŽg,¦,Ü,·□B

<sup>\$</sup>,±,Ìf,□[fh,Å,ĺ"§‰ß□^—□,ð□s,¢,Ü,¹,ñ□B

∏ŸŠJŽnŒÅ'è

f`fFfbfN,∙,é,ÆŒ»∏Ý,Ìf}□[fN^Ê'u,ð<L‰⁻,µ□A fAfjf□,ÌŠJŽn^Ê'u,ðŒÅ'è,µ,Ü,·□B f}□[fN,ð^Ú"®,µ,Ä,àfAfjf□,ÌŠJŽn^Ê'u,ĺ,¢,Â,à"⁻,¶,É,È,è,Ü,·□B <u>□</u>ΫΪ° , ~A" ®

fAfjf□,âfRf}^Ú"®,Åf}□[fN,à^Ú"®,μ,Ü,·□B f<□[fy"à—e,à•Ï,í,é,Ì,Å"®□ì,Í,à,Ì□¦,'x,,È,è,Ü,·□B

 $fAfjf[],\dot{l}]\times, @, &f`fFfbfN, \ensuremath{\mathcal{R}}\xspace[C]^3, \ensuremath{\underline{a}}\xspaceSy, \dot{E}, \dot{E}, \dot{e}, \dot{i}, \ensuremath{c}, \ensuremath{c}\xspaceSy, \ensuremath{a}\xspace, \ensuremath{a}\xspaceSy, \ensuremath{a}\xspaceSy, \ensuremath{a}\xs$ 

<sup>\*</sup>SÈ^Õ∏Ý'è,ÅŽg—p,∙,é,Æ,«,ĺ"<u>ŠJŽnŒÅ'è</u>",Éf`fFfbfN,ð"ü,ê,Ä,,¾,³,¢∏B

□ŸfEfFfCfgfŠfXfg

^êfRf}, ,½,è,Ì•\ަŽžŠÔ,Å,·□B(100ms,ĺ0.1•b)

<u>□</u>Ϋ∙\ަ"{—¦

•\ަ,³,ê,é'å,«,³,ðŒ^,ß,Ü,∙[]B 'å,«,,µ,∙,¬,é,Æ,ĺ,Ý[]o,µ,Ü,∙[]B □ŸfAfjf□fRf"fgf□□[f‰□[

ŽOŠp,ÌŒü,«,ª^á,¤,æ,¤,Å,·,ª∏d∏B

[]@]] **||** []@fAfjf[],ð^ꎞ'âŽ~,³,¹,Ü,∙[]B

[@] ]¢/[]¤ ]@fAfjf[],ÌfRf},ð,P,Â,\_,'OŒã,³,¹,Ü,·[]B ]@^ꎞ'âŽ~,³,¹,È,¢,ÆŽg,¦,Ü,¹,ñ[]B

[@] **|<<** [@fAfjf],ð[Å[‰,©,ç]Ä[¶,μ,Ü,·]B <u></u>□Ÿ~A"Ô∙Û'¶

~A"Ô•Û'¶fEfBf"fhfE,É<u>□</u>Ø,è'Ö,í,è,Ü,·<u>□</u>B

<sup>\*</sup>δfAfCfRf",âDANTE98‡UŒ`Ž®,Å,ĺfTfCfY,ª□³,μ,,È,⁻,ê,Î,Å,«,Ü,¹,ñ□B

□ŸfRfs□[

ʻl'ð,³,ê,Ä,¢,éfRf},ðfRfs□[,μ,Ü,·□B '£,è•t,⁻,Í♥ ��,Å□s,¢,Ü,·□B □ŸfRf}fŠfXfg

"o˜^,³,ê,½fRf},Ì^ê——,ª∙\ަ,³,ê,Ü,∵[]B 'I'ð,∙,é,Æ,»,ÌfRf},ªfrf…[[,É∙\ަ,³,ê,Ü,∵[]B

•¡□"'l'ð,ª‰Â"\,'nEfNfŠfbfN,Åf□fjf…□[□A f\_fuf<fNfŠfbfN,Å□"'l•Ò□W,ª□o—ˆ,Ü,·□B □Ÿfof"fNfŠfXfg

fAfjf□,Ìfof"fN,ð□Ø,è'Ö,¦,Ü,·□B

$$\label{eq:entropy} \begin{split} & \& EfNf \check{S}fbfN, \mathring{A} \\ & & \square i \square @ \square A \square V < Kfof ``fN` \} `` ``U \square A \_ \frac{1}{4} `O, \grave{I} \bullet \ddot{I} \square X, \overset{a}{=}, \mathring{A}, \ll, \ddot{U}, \cdot \square B \end{split}$$

-¼'O,É < > ,ĺŽg,¦,Ü,¹,ñ∏B <u></u>ΠΫ'Š'Î

"o˜^,³,ê,½fRf},ÌŒ³□À∙W,ð f}□[fN^Ê'u,©,ç,Ì'Š'Î^Ê'u,Æ,μ,Ä^μ,¢,Ü,·□B

fRf},Ì"o<sup>~</sup>^Žž,ĺ'Š'Î□À•W,Å□C□³,³,ê,Ü,·□B

□ŸfAf"fhfD□^fŠfhfD

-β,μ,½,è[]A-β,·,Ì,ð,â,è'¼,μ,½,è,μ,Ü,·[]B []Å'å,Å8,Â,Ü,ŕێ[],³,ê,Ü,·[]B ₹

 $fRfs[[,\mu, \frac{1}{2}\bullet", \delta' \pounds, e \bullet t, \bar{}, \acute{e}, \mathcal{A}, «, \acute{E}, a \check{Z}g-p, \mu, \ddot{U}, \cdot]B$ 

[]@[]<sup>™</sup>]≪'ljÁ []@Œ»[]Ý'l'ð,³,ê,Ä,¢,éfRf},̉º,É[]AfRf},ð'}"ü,μ,Ü,·[]B

©∏í∏œ

Œ»[]Ý'I'ð,³,ê,Ä,¢,éfRf},ð[]í[]œ,µ,Ü,·[]B 1fRf},µ,©,È,¢[]ê[]‡,Í[]í[]œ,Å,«,Ü,¹,ñ[]B

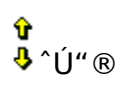

Œ»□Ý'l'ð,³,ê,Ä,¢,éfRf},ð□㉺,É^Ú"®,µ,Ü,·□B
□ŸSAVE/LOAD

"o<sup>~</sup>^,μ,½fAfjf□,̕ۑ¶,Æ"Ç,Ý□ž,Ý,ð,μ,Ü,·□B □¦aadftf@fCf<,Í'P,È,éfefLfXfg,Å,·□B f□f,',Å,à•Ò□W,Å,«,Ü,·,ª□d □Ÿ□Ý'è fAfjjf□f`fFfbfJ□[,Ì□Ý'è,ð,μ,Ü,·□B "o<sup>~</sup>∩□Ý'èfAfjf□,Å,Ì,Ý—LŒø,Å,·□B

 $\begin{array}{l} \square \cdot \neg \times \widehat{A}^{*} a, \widehat{A}, \widehat{I}^{\circ} \widehat{U}^{*} \otimes, \widetilde{\delta} \longrightarrow D \square & \\ \square @^{i} \widehat{E} \square (\widehat{I} \square A \square \P f N f \widetilde{S} f b f N, \cdot, \acute{e}, \mathcal{A} f A f j f \square, ^{a} 1 f R f } \square i, \acute{Y}, \dddot{U}, \cdot \square B \\ \square @^{i} \widehat{U}^{*} \otimes, ^{3}, ^{1}, \acute{e}, \mathcal{A}, a 1 f R f } \square i, \widetilde{n}, \widehat{A}, \mu, \dddot{U}, \varkappa, \widehat{i}, \widehat{A} \square A \square i^{i} \widehat{U}^{*} \otimes, \mu, \frac{1}{2} \square u \widetilde{S} \widehat{O}, \acute{E} - \mathcal{B}, \grave{e}, \dddot{U}, \cdot \square j \\ \square @ f L f f f \% f N f^{-}, \widetilde{I}^{-} g^{*} a, \widehat{A}, \widetilde{I} f N f \widetilde{S} f b f N, \widehat{A}, (\square i, \dddot{U}, \grave{E}, e, \varkappa, \varkappa, \acute{E}, \mu, \dddot{U}, \cdot \end{array}$ 

[] '†[]S[]ü,ð•\ަ []@fAfjf[]'âŽ~'†,É'†[]S[]ü,ð•\ަ,μ,Ü,·[]B

[] ~g,ð•\ަ []@fAfjf[]'âŽ~'†,É~g,ð•\ަ,μ,Ü,·[]B

□ ^Ú"®'P^Ê □@^Ú"®,³,¹,é,Æ,«,Ì□Å'á'I,Å,·□B ∏Ÿ∏‰Šú‰»

<L<sup>~</sup>^,³,ê,½fof"fN<y,ÑfRf},ð'S,Ä□Á<Ž,µ,Ü,·□B ,»,ê,Å,à,â,Á,Ï,è□A ^ê,ÂŽc,è,Ü,·,ªŽd—I,Å,·,Ì,Å<C,É,µ,È,¢,'nº,³,¢□B []ŸftfŒ[[f€

ʻl'ð,³,ê,Ä,¢,éfRf},Ì •\ަftfŒ□[f€□",ð□Ý'è,μ,Ü,·□B

0,É,∙,é,Æ,»,ÌfRf},ð"ñ∙\ަ,É,μ,Ä"ò,Î,μ,Ü,·∏B

# <u>□</u>Ϋ∙Â,¶,é

fAfjf□f`fFfbfNfEfBf"fhfE,ð•Â,¶,Ü,·□B

∏ŸfRf}No

ʻl'ð,³,ê,Ä,¢,éfRf}No,ª∙\ަ,³,ê,Ü,∵∏B

# <sup>\$</sup> DyfZf<fAfjfDfGfffBf^Dz<u>f`fFfbfNfEfBf"fhfE</u>

□Ÿ<u>Žg,¢•û</u> □Ÿ<u>fAfjf□frf...□[</u> □Ÿ<u>BMP□',«□o,µ</u>

 $fp [[fc \bullet ], \bar{}, 3, \hat{e}, \frac{1}{2} \check{S}G, \check{\sigma}'g, \check{Y} ] \ddagger, (, 1, \ddot{A}fAfjf ], \check{\sigma} ] \check{h}, \dot{e}, \ddot{U}, \cdot ] B$ 

Ši"¬fQ□[f€"™,ÌfLfff‰,É"¼"§–¾,ÅfGftfFfNfg,ð□d,Ë,½,¢□I □i,à,¿,ë,ñfvf□fOf‰f€'¤,Å'Ήž,·,é•K—v,ª, ,è,Ü,·,ª…□j ,Æ,©□A

"ÁŽê,È—á,Æ,µ,Ä<code>□</code>A ŒÀ,ç,ê,½fTfCfY,É<code>□o</code>—ˆ,é,¾,¯‰æ'œ,ð<l,ß<code>□ž,Ý,½,¢□l</code> □>f@f~fRf",̉æ'œ,ð<code>□',«Š·,¦,½,¢□l</code> ,È,ñ,Ä<code>□ê□‡□A</code> fof‰fof‰,É,È,Á,½fLfff‰,ð'g,Ý'¼,µ,Ä<code>□A</code> fGfffBfbfg,µ,â,·,,·,éŽ-,à<code>□o</code>—ˆ,é<code>□B,©</code>,à,µ,ê,È,¢<code>□l</code>

 $\begin{array}{l} fLfff&,\hat{f}Afjf_,\delta\\ -+\pm,\mathcal{E}\cdot\check{z},\acute{E}\cdot\overset{a}{\phantom{a}},\bar{\phantom{a}},\ddot{A}_{\phantom{a}}\hat{i},\acute{A},\ddot{A},\dot{c},\acute{e}_{\phantom{a}}\hat{e}_{\phantom{a}}\pm,\mathcal{E},\\ &\oplus B \end{array}$ 

## $]y \check{Z}g, \diamond \hat{u} ]z \underline{fZf} \underline{fAfjf} \underline{fGfffBf}$

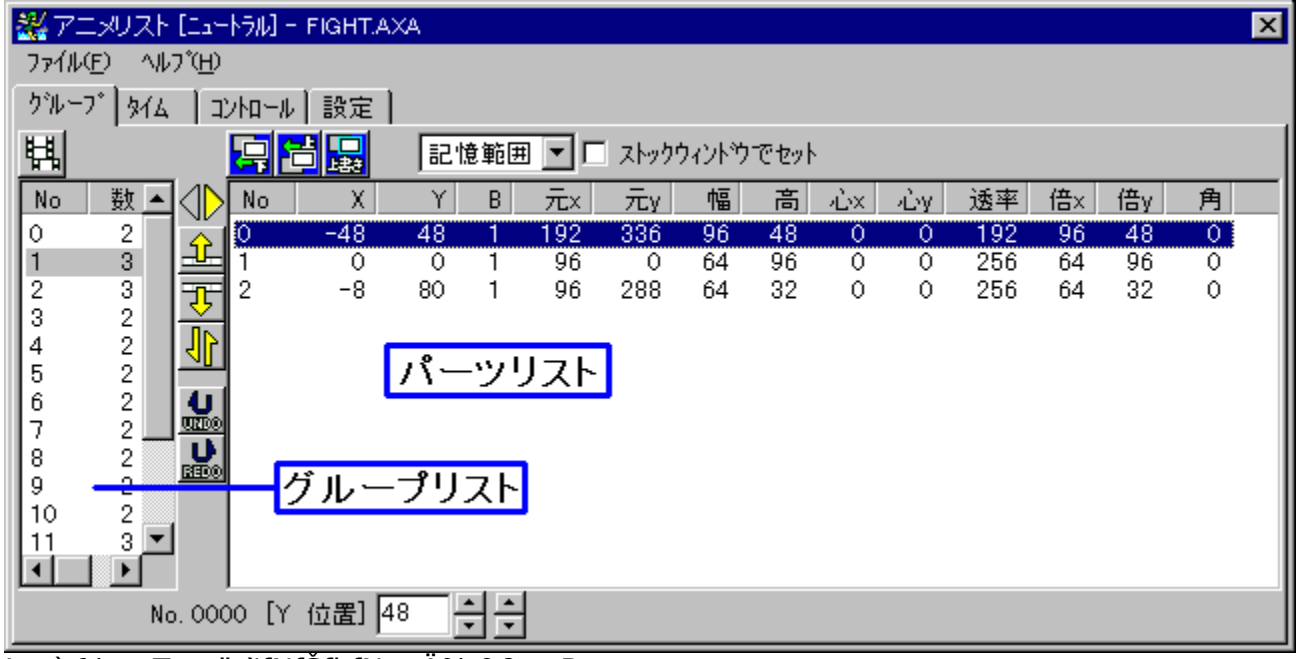

## $\Box \ddot{Y} f O f \leftarrow \Box f \land \Box \phi \uparrow f C f \in \Box \phi f R f f \Box \Box f \leftarrow \Box \phi \Box \dot{Y} \dot{e}$

'n,è,½,¢,Æ,±,ë,ðfNfŠfbfN,µ,ĉ⁰,³,¢∏B

□Ÿ<u>fAfjf□frf...□[</u> □ž<u>fŠfXfg′†,Å,Ì•¡□"'I'ð</u>

f‰fxf<[]iX,Æ,©Y,Æ,©[]j,Ì•[],Í<L‰<sup>-</sup>,³,ê,é,Ì,Å •K—v,È,¢,ÆŽv,¤fpf‰f[][[f^,Í[]¬,³,[]o—^,Ü,·[]B fEfBf"fhfE,ÌfTfCfY,͉•Ï,Å,·[]B

□¡—pŒê □ fp□[fc □@fAfjf□,Ì□Å□¬'P^Ê □@fLfff‰,Ì-{'Ì□AfGftfFfNfg"™

[] fOf<[[fv []@fp[[fc,Ì[]W,Ü,è

□ f^fCf€fe□[fuf< □@fOf<□[fv,Ì□W,Ü,è □@,±,Ì'†,Å,Í□hfRf}□h,ÆŒÄ,ñ,¾,è,μ,Ü,· □@ŽÀ□Û,ÌfAfjf□,ðfRf"fgf□□[f<,μ,Ü,·

□¡,Æ,è, ,¦, ,ÌfAfjf□,Ì□ì,è•û (1)□h<u>□Ý'è</u>□h,ð•\ަ,³,¹fAfjf□,Ì□Ý'è,ð,µ,Ü,·□B (2) **則**,ð‰Ÿ,µ,ÄfOf<□[fv,ð,¢,,Â,©□ì,è,Ü,·□B (3)fp□[fcfŠfXfg,É<u>fp□[fc,ð"o<sup>~</sup></u>,µ□A<u>fAfjf□frf...□[</u>,ÅfLfff‰,ð'g,Ý—§,Ä□B (4)•Ê,ÌfOf‹□[fv,ð'l'ð,µ□A,Ü,½fp□[fc,ð"o<sup>~</sup>^□B (5)fOf‹□[fv,ð<u>f^fCf€fe□[fuf‹,É"o<sup>~</sup>^</u>□B (6)□Ä□¶,µ,Ä,Ý,é□B

## □yfZf<fAfjf□□Ff^fCf€□z<u>Žg,¢•û</u>

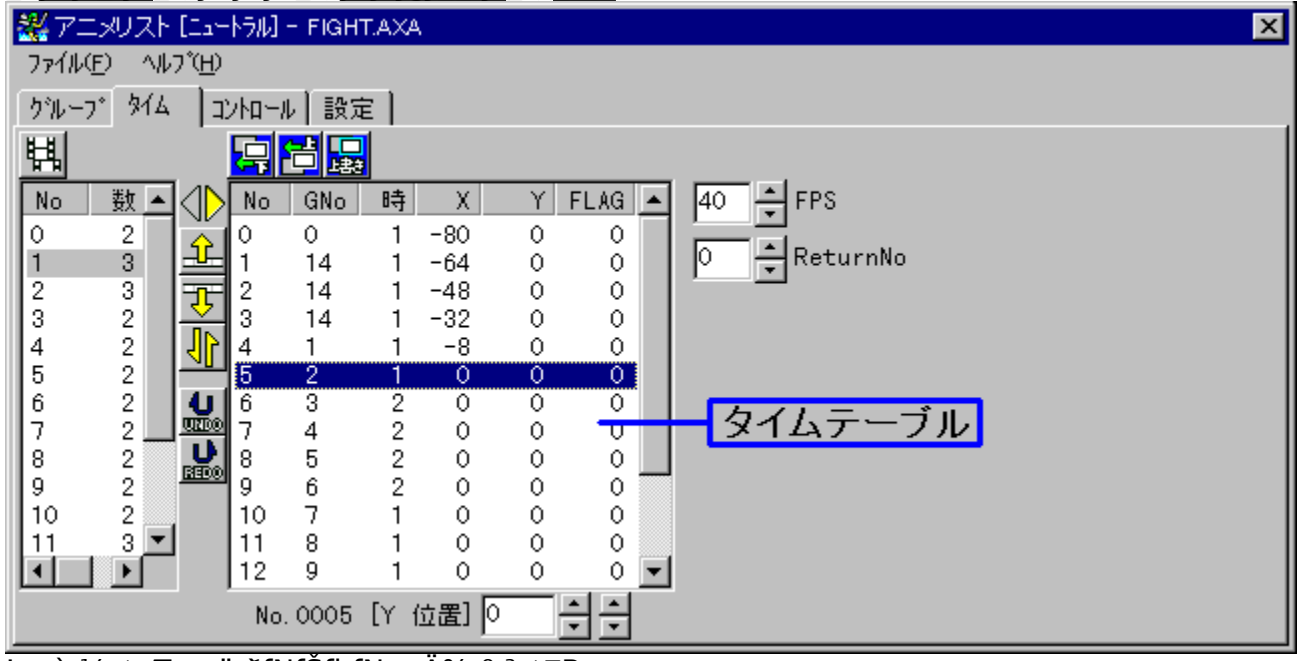

## <u>□ŸfOf<□[fv]@f^fCf€]@fRf"fgf□□[f<]@</u><u>□Ý'è</u>

'm,è,½,¢,Æ,±,ë,ðfNfŠfbfN,μ,ĉº,³,¢[]Β

∏Ÿ<u>fAfjf∏frf…∏[</u> ∏ž<u>fŠfXfg′†,Å,Ì∙;∏"'I'ð</u>

fAfjf□,ÌfRf},Ì′²□β,ð,μ,Ü,·□B

f^fCf€fe□[fuf<,ðfNfŠfbfN,·,é,ÆfAfjf□frf...□[,Ì•\ަ,ª•Ï,í,è□A ^Ê'u,Ì'²□ß,ª‰Â"\,É,È,è,Ü,·□B

## $\Box y f Z f < f A f j f \Box \Box F f R f "f g f \Box \Box [f < \Box z \underline{Z} g, \pounds \bullet \hat{u}]$

|    | #アニメリス                       | ト [ニュートラル] ー FIGHT.AXA | × |  |  |  |
|----|------------------------------|------------------------|---|--|--|--|
|    | ファイル(E) ヘルフ <sup>*</sup> (H) |                        |   |  |  |  |
|    | クジルーフ* タイム コントロール 設定         |                        |   |  |  |  |
| Γ  | 操作                           | ファイル                   |   |  |  |  |
|    | I⊒HNÐ⊯                       | FIGHT. AXA             |   |  |  |  |
| Ш. | 上                            | なし                     |   |  |  |  |
|    | 右上                           | なし                     |   |  |  |  |
|    | 右                            | なし                     |   |  |  |  |
|    | 右下                           | なし                     |   |  |  |  |
|    | <del>۲</del>                 | なし                     |   |  |  |  |
|    | 左下                           | なし                     |   |  |  |  |
|    | 左                            | なし                     |   |  |  |  |
|    | 左上                           | なし                     |   |  |  |  |
|    | A                            | なし                     |   |  |  |  |
|    | В                            | なし                     |   |  |  |  |
|    | С                            | なし                     |   |  |  |  |
|    | D                            | なし                     |   |  |  |  |
|    |                              |                        |   |  |  |  |
|    |                              |                        |   |  |  |  |
| ľ  |                              |                        |   |  |  |  |
|    |                              |                        |   |  |  |  |
|    |                              |                        |   |  |  |  |

#### 

̈́m,è,½,¢,Æ,±,ë,ðfNfŠfbfN,μ,ĉ⁰,³,¢∏B

□¡ŠT—v

ĠffffBfbfg,·,éfZf‹fAfjf⊡ff□[f^,Ì"Ç,Ý□ž,Ý□A□Ø,è'Ö,¦,ð,µ,Ü,·□B [ưÄ×Ù]^ÈŠO,É,à"Ç,Ý□ž,Ü,ê,Ä,¢,é,Æ fAfjf⊡'†,É<u>fef"fL□[</u>,âfWf‡fCfpfbfh,Å'€□Ì,Å,«,é,æ,¤,É,È,è,Ü,·□B

[ưÄ×Ù], ĺfL□[,ð‰½,à‰Ÿ,µ,Ä,¢,È,¢□ó'Ô,Å,·□B
[ưÄ×Ù]^ÈŠO,ª'I'ð,³,ê,Ä,¢,é□ê□‡□A
fL□[,ð‰½,à‰Ÿ,µ,Ä,¢,È,¢,Æ'I'ð,³,ê,½fAfjf□,ª□Ä□¶,³,ê,Ü,·□B
,±,ÌŽž,Ì[ưÄ×Ù],ÌfAfjf□□Ä□¶,ĺfef"fL□[,Ì5,Å,·□B
fAfjf□frf...□[,ªfAfNfefBfu,Å,È,¢,Æ'€□ì,Å,«,Ü,¹,ñ□B

□;"Ç,Ý□ž,Ý □h,È,μ□h,Ì•"•ª,ðfNfŠfbfN,·,é,Æ□V‹K,Å□ì□¬,³,ê,é,Ì,Å□A f□fjf...□[[̧²Ù],Å"Ç,Ý□ž,Ý,Ü,·□B <sup>™</sup> "<sup>-</sup>,¶ftf@fCf‹,Ì"Ç,Ý□ž,Ý,Í□o—<sup>^</sup>,Ü,¹,ñ□B

□;□í□œ ‰EfNfŠfbfN,©,ç□í□œ,ª□o—^,Ü,·,ª□A[ưÄ×Ù],Í□í□œ,Å,«,Ü,¹,ñ□B

## $\Box yfZf (fAfjf \Box F \dot{Y} e \Box z \underline{Z}g, e \cdot \hat{u}$

## 

| 🗱 アニメリスト [ニュートラル] - FIGHT.AXA                                                                                   | × |
|----------------------------------------------------------------------------------------------------|---|
| ファイル(E) ヘルフ <sup>*</sup> (H)                                                                                    |   |
| _ グル ーブ   タイム   コントロール   設定                                                                                     |   |
| - 透明色設定                                                                                                    |   |
| <ul> <li>✓ アニメ中も操作可能にする</li> <li>✓ パーツの選択でマークを移動 「 サイズも変える</li> <li>「 位置ではなく中心を移動</li> <li>「 中心を自動設定</li> </ul> |   |
| <ul> <li>□ 下のパーツを優先にする</li> <li>□ 合成率を%にする</li> <li>□ 回転角を360° 制にする</li> </ul>                                  |   |
| <ul> <li>● 拡縮をサイズで指定</li> <li>● 拡縮を%で指定</li> <li>● 拡縮を精度256で指定</li> </ul>                                       |   |
| J                                                                                                    |   |

'm,è,½,¢,Æ,±,ë,ðfNfŠfbfN,μ,ĉ⁰,³,¢∏B

fAfjf□ff□[f^,Ì□Ý'è,ð,μ,Ü,·□B

<sup>5</sup> []"[]Ý'è,â256'iŠK,É[]Ø,è'Ö,¦,Ä,àfp[][fc,Ìfpf‰f]][[f^,ĺ,»,Ì,Ü,Ü,È,Ì,Å
•\ަ,ª,¨,©,μ,,È,éŽ-,ª, ,è,Ü,·[]B
[]Ý'è,ĺŽn,ß,ÉŠm"F,μ,Ä,¨,¢,ĉ<sup>Q</sup>,³,¢[]B

## $\label{eq:loss_states} \Box yfAfjf \Box frf \dots \Box [ \Box FfOf < \Box [fv \Box z \underline{fZf < fAfjf \Box fGfffBf^{}}]$

□žfOf<□[fvfGfffBfbfg □ž<u>f^fCf€fe□[fuf<fGfffBfbfg</u> □ž<u>f□fjf...□[□€-Ú</u>

| [ヴループ1] - アニメビュー<br>設定(2) カラーモード(2) |  |
|-------------------------------------|--|
|                                     |  |
| 中心線                                 |  |
| 選択されている<br>パーツ -48,48               |  |
|                                     |  |

□;,±,±,Å,Ì'€□ì □ fp□[fc,Ì'l'ð•û-@ □¶fNfŠfbfN

□ fp□[fc,Ì•;□"'I'ð CTRL+□¶fNfŠfbfN ‰½,à,È,¢,Æ,±,ë,©,ç□¶fhf‰fbfO

□ fp□[fc,Ì^Ú" ® 'l'ð□ï,Ý,Ìfp□[fc,ð□¶fNfŠfbfN,μ□A ,»,Ì,Ü,Üfhf‰fbfO

□ fp□[fc,Ì•Ò□W 'I'ð□Ï,Ý,Ìfp□[fc,ð‰EfNfŠfbfN

□ frf...□['S'Ì,ÌfXfNf□□[f<□i'†□S,Ì^Ú"®□j fXfy□[fX+□¶fhf‰fbfO

▶fAfjf□,Ì□Ä□¶
 ■ fXfgfbfv
 ₩No.0,ÌfOf<□[fv</li>
 ¥'O,ÌfOf<□[fv</li>
 ŽŸ,ÌfOf<□[fv</li>

## $[]yfAfjf[]frf...[[]Ff^fCf€[]z<u>fZf<fAfjf[]fGfffBf^</u>$

 $\begin{array}{l} \exists \underline{fOf} ( \Box [fvfGfffBfbfg \\ \Box \underline{z}f^{f}Cf \underline{\in} [ ] fuf \underline{i}fGfffBfbfg \\ \Box \underline{z}f \underline{i}f... \underline{\Box}[ \Box \underline{\in} - \underline{U} \end{array}$ 

f^fCf€f^fu,ð•\ަ,μ,Ä f^fCf€fe[[fuf<,ðfNfŠfbfN,μ,½]]ê[]‡[]A,±,Ì,æ,¤,É,È,è,Ü,·[]B

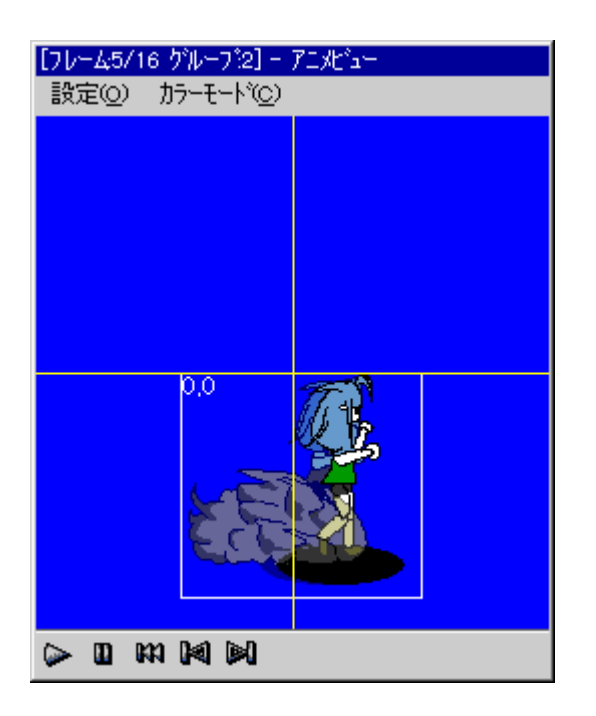

□i,±,±,Å,Ì'€□ì □ fOf<□[fv,Ì^Ú"® fOf<□[fv,ð□¶fNfŠfbfN,μ□A,»,Ì,Ü,Üfhf ‰fbfO

□ fRf},Ì•Ò□W fAfjf□frf...□["à,ð‰EfNfŠfbfN

□ frf...□['S'Ì,ÌfXfNf□□[f<□i'†□S,Ì^Ú"®□j fXfy□[fX+□¶fhf‰fbfO

<sup>™</sup> fAfjf□,Ì□Ä□¶ <sup>™</sup> fXfgfbfv <sup>™</sup> No.0,ÌfRf} <sup>™</sup> 'O,ÌfRf} <sup>™</sup> ŽŸ,ÌfRf}

#### $\Box yfAfjf \Box frf \dots \Box \Box \Box Ff \Box fjf \dots \Box \Box \Box z \underline{fZf < fAfjf \Box fGfffBf^{}}$

Dž<u>fOf<D[fvfGfffBfbfg</u> Dž<u>f^fCf€feD[fuf<fGfffBfbfg</u> DžfDjjf...D[D€-Ú

□i□Ý'è

| □ fTfCfY | fAfjf⊡frf□[,ÌfTfCfY,ðŒ | ^,ß,Ü,∙ |
|----------|------------------------|---------|
|          |                        | /       |

- \_\_,³,¢∙û,ªfAfjf<u></u>fXfs[[fʰ,ĺ[]o,Ü,·
- □ •\ަ •\ަ" {−¦,ÆfŐfŠfbfh•\ަ,ÌON/OFF

•\ަ"{−¦,ª□¬,³,¢•û,ªfAfjf□fXfs□[fh,Í□o,Ü,· □ "wŒi "wŒi,Ì□F,Ɖæ'œ ‰æ'œ,ÍBMP,Ì,Ý,Å,·,ªftf<fJf‰□[BMP,àŽg−p,Å,«,Ü,·

 $\square$   $\hat{U}$   $\hat{W}$   $\hat{P}$   $\hat{E}$  fp $\square$  [fc, $\hat{I}$   $\hat{U}$   $\hat{W}$   $\hat{W}$   $\hat{E}$ , $\delta$ Žw' $\hat{e}$ , $\mu$ , $\ddot{U}$ , $\cdot$ 

| □ ′† <u></u> ]S <u> </u> ü | fAfjf[],ÌŠî[]€,Æ,È,é'†[]S[]ü,Ì^Ê'u,ð'å,Ü,©,ÉŒ^,ß,Ü,· |
|----------------------------|------------------------------------------------------|
| 🛛 🛛 F                      | fOfŠfbfh,â'†[]S[]ü,Ì[]F,ðŒ^,ß,Ü,·                    |

□¡¶×°Ó°ÄÞ

•\ަ,Ì□F□",ð□Ý'è,μ,Ü,·□B
<u>BMP□',«□o,μ</u>Žž,É,à‰e<¿,μ,Ü,·□B</p>

# <sup>%</sup>\_]уВМР[]',«]]о,µ[]z<u>fZf‹fAfjf[]fGfffBf^</u>

[]ì□¬,μ,½fAfjjf□,ð~A"Ôftf@fCf<,â ,Ï,ç,Ï,çfAfjjf□—p,É^ê,Â,É,Ü,Æ,ß,½,è□o—^,Ü,·□B

,±,ê,É,æ,è∏A '¼,ÌGIFfAfjf∏fGfffBf^,â∏A fQ∏[f€fvf∏fOf‰f€,ɉñ"],âŠg'å‹@"\,ð•t,⁻,È,,Ä,à Žg—p,Å,«,é,æ,¤,É,È,è,Ü,·∏B

•Û'¶,³,ê,é[]F[]",ĺfJf‰[[f,[[fh,É,æ,è,Ü,·[]B

| BMP書き出し(フルカラーのみ)                                                  |                                         |
|-------------------------------------------------------------------|-----------------------------------------|
| <ul> <li>1ファイルに連結<br/>横の数(1-64)</li> </ul>                        | コマ数 : 17<br>縦 : 17<br>サイス* : 256 × 2312 |
| <ul> <li>○ 連番ファイル</li> <li>ファイル名</li> <li>□ 同名のフォルタを作る</li> </ul> | 初期値 0 (0~999)                           |
| - 1つのコマの幅と高さ<br>● 統一(256×136)<br>● アニメビュー(256×256)                |                                         |
| ^⊮7°                                                              | OK キャンセル                                |

′m,è,½,¢,Æ,±,ë,ðfNfŠfbfN,μ,ĉº,³,¢<u></u>B

## $[]\ddot{Y}f\check{S}fXfg'+,\mathring{A},\grave{I}\bullet_{i}[]'''I'\check{\partial},\grave{I}\bullet\hat{u}-@$

□ifhf‰fbfO

|            | _ ز زند فرا |     | <u></u> | ~ : | į, |
|------------|-------------|-----|---------|-----|----|
| $\geq$     | No          | Х   | Υ       | В   | l  |
| Š1         | <del></del> | -42 | -32     | 0   |    |
|            | 126-        |     | 26      | 0   |    |
| <u>8</u> = | 2           | 17  | -32     | 0   |    |
|            | 3           | 11  | 40      | 0   |    |
|            | 4           | -48 | 0       | 1   |    |
| 84         | 5           | 640 | 0       | 1   |    |
|            |             |     |         |     |    |

•K, ]□ANof‰fxf<,Ì•□,ÌŠÔ,©,çfhf‰fbfO,ðŠJŽn,μ,Ü,·□B

□¡SHIFTfL□[,ð‰Ÿ,μ,È,ª,çfNfŠfbfN □Å□‰,É'l'ð,μ,½fAfCfef€,©,ç,·,×,Ä'l'ð,μ,Ü,·□B

□¡CTRLƒL□[,ð‰Ÿ,μ,È,ª,çƒNƒŠƒbƒN ŒÂ∙Ê,É∙;□"'I'ð,μ,Ü,·□B □Ÿ□~

fZf<fAfjf□fGfffBf^□AfAfjf□frf...□[,ð•Â,¶,Ü,·□B

□Ÿfp□[fc"o<sup>~</sup>^

"o<sup>~</sup> • û-@,<sup>a</sup>[]u<L‰<sup>-</sup>"ĺ<sup>1</sup>ĺ[]v,É,È,Á,Ä,¢,é[]ê[]‡[]A fXfgfbfNfEfBf"fhfE,ð‰EfNfŠfbfN,©‰Efhf‰fbfO,μ,Ä'l'ð[]B ,»,ÌŒã[]A **[] [] []**,Ì,¢,,\_,ê,©,ð‰Ÿ,·,Æfp[[[fcfŠfXfg,É'ljÁ,³,ê,Ü,·[]B ∏ŸfRf}"o~^

fOf‹[[fvfŠfXfg,©,ς[]A"o<sup>~</sup>^,μ,½,¢fOf‹[[fv,ð'l'ð,μ,Ä ];),¢,,,ê,©,ð‰Ÿ,μ,Ü,·[]B ∏ŸfOf<∏[fvfŠfXfg

fOf‹□[fv,Ì^ê——,Å,·□B ‰EfNfŠfbfN,Åf□fjf…□[,ª□o,Ü,·□B □Ÿ‰EfNfŠfbfNf□fjf…□[

□i<u>´Ìª,Ä</u>

[]@"<sup>1</sup>⁄<sub>4</sub>"§-¾[]A‰ÁŽZ[]AŒ¸ŽZ[]A"<sup>1</sup>⁄<sub>2</sub>"]Œ¸ŽZ[]A‰ÁŽZ"<sup>1</sup>⁄<sub>4</sub>"§-¾,Ì,¢,¸,ê,©,ð'I'ð,Å,«,Ü,·[]B

## □Ÿftf@fCf<f□fjf...□[

□¡ŠJ,□^□ã□',«□^-¼'O,ð•t,<sup>-</sup>,ĕۑ¶ □@fRf"fgf□□[f<,Å'l'ð,³,ê,Ä,¢,éfAfCfef€,É'Î,μ,Ä □@ŽÀ□s,μ,Ü,·

□;,·,×,Ä,̺ÝÄÛ°Ù,ð□ã□',« □@"Ç,Ý□ž,ñ,¾,·,×,Ä,ÌfRf"fgf□□[f<,ð•Û'¶,μ,Ü,·

□i<u>BMP□',«□o,μ</u>

∏Ÿfwf<f∨

fwf<fv,ª∏o,Ü,·∏B

∏Ÿfp∏[fcfŠfXfg

fOf<[[fv"à,ÉŠÜ,Ü,ê,éfp[[fc,ÌfŠfXfg]B

′I,ðfNfŠfbfN,∙,é,Æ <u>fpf‰f□□[f^'€□ìf{fbfNfX</u>,ª^Ú"®,μ□A′I,Ì'€□ì,ª□o—^,Ü,·□B

 $\underline{\text{\%}EfNf}{\tilde{S}fbfNf}\underline{\cap}fjf...\underline{\cap}[, \textcircled{C}, c\underline{\cap}AfGftfFfNfg, \underline{a}'I'\delta, \mathring{A}, \ll, \ddot{U}, \underline{\cap}B$ 

∏ŸfGftfFfNfg

fp[[fc,̉EfNfŠfbfN,Å'l'ð,µ,Ü,·[]B

□;"<sup>1</sup>⁄4"§-¾ fp□[fc,̉º,ª"§,⁻,ÄŒ©,¦,Ü,·□B

□¡‰ÁŽZ RGB,ð'«,µ,Ü,·□B fp□[fc,ÌŒõ,ð"-,Ä,½,æ,¤,ÈŠ´,¶,Å,·□B

□¡Œ¸ŽZ RGB,ð^ø,«,Ü,·□B

[];"½"]Œ,ŽZ fp[[fc,ÌRGB,ð"½"],μ,Ä,©,ç^ø,«,Ü,·[]B []F∙t,«,̉e,Ì,æ,¤,ÈfCf[][[[fW,É,È,è,Ü,·[]B

 <u></u>□Ÿfpf‰f<u></u>][[f^'€])f{fbfNfX

fp[[fcfŠfXfg[]Af^fCf€fe[][fuf<"à,Å fNfŠfbfN,³,ê,½'I,ð,±,±,Å'€[]ì,μ,Ü,·[]B <u>□</u>Ÿ<sup>^</sup>Ú"®'P<sup>^</sup>Ê,Å,Ì"ü—Í

 $fAfjf[]frf...[[,]h^Ú"®'P^Ê[]h,] = \hat{E}, A'I, \delta[]\tilde{a}_{\mu}; \mu, U, U, B$ 

 $\Box \ddot{Y} f O f < \Box [f \lor \Box \dot{\Box} \neg f \{ f^{f''}$ 

¥ 'l'ð'†,ÌfAfCfef€,̉º,É ‹ó,ÌfOf‹[[ʃv,ð[]ì,è,Ü,·  fp□[fc,âfOf<□[fv,ð'l'ð,³,ê,Ä,¢,éfAfCfef€,Ì ‰º□ã□A,É'}"ü□A,Ü,½,Í□ã□',«,μ,Ü,·□B

,Ç,ê,à'I'ð,³,ê,Ä,¢,È,¢∏ó'Ô,Ì,Æ,«,Í '£•t,⁻Žž,Ì'}"ü^Ê'u∏Ý'è(<u>fŠfXfg't,ð‰EfNfŠfbfN</u>),É,æ,è ∏ã,É'}"ü ^ê"Ô∏ã ‰º,É'}"ü^ê"Ô‰º ∏ã∏',« ^ê"Ô‰º ,É"o~^,³,ê,Ü,∵]B <u>□</u>Ϋ"o<sup>~</sup> ^ "ĺ^ĺ'l'ð

fp□[fc,É"o<sup>~</sup>^,·,é"ĺ<sup>^</sup>ĺ,ðŽw'è,μ,Ü,·□B □ <L‰<sup>-</sup>"ĺ<sup>^</sup>ĺ □@fXfgfbfNfEfBf"fhfE,'nEfNfŠfbfN,Ü,½,ĺ‰Efhf‰fbfO,μ,½"ĺ<sup>^</sup>ĺ

□ f}□[fN^Ê'u □@f}□[fN,Ì^Ê'u,Å,· <u></u>[]Ÿ<sup>1</sup>⁄<sub>2</sub>Ä<sup>-</sup>,<sup>3</sup>"ÝÄÞ<sup>3</sup>,ž<sup>-</sup>Ä

fXfgfbfNfEfBf"fhfE,Å'€□ì,·,é,Æ '¼□Úfp□[fc,ð"oˆ^,μ,Ü,·□B

<sup>%</sup> <□C>fL□[,ÅfOf<□[fv,Ì□Ø,è'Ö,¦,ª□o—^,Ü,·□B

∏ŸfAfCfef€^Ú"®f{f^f"

ʻl'ð,³,ê,½□A'P'Ì,à,μ,,Í•¡□",ÌfAfCfef€,ð ^Ú"®□A,Ü,½,Í•À,בÖ,¦,Ü,·□B □ŸfAf"fhfD/fŠfhfD

8‰ñ,Ü,Å,ÌfAf"fhfD,ÆfŠfhfD,ª□o—^,Ü,·□B

∏Ÿ'€∏ìfŠfXfg'Î∏Û

<u>fAfCfef€^Ú"®f{f^f"</u>,Å'€∏ì,Å,«,éfŠfXfg,ðŽw,µ,Ü,·∏B fNfŠfbfN,∙,é,Æ∏Ø,è'Ö,¦,Ü,·∏B □ŸX□CY

fp□[fc,Ì^Ê'u fp□[fc,Ì'†□S,Ì□h'†□S□ü,©,ç,Ì<——£□h,Å,·□B
∏ŸΒ

fp□[fc,ÌŽQ□Æ<u>fof"fN</u> 0,É,∙,é,ÆŒ»□Ý∙\ަ'†,Ìfof"fN,ðŽQ□Æ,μ,Ü,·□B ∏ŸŒ³X∏CŒ³Y fp∏[fc,ÌŽQ∏Æ^Ê'u □Ÿ•□□C□, fp□[fc,ÌfTfCfY □Ÿ□SX□C□SY

fp[[fc,Ì'†[]S^Ê'u[]A,Ü,½,Í[]d[]S Šg'å[]k[]¬[]A‰ñ"],É,ÍŠÖŒW, ,è,Ü,¹,ñ[]B fp[[[fc,Ì^Ê'u,ð'Š'ΓI,ÉŽw'è,μ,½,¢[]ê[]‡,É—~—p,μ,Ü,·[]B <u>□</u>Ϋ"§—¦

"¼"§–¾"™,Ì<u>fGftfFfNfg</u>,Ì□‡□¬—¦ □Ý'è,É,æ,è□A 256'iŠK□A,Ü,½,Í□",Å,ÌŽw'è,ª‰Â"\,Å,·□B <sup>™</sup>ƒ}ƒCfifX,É,∙,é,Æ"½"],μ,Ü,∙□B

X□CY,ÌŠgʻå□k□¬,ÌfTfCfY □Ý'è,É,æ,è□A fTfCfY□A100□"'P^Ê□A256'iŠKŽw'è,ª□o—^,Ü,·□B

<u>□</u>Ϋ"{X<u>□</u>C"{Y

∏ŸŠp

‰E‰ñ,è,ÌŠp"x □Ý'è,Å256'iŠK,©360'iŠK,É,Å,«,Ü,·□B □SX□C□SY,Ì'I,ÉŠÖ,í,è,È,□A Žx"\_,ĺfp□[fcfTfCfY,Ì"¼•ª,É,È,è,Ü,·□B ∏ŸfOf<∏[fvfŠfXfg

fOf‹□[fv,Ì^ê——,Å,·□B <u>‰EfNfŠfbfN,Åf□fjf...□[</u>,ª□o,Ü,·□B

,±,±,©,çf^fCf€fe[[fuf<,É"o˜^,μ,½,¢fAfCfef€,ð'l'ð,μ,Ü,·[]B

[]Ÿf^fCf€fe[][fuf<

fRf},Ì^ê——,Å,·□B <u>‰EfNfŠfbfN,Åf□fjf...□[</u>,ª□o,Ü,·□B

∏ŸGNo

"o˜^,³,ê,Ä,¢,éfOf<[[fvNo,Å,·[]B

<u></u>ΠΫŽž

•\ަftfŒ[[f€[]"[]B

∏ŸX∏CY

fOf‹[[fv'S'Ì,Ì '†[]S[]ü,©,ç,Ì^Ê'u,Å,·[]B ∏ŸFPS

1•bŠÔ,É•\ަ,·,éftfŒ[[f€[]"[]B '½,¢,Ù,ÇfAfjf[]fXfs[[fh,ª[]ã,ª,è,Ü,·[]B '¬,,·,é,Ì,Í,¢,¢,Å,·,ª[]APC,Ì[]«"\,É[]¶‰E,³,ê,Ü,·[]B ∏ŸReturnNo

□y—á□zReturnNo,ª4,ÅNo6,Ü,Å,ÌfAfjf□ 0,1,2,3,4,5,6,4,5,6,4,5,6□d ∏ŸFLAG

fqfbfgf}□[fN,âf‹□[fv,ÌŽw'è,È,Ç flfŠfWfif‹fvf□fOf‰f€,ÅŽg—p,Å,«,éftf‰fO,Å,·□B ∏Ÿ'€∏ì

fef"fL□[,âfWf‡fCfpfbfh,Å,Ì'€□Ì•û-@,Å,·□B

∏Ÿftf@fCf<

"Ç,Ý□ž,Ü,ê,Ä,¢,éfAfjf□ff□[f^^ê——,Å,·□B

<u></u>□Ÿ"§–¾□F

'S,Ä,Ìfp□[fc,Ì"§–¾□F,ðŽw'è,µ,Ü,·□B

∏Ÿ∏c^ê—ñ

 $\begin{array}{l} fpf \textcircled{E} fbfg, \\ \delta 16 \times 16, \\ \dot{A} \bullet \dot{A}, \\ \times, \\ \mathcal{H}, \\ \mathcal{H}, \\ \dot{A}, \\ \dot{A}$ 

 $\label{eq:space-space-$ 

<u></u>□Ÿ±ÆÒ'†,à'€<u></u>]ì‰Â"∖,É,·,é

fAfjf[]'†,à'S,Ä,Ì'€[]ì,ª[]o—^,é,æ,¤,É,μ,Ü,·[]B

OFF,É,·,é,Æ•`‰æ,â□Ø,è'Ö,¦,ª□o—^,È,,È,é'ã,í,è,É□A fAfjf□□[fVf‡f",Ì•`‰æ,Ö,Ì•‰'S,ðŒ¸,ç,µ,Ü,·□B PC,ª, ,é'ö"x<,¢□ê□‡,âfAfjf□,ªŒ³□X'x,¢□ê□‡,Í ON,É,µ,Ä,¨,¢,Ä,à'å□ä•v,Å,·□B ŊŸÊß°Â,Ì'I'ð,Åϰ¸,ð^Ú"®

∏Ÿ^Ê'u,Å,ĺ,È,'†∏S,ð^Ú"®

fAfjf□frf...□[,Å,Ìfp□[fcfhf‰fbfO,Å <u>X□CY</u>,Å,Í,È,<u>□SX□C□SY</u>,ð•Ï,¦,Ü,·□B ∏Ÿ'†∏S,ðŽ©"®∏Ý'è

fp□[fc,Ì"o˜^,Ì,Æ,«□A '†□S,ðfp□[fcfTfCfY,Ì "¼∙ª,Ì^Ê'u,ÉŽ©"®,Å□Ý'è,µ,Ü,·□B <u>□</u>Ÿ‰⁰,ÌÊß°Â,ð—D<u>□</u>æ,É,∙,é

fŠfXfg,Ì∙À,Ñ,Å,̉º,ð fAfjf⊡frf...□[,Å,Ì□ã,É,È,é,æ,¤,É,µ,Ü,·□B []Ÿ[]‡[]¬—¦,ð[]",É,∙,é

"¼"§–¾"™,Ì□‡□¬—¦,ð□",ÅŽw'è,Å,«,é,æ,¤,É,µ,Ü,·□B OFF,Ì,Æ,«,Í256,ª100%,É,È,è,Ü,·□B []Ÿ‰ñ"]Šp,ð360[]<[]§,É,∙,é

‰ñ"],Ì1‰ñ"],ð360□<,É,μ,Ü,·□B OFF,Ì,Æ,«,Í256,Å1‰ñ"],É,È,è,Ü,·□B ∏ŸŠg∏k,𻲽Þ,ÅŽw'è

Šg'å□k□¬,Ì'å,«,³,ðfhfbfgfTfCfY,ÅŽw'è,μ,Ü,·□B

∏ŸŠg∏k,ð∏",ÅŽw'è

Šg'å□k□¬,Ì'å,«,³,ð□",ÅŽw'è,μ,Ü,·□B 100□",Å1"{,Å,·□B ∏ŸŠg∏k,ð∏, "x256,ÅŽw'è

Šg'å□k□¬,Ì'å,«,³,ð256'iŠK,ÅŽw'è,μ,Ü,·□B 256,Å1"{,Å,·□B []Ÿ"§-¾[]F,Í,Â,©,Ü,È,¢

"§–¾□F,É□Ý'è,³,ê,½□F,Í fNfŠfbfN,μ,Ä,à'l'ð,³,ê,È,¢—l,É,μ,Ü,·□B

fAfjf⊡frf…□[□ã,Å Ω,½–Ú'Ê,è,Éfp□[fc,ð'l'ð,Å,«,é,æ,¤,É,È,è,Ü,·□B

 $lfOf \in [fv, \hat{f}p][fc, \hat{f}255 \oplus \hat{A}^{\hat{c}} + \hat{a}(No.0]^{254}, \hat{E}, \hat{e}, \hat{a}, x, \hat{E}, \mu, \ddot{A}, , \hat{A}, \hat{a}, \hat{c}]$ 

∏Ÿ»²½Þ,à∙Ï,¦,é

f}[[fN,ð^Ú"®,μ,½,Æ,«,É fTfCfY,à∙Ï,¦,é,æ,¤,É,μ,Ü,∙ ∏Ÿ1ftf@fCf<,É~AŒ<

,Ϊ,ç,Ϊ,çfAfjf□,ªŠÈ'P,É□o—ˆ,é,æ,¤,É fAfjf□,ð1,Â,Ìftf@fCf<,Æ,μ,Ä∙Û'¶,μ,Ü,· □Ÿ‰¡,Ì□"

 $\label{eq:linearcond} $$ 1ftf@fCf<, E^ACe<, \cdot, e, Ae, <, i_{i_1}, fRf} []", A, \cdot ]B $$$ 

[]¶,©,ç‰E,Ö[]A,»,μ,ĉº,Ì—ñ,Ì[]¶,Ö[]B ,Æ,¢,¤•—,ÉŒq,ª,è,Ü,·[]B ∏Ÿ<sup>~</sup>A"Ôftf@fCf‹

lfRf},ðlftf@fCf<,Æ,μ,Ä∙Û′¶,μ,Ü,·∏B

∏ŸÌ§²Ù−¼

•t,<sup>-</sup>,È,¢[]ê[]‡,Í[]"Žš,¾,<sup>-</sup>,Ìftf@fCf<,É,È,è,Ü,·[]B []u00.bmp[]v

<sup>™</sup>\_ufPf^[]",厩"®,È,Ì[]B

∏Ÿ∏‰Šú'l

~A"Ô,ð•t,⁻,é,Æ,«,Ì□Å□‰,Ì"Ô□†,Å,·□B
∏Ÿ"⁻–¼,ÌÌ«ÙÀÞ,ð∏ì,é

ftf@fCf<-¼,ðŽw'è,µ,È,¢□ê□‡,Í□A □u±ÆÒ(00□`14)□v,Æ,¢,¤-¼'O,ªŽ©"®"I,É•t,⁻,ç,ê,Ü,·□B ∏Ÿ"∏^ê

fp□[fc,âfOf‹□[fv,Ì^Ê'u,ð'²,×□A 'S,Ä,Ìfp□[fc,ª"ü,é,æ,¤,É'²□ß,μ,Ü,·□B ∏Ÿ±ÆÒËÞ°

fAfjf[]frf...[[,Ì∙\ަ,ð,»,Ì,Ü,Ü[]',«[]o,μ,Ü,·[]B

∏ΫOK

\_u1ftf@fCf‹,É~AŒ‹\_v,Ì\_ê\_‡,͕ۑ¶f\_fCfAf\_fO,ª\_A \_u~A"Ôftf@fCf‹\_v,Ì\_ê\_‡,ÍftfHf‹f\_'l'ðf\_fCfAf\_fO,ª\_o,Ä\_A \_C^'è,·,é,ÆfAfjf\_,ðBMP,Æ,μ,Ä\_l',«\_o,μ,Ü,·\_B <u></u>□Ÿ·¬Ý¾Ù

,±,ÌfEfBf"fhfE,ð∙Â,¶,ÄŒ³,É–ß,è,Ü,·□B

∆ĺÚÌŸ

BMP□',«□o,μ,É,Â,¢,Ä,Ìfwf<fv,ª□o,Ü,·□B <sup>%</sup>□u□¡Œ©,Ä,é,±,ê,æ□B □ŸfRf}□"□d

Œ»∏Ý,Ì<u>‰;,Ì∏"</u>,É'Î,µ,Ä,Ì ∏',«⊡o,³,ê,éBMP,Ì∏î∙ñ,Å,·⊡B

# $y = f \in f f_{,,} [z_{f}] = f_{f} = f_{f}$

□i<@"\ŠT—v □@•\,Æ— ,μ,©,È,¢fŒfCf,,□[,Ì,æ,¤,È,à,Ì,Å,·□B

\_\_@<sup>™</sup>\_\_\_,ÉŠG,ð"Ç,Ý<u>\_</u>ž,ñ,Å,àfTfCfY,ÆfpfŒfbfg,ĺ,»,Ì,Ü,Ü,Å,·

[];Žg,¢•û []@f[]fjf...[[[μÌβ¼®Ý][]<sup>¨</sup>[— ‰æ-Ê[]Ý'è<sup>3<sup>¨</sup></sup>ÝÄÞ<sup>3</sup>],©[]A []@f¥6fL[[,Å[]ο,μ,½,è[]Á,μ,½,è,μ,Ü,·[]B

🔲 🔊 🚮 🗖 000 🗖 አՒ৬/୨୨ィント՟ሳ 🗙

\_\_\_\_\_\_ \_\_\_\_\_\_\_

[]@'m,è,½,¢[]Š,ðfNfŠfbfN,μ,ĉ⁰,³,¢[]B

fŒfCf,,□[,Ì— •\,ð□Ø,è'Ö,¦,Ü,·□B

ROLL UPfL[][ ROLL DOWNfL[][ ,Å,à"<sup>-</sup>—I,Ì,±,Æ,ª[]o—^,Ü,·[]B <sup>™</sup>□í□œ,∙,é,Æ □@ — fŒfCf,,□[,Ì"à—e,ÍŠ®'S,É□Á,¦,Ä,µ,Ü,¢,Ü,·□B "§‰ß,∙,éfpfŒfbfg"Ô□†,Å,·□B

f`fFfbfN,ðON,É,∙,é,Æf<[[fy"à,ÉŒÀ,è□A"§‰ß•"•ª,É — fŒfCf,□[,Ì"à—e,ª<^Ž—"¼"§-¾,É,æ,è"§,⁻,ÄŒ©,¦,Ü,·□B

<sup>%</sup>— fŒfCf,,□[,ð•\ަ,µ,Ä,¢,鎞,Í-³Œø,Å,·

"§‰ß,³,¹,½,¢fpfŒfbfg"Ô□†,ð•Ï,¦,é,É,Í□A f`fFfbfN,ðOFF,É,μ□A <u>A,Ì□F</u>,ð'l'ð,μ,Ü,·□B fXfgfbfNfEfBf"fhfE,Å,à"§‰ß,³,¹,Ü,·∏B

,½,¾,µ□A"¼"§–¾,Å,Í,È,¢,Ì,Å□A ,í,©,è,É,,¢,±,Æ□¿,⁻□‡,¢,Å,·(^^; ,±,ÌfEfBf"fhfE,ð•Â,¶,Ü,·□B

•Â,¶,Ä,à□AfŒfCf,"□[,Ì□Ø,è'Ö,¦,Í ROLL UPfL□[□AROLL DOWNfL□[,'n"\,Å,·□B ,±,±,ðf\_fuf‹fNfŠfbfN,∙,é,Æ <u>fof"fN</u>ŠÇ—□fEfBf"fhfE,ªŒ»,ê,Ü,·□B  $y = \hat{U}^2 \hat{O}^{\circ} \hat{V}^{\prime} \hat{e} f f f \dots [] z = f \underline{C} f \underline{C} f \underline{C} f \underline{C} f$ 

- $$\label{eq:linearcondition} \begin{split} & [] \dot{U}^2 \hat{O}^\circ, \dot{I} \check{Z} @`` @ \hat{E} P^- \_ \pm^- \dot{I} B \\ & f \pounds f C f, \_[], \dot{I} \_[i] @ \_A, \ddot{U}, \frac{1}{2}, \dot{I} A LFAR \_I ^1 \check{Z} \check{z}, \acute{E} \_A \\ & \underline{fof b f N f A f b f v f t f H f \cdot f}_{,} \acute{E} back. bmp, \mathcal{E}, \mu, \ddot{A} \bullet \hat{U}^{\,\prime} \P, \mu, \ddot{U}, \cdot \_B \\ & \_V, \frac{1}{2}, \acute{E} f \pounds f C f, \_[], \eth [], \acute{e}, \mathcal{E} back. bmp, \overset{3}{=} ``C, \acute{Y} \_ \check{z}, \ddot{U}, \acute{e}, \ddot{U}, \cdot \_B \end{split}$$
- □ Ú<sup>2</sup>Ô°,ð<N"®Žž,É•œŒ<sup>3</sup> ALFAR□I—<sup>1</sup>Žž,Éback.bmp,<sup>a</sup>•Û'¶,<sup>3</sup>,ê□A <N"®Žž,Éback.bmp,<sup>a</sup>"Ç,Ý□ž,Ü,ê,Ü,·□B

,¢,,,ê,à□AfpfŒfbfg,âfTfCfY,Ì•Ï□X,É,Í'Ήž,µ,Ä,¢,È,¢,Ì,Å □F,ª,¨,©,µ,,È,Á,½,è□A,Í,Ý□o,µ•"•ª,ª□Ø,èŽæ,ç,ê,½,è,µ,Ü,·□B

[] ÎÞÀÝ•Ï,¦,é... ffftfHf<fg,Ìf{f^f",ðŽ©[]ì,Ìf{f^f",É•Ï,¦,Ü,· ftf@fCf<'1'ð,ðfLfff"fZf<,·,é,ÆffftfHf<fg,Ìf{f^f",É-ß,è,Ü,·</pre>

# □yfof"fN□z<u>f}fjf...fAf<</u>

∏ž<u>Žg,¢∙û</u>

^ꌩfŒfCf,,□[,É,àŒ©,¦,Ü,·,ª□A,»,ñ,È,ɕ֗~,È,à,Ì,Å,ĺ, ,è,Ü,¹,ñ□B ‰½-‡,©,̉æ'œ,ð"<sup>-</sup>Žž,ɕۑ¶,Å,«,é□B,Æ,¢,Á,½'ö"x,à,Ì,Å,·□B <u>fZf<fAfjf</u>□,Æ"<sup>-</sup>Žž,ÉŽg,¤Ž-,Å□A^Đ—ĺ,ð"Šö,µ,Ü,·□B

□¡12-‡,Ü,Å □¡fTfCfY□AfpfŒfbfg,͌•Ê,ÉŽ□,Ä,Ü,·

# □yfof"fN,ÌŽg,¢•û□z<u>fof"fN</u>

 $\label{eq:second} \begin{array}{l} & & & & \\ & & & \\ & & & & \\ & & & \\ & & & \\ & & & \\ & & & \\ & & & \\ & & & \\ & & & \\ & & & & \\ & & & \\ & & & & \\ & & & \\ & & & & \\ & & & & \\ & & & & \\ & & & & \\ & & & & \\ & & & & \\ & & & & \\ & & & & \\ & & & & \\ & & & & \\ & & & & \\ & & & & \\ & & & & \\ & & & & \\ & & & & \\ & & & & \\ & & & & & \\ & & & & \\ & & & & \\ & & & & & \\ & & & & \\ & & & & \\ & & & & & \\ & & & & \\ & & & & \\ & & & & & \\ & & & & \\ & & & & & \\ & & & & \\ & & & & & \\ & & & & & \\ & & & & & \\ & & & & & \\ & & & & & \\ & & & & & \\ & & & & & \\ & & & & & \\ & & & & & \\ & & &$ 

| 📑 🚰 🗖 000 🗖 አሎማንሪነት ን | X |
|-----------------------|---|
| ↓SAVE/LOAD対象          |   |
| ✓ パンク1                |   |
| ✓ パンク2                |   |
| <b>☑</b> 3            |   |
| <b>☑</b> 4            | - |

∏@

 $\boxed{0}$  m,è,<sup>1</sup>/<sub>2</sub>,¢ $\boxed{S}$ ,ðfNfŠfbfN,µ,ĉ<sup>o</sup>,³,¢ $\boxed{B}$ 

[];fof"fN^ȊO,̉æ'œftf@fCf<,Ì"Ç,Ý[]ž,Ý []@•\ަ'†,Ìfof"fN,É"Ç,Ý[]ž,Ü,ê,Ü,· []@[]ã[]',«,Í**"Ç,Ý**[]**ž,ñ,¾‰æ'œ,Ì-¼'O,É,È,Á,Ä,¢,é**,Ì,Å []@fof"fN,Æ,μ,Ä•Û'¶,μ,½,¢[]ê[]‡,Í[]Af[]fjf...[[[̧²Ù]][]¨"-¼'O,ð•t,⁻,Ä•Û'¶",Å[]A []@ALFARÊÞÝ\_(\*.ABK),Æ,μ,Ä•Û'¶,μ,ĉ<sup>2</sup>,³,¢

□;fof"fN,Ì•"•<sup>a</sup>f□□[fh □@½Ä<sup>-</sup>,³¨ÝÄÞ³,Ö,Ìfhf□fbfv,Í,Å,«,Ü,¹,ñ □@fhf□fbfv,·,é,Æ'Ê□í,Ì"Ç,Ý□ž,Ý,É,È,è,Ü,·

□;fTfCfY•Ï□X □@,¢,Â,à'Ê,è,Éf□fjf...□[,©,ç,©□A□V‹K□ì□¬f{f^f",Å,«,Ü,·

□¡fof"fNŠÔ,ŋߎ—□FfRfs□[ □@□F∙⊮ON,©SHIFTfL□[,ð‰Ÿ,μ,È,ª,çfRfs□['€□ì,ð□s,¢,Ü,·

□ifof"fNŽg—p't,ÌfofbfNfAfbfv □@BMP,Å,Í,È,ABK(Alfar BanK),É,È,è,Ü,· Žg—p'†,Ìfof"fN,Ì^ê——,Å,∙□B

,±,±,ðfNfŠfbfN,∙,鎖,Åfof"fN,ð□Ø,è'Ö,¦,Ü,·□B -¢Žg—p,Ìfof"fN□i----□j,É□Ø,è'Ö,¦,é,Æ ,»,Ì,Æ,«,ÌfTfCfY,ÆfpfŒfbfg,Ìfof"fN,ªŽ©"®"I,É□ì□¬,³,ê,Ü,·□B

<sup>™</sup> 'I'ð□ó'Ô,Ì□€–Ú,ðfNfŠfbfN–",Íf.2fL□[,Å–¼'Ο•Ï□X□B □@DELfL□[,Åfof"fN,ð□í□œ,μ,Ü,·□B □ŸSAVE/LOAD'Î□Û

•Û'¶□A"Ç,Ý□ž,Ý,Ì'Î□Û,Æ,È,éfof"fN,ð□Ý'è,μ,Ü,·□B

□ •Û'¶Žž f`fFfbfN,Ì, ,éfof"fN,Ì,Ý,ª•Û'¶,³,ê,Ü,·□B

□ "Ç,Ý□ž,ÝŽž f`fFfbfN,Ì,È,¢□ê□Š,É,ĺ"Ç,Ý□ž,Ü,ê, ₃□A,»,Ì,Ü,ÜŽc,è,Ü,·

,±,±,ðf\_fuf‹fNfŠfbfN,∙,é,Æ fof"fNŠÇ—□fEfBf"fhfE,ð•Â,¶,Ü,·□B ,±,ÌfEfBf"fhfE,ð•Â,¶,Ü,·□B

•Â,¶,Ä,àfof"fN,Ì□Ø,è'Ö,¦,Í f□fCf"fL□[f{□[fh,Ì[1□`9,0,-,^],'n"\,Å,·□B

\$ fef"fL□[,¶,á,È,¢,æ
\$ flfvfVf‡f"□""□"ŽšfL□[,ÆffL□[,ð"ü,ê'Ö,¦,é",Å
□@ftf@f"fNfVf‡f"fL□[(f.1□`f.12),Å,Ì□Ø,è'Ö,¦,É',µ,Ü,·

[]y′~[]ìŒ "™[]z<u>–ÚŽŸ</u>

 <u></u>ŊŽÓŽ«□z<u>′~□ìŒ "</u>™

| <u>Maxlib.dll</u> | MIAŽ∏               |
|-------------------|---------------------|
| Exforce.dll       | FORCEŽ□             |
| <u>AMpng.hpi</u>  | Akihiro MasubuchiŽ🛛 |
| Maghsp.dll        | ‰YŽ∏                |
| Loadlib.dll       | tomŽ                |

[] žALFAR, [<u>HSP</u>, É, æ, è]] [] ¬, <sup>3</sup>, ê, Ä, ¢, Ü, ·] B $[] žAL_graph.dll, [Mingw32, ÅfRf"fpfCf<, <sup>3</sup>, ê, Ä, ¢, Ü, ·] B$ [] ž, ‡, f, f, ] ftf] ff fgfGf "fh, É<u>gcc Developer Station 2000</u>, ðŽg—p, µ, Ä, ¢, Ü, ·] B $[] žALFAR, ÅŽg—p, µ, Ä, ¢, éHSPf‰f "f^fCf€, [lcc-win32, ÅfRf"fpfCf<, <sup>3</sup>, ê, Ä, ¢, Ü, ·] B$ [] žfwf<fv[]] ¬, É<u>HelpDesigner</u>, ðŽg—p, µ, Ä, ¢, Ü, ·] B[] žARV‰æ'œŒ`Ž®, [fAf€, <sup>3</sup>, ñ, ] ifarv.spi•t'®, ] [] uARV, ] "àe, ÉŠÖ, ·, é[] î•ñ] v, ðŽQ] I, É, µ, Ü, µ, ½] B

Š´ŽÓ□I ,Ü,³,É,±,Ì^ꌾ,É□s,«,Ü,·□B ,¢,â□B □u^ꌾ,ÅŒê,è□s,,¹,È,¢□v,Æ,¢,¤Œ¾—t,à, ,Á,½,æ,¤,È□d -{"-,É, ,è,ª,Æ,¤,²,´,¢,Ü,·□B

,Ü,½□AALFAR,Ì□»□ì,É, ,½,è□A MIAŽ□,Ìfz□[f€fy□[fW,Ì□uHSP□u□À□v,ðŽQ□l,É,³,¹,Ä,¢,½,¾,«,Ü,μ,½□B HSP,ÌŒfަ"Â,Ì•û□X,É,à,¨□¢~b,É,È,è,Ü,μ,½□B(^^)

## □ôThanks

 $\begin{array}{l} \label{eq:linearcondition} & \label{eq:linearcondition} & \label{l$ 

 $\begin{array}{l} & \Box EfJfVfIf'' \longrightarrow I \\ & \Box @ < @'' \ ifAfCfffA, \delta, \frac{1}{2}, \frac{3}{4}, \tilde{n}, \xi, \frac{1}{2}, \frac{3}{4}, \frac{3}{4}, \frac$ 

 $\label{eq:loss} \begin{array}{l} \square E \square \\ \square @ fofOftfB fbfN fX, É < ! — ĺ, ¢, ½, ¾, «, ¢, Ü, µ, ½ \square B \end{array}$ 

□ESusie Plug-in,Ì□ìŽÒ,Ì•û□X □EfofO□î•ñ□A‹@''\,Ì—v-],ðŠñ,¹,ĉº,³,Á,½ŠF—I

# □yflfŠfWfif<ftfH□[f}fbfg,Ì^µ,¢□z<u>'~□ìŒ "</u>™

fIfŠfWfif<ftfH□[f}fbfg,Æ,Í□A ALFAR,ÅŽg—p,µ,Ä,¢,é<sup>`</sup>ȉ<sup>°</sup>,Ìftf@fCf<Œ`Ž®,ðŽw,µ,Ü,·□B \*.axa(**A**Ifar eXtension **A**nimation data□FfZf<fAfjf□) \*.abk□i**A**Ifar **B**an**K**□FfAf<ftf@f<fof"fN□j \*.alp□i**A**Lfar **P**alette□FfAf<ftf@f<fbf@f]j \*.aad□i**A**Ifar **A**nimation **D**ata□Ffpf‰fpf[0]j

"Á•Ê,È,±,Æ,ĺ‰½,à,μ,Ä,¢,È,¢,Ì,Å□A ,±,ê,ç,ÌftfH□[f}fbfg,Ì^µ,¢,ÍŒ´'¥,Æ,μ,ÄŽ©—R,Å,·□B

ftfŠ[[fEfFfA,ĺ,à,¿,ë,ñ[]A fVfFfAfEfFfA,â"¯[]lf\ftfg[]A, ,é,¢,ĺ–@[]l,Å,à Ž©—R,ÉŽg—p,Å,«,Ü,·[]B

,Ü,½□A fGfffBf^,âfRf"fo□[f^,Ì□ì□¬,àŽ©—R,Å,·□B

<sup>\$</sup> AXA,ÆABK,Ìftf@fCf‹□\'¢,Í ",¨,Ü,<sup>¯</sup>"ftfHf‹f\_"à,ÌfefLfXfg,ðŽQ□Æ,μ,ĉº,³,¢□B []yALFAR,Ì′~[]ìŒ ,É,Â,¢,Ä[]z<u>′~[]ìŒ "™</u>

DotPainterALFAR,ĺftfŠ□[f\ftfgfEfFfA,Å,·□B -³□ž,ÅŽg—p,Å,«,Ü,·,ª□A '~□ìŒ,ĺ,Ö,ë,Ö,ë□iHELOHELO□j,É, ,è,Ü,·□B

"]□Ú□A"z∙z,ĺŠî-{"I,ÉŽ©—R,Å,·□B □Ú,μ,,ĺ<u>"]□Ú□A"z•z"™,Ì□ðŒ</u>□,ðŽQ□Ɖº,³,¢□B

•t'®f\ftfgfEfFfA□iDLL,HPl□j,ĺ,»,ê,¼,ê,Ì□ìŽÒ,É, ,è,Ü,·□B

[]y"][]Ú[]^"z•z"™,Ì[]ðŒ[][]z<u>′~[]쌓™</u>

□E‰c—~□A"ñ‰c—~,ð-â,í, ¸Ž©—R,Å,· □E-{f\ftfgfEfFfA'P'Ì,Å,Ì"Ì",<ÖŽ~

 $\Box E \check{Z} - \mathfrak{E} \tilde{a}, \mathring{A}, \grave{a} \Box \backslash, \pounds, \ddot{U}, \overset{1}{,} \tilde{n}, \dot{I}, \mathring{A}^{\sim} A - \Box, \mu, \ddot{A}, , \overset{3}{,} 4, \overset{3}{,}, \pounds$ 

□;f\ftfgfEfFfA,Æ,μ,Ä,Ì"]□Ú□^"z•z"™ □@□Eftf@fCf‹□\□¬‹y,Ñ□A"à—e,É•ï□X,ð‰Á,¦,È,¢,'nº,³,¢ □@□EfA□[fJfCfu,Ìftf@fCf‹-¼□A^³□kŒ`Ž®,Í,¨□D,Ý,Å

[;•t'®,<sup>3</sup>,ê,Ä,¢,éff[[f^,,Ì"]]Ú[^"z•z"<sup>™</sup> ]@]E•t'®,<sup>3</sup>,ê,Ä,¢,éff[[f^,,Æ,Í ]@]@fAfCfRf"[Afrfbfgf}fbfv[Afpf^][f"ff[[f^]AfpfŒfbfgff[[f^]Afwf‹fv"à,̉æ'œ ]@]@,ðŽw,µ,Ü,· ]@]E'P'̋y,Ñ•;[]",ð"]]Ú[A"z•z[AŽ©]]jQ[[f€"<sup>™</sup>,Å,ÌŽg—p]AHP,Ö,ÌŒf[]Ú]A ]@]@%ü•ωü'¢,ÍŽ©—R,Å,· ]@]E<sup>\*</sup>A—[],Í"Á,É•K—v, ,è,Ü,<sup>1</sup>,ñ,ª]A ]@]@]ÌŽÒ,<sup>a</sup>,Ö,ë,Ö,ë,à,µ,,IHELOHELO,Å, ,éŽ-,<sup>a</sup> ]@]@,í,©,é,æ,¤,É,µ,ĉ<sup>Q</sup>,<sup>3</sup>,¢ ]@]EfpfŒfbfg,Í,C,¤,Å,à,¢,¢,Å,·

<sup>™</sup>•s-¾,È"\_,ĺ,Ö,ë,Ö,ë,Ü,Å

□;<u>□¢Š«</u>Žž,Ì'□^Ó □@□Eftf@fCf<,Ö,Ì'¼fŠf"fN,ĺ,μ,È,¢,'nº,³,¢□B □@□E<u>Žô,¢</u>,ð,©,⁻,È,¢,'nº,³,¢□B

<sup>™</sup>\_\_uALFAR,Ì'm-¼"x,Í'á,¢,Ý,½,¢,æ[]B

<u></u>]y,Ö,ë,Ö,ë]]z<u>´\_]ìŒ "™</u>

,<sup>,</sup>,ñ,Å,é,Æ,±,ë fAf"fhf⊡f⊡f\_,Ì,Æ,È,è ,¹,¢,×, ,¨,Æ,±70□"□F,»,Ì,Ù,©30□" ,½,ñ,¶,å,¤,Ñ 11/09 ,¹,¢,´ ,³,»,è

- ,·,« ,æ,¤,¹,¢♥□ ‰F'^ 16□F □¬"×
- ,«,ç,¢ ‰S,¤,±,Æ ,<sup>-</sup>,Þ,μ ,½,×,ç,ê,éŠL ,¤,ñ,Ç,¤ fvf⊡fOf‰f~f"fO
- ,Æ,,¿,å,¤ ,©,È,è-Y,ê,Á,Û,¢

,©,¢,ĺ,Â,©,ñ,«,å

| PC      | PC-9821Xa7               |
|---------|--------------------------|
| OS      | Windows95 + IE5.01       |
| ,¢,μ    | MMX-Pentium(R) 233MHz    |
| fQf^    | PowerLeap(TM) PL-Pro/MMX |
| _f⊡f,fŠ | 96MB                     |
| 2nd     | 512KB                    |
| ,μ,è,å, | L-0.1 R-0.2              |

[]y<sup>~</sup>A—[]]æ[]z<u>′~[]ìŒ "</u>™

f□□[f<□Afz□[f€fy□[fW,ÌŒfަ"Â,É,Ä Š´'z,â—v–]□AfofO□î•ñ,È,Ç,ð,¨'Ò,¿,µ,Ä,¢,Ü,·□B

**`%** □ufofO□î•ñ,Ì□ê□‡,ÍŽg—pŠÂ‹«,à‹³,¦,Ä,Ë□B □@win95,Æ,©98,Æ,©□Af□f,fŠ—Ê,Æ,©□B

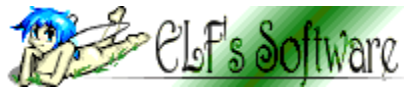

**ELF's Software** helohelo@m1.interq.or.jp □yALFAR,Ì—ðŽj□z<u>´´□ìŒ "™</u> □Å□V,ÍReadme.txt,É, ,è,Ü,·□B

#### 2002/12/01 v2.13c

 $\square @ \square E \bullet \hat{U}^{\prime} \P, \mu, \dot{E}, \odot, \dot{A}, \frac{1}{2} \square \hat{e} \square \ddagger \square A^{\dot{E}} O, \dot{I} ft f @ fCf <, \dot{I} \_ \check{s} \_ \check{d}, \dot{d} fN f \check{S} fA, \cdot, \acute{e}, \varpi, \varkappa, \acute{E} \bullet \ddot{I} \square X$ 

#### 2002/11/06 v2.13b

[]@]]EfZf‹fAfjf[],ÅfOf‹[][fv,ð]]í[]œ,·,é,ÆfGf‰[][,É,È,éfofO,ð]]C[]³ []@]]E″Í^ÍŠO(256″Ô,Æ,©),ÌfpfŒfbfg,ª'I'ð,³,ê,é,±,Æ,ª, ,éfofO,ð]]C[]³

#### 2002/10/31 v2.13a

#### 2002/10/29 v2.13

[]@[]Eftf‹fJf‰[][,âfpfŒfbfg'Š^á‰æ'œ,Ì"Ç,Ý[]ž,ÝŽž,Ì[]F•⊮,Ì•û–@,ð'I'ðŽ®,É []@[]Ef^fCf‹f`fFfbfJ[[],É•À,Ñ,ð, ,,ç,·‹@"\'ljÁ(HEXf`fbfv,É'Ήž)

$$\begin{split} & []@[]^{M} \pm Y\ddot{A} P @ \hat{E} P^{-}_{,} \pm^{-} \hat{B}, \mathcal{E}' \hat{E} [] (\hat{E} P^{-}_{,} \pm^{-} \hat{B}, \delta ftf @ fCf < -\frac{1}{4}, A^{\bullet}^{a}, -, \acute{e}, æ, ¤, \acute{E}, \mu, \frac{1}{2} \\ & []@[]^{M} \hat{E} P^{-}_{,} \pm^{-} \hat{I} B, \hat{I} ftf @ fCf < -\frac{1}{4}, \delta' Z, , \mu, \frac{1}{2} \\ & []@[]EfZf < fAfjf [], \delta 256 []F, \acute{E'} \hat{I} & \tilde{Z} ] B'' \frac{1}{4} " \$ -\frac{3}{4} " M, \hat{I} fGftf FfNfg, \mathcal{E}'' w \\ & []@[]Eftf < fJf & [], \hat{I}'' C, \dot{Y} [] \check{Z}, \dot{Y}, \hat{I} []F \bullet \hat{a} \check{S} & ], \acute{E} \check{S} O, (i, c, ] ] F \bullet \hat{a} \check{S} & , \cdot \acute{e}, æ, ¤, \acute{E}, \mu, \frac{1}{2} \\ \end{split}$$

#### 2002/08/27 v2.12

[]@]]šfvf‰fOfCf"(ALfarRod),ÉfÀ'Ήž []@]]@,,¤,Æ,è, ,¦, ,fyf"]]æ []@]]š<[]§]]I--<sup>1</sup>Žž,̉æ'œ'Ò"ð(fŠfJfofŠ),É, ,é'ö"x'Ήž []@]]EÒÆ°[µÌß¼®Ý],ÉŒë'€]Ì-hŽ~-p,Æ,µ,Ä"·°,Å,ÌÊÞÝ, ]]Ø,è'Ö,¦,ð••^ó",ð'ljÁ []@]]EÒÆ°[µÌß¼®Ý],É"¶°¿Ù·°,ÅÏ<sup>3</sup>½'€]Ì"•t,¯,Ä,Ý,é []@]]@,,¤f<[][fy"à,Ì,Ý]]BfXfy[][fXfL][,Å]]¶fNfŠfbfN]ACTRL,'nEfNfŠfbfN []@]]@,,¤f<[][fy"à,Ì,Ý]]BfXfy[][fXfL][,Å]]¶fNfŠfbfN]ACTRL,'nEfNfŠfbfN []@]]@, ¤<sup>3</sup>"ÝÄÞ<sup>3</sup>,̱<sup>2</sup><sup>Q</sup>Ý,ð]¶,د,,µ]Af]]fjf...][,©,çffftfHf<fgfTfCfY,É-ß,<sup>1</sup>,Ü,· []@]]@,,¤fXfy][[fX]{]]¶fhf‰fbfO,Å•\ަ^Ê'u,ð,,ç,·<@"\'ljÁ []@]]@]]@,,¤fXfy][[fX]{]]¶fNfŠfbfN,Å'†]S,É-ß,è,Ü,· []@]]@]]ŽŠÈ^Õ]]Ý'è

$$\begin{split} & [@]E^{3}_{4}\dot{U}\pm\mathcal{A}\dot{O}^{A}\dot{P}^{a}\dot{A},\dot{I}\pm^{2}\tilde{A}\tilde{N}^{\dot{U}^{a}} ( e, e^{2}_{,a},\dot{A}, e^{2}_{,a},\dot{A}, e^{2}_{,a}, e^{2}_{,a$$

#### 2002/06/08 v2.10a

[]@[]ESHIFT/CTRL,ð‰Ÿ,μ,Ä,¢,鎞,ĺfpfŒfbfg,ðfhf‰fbfO,Å,«,È,¢—I,É[]C[]³ []@[]E<L‰⁻"Í^Í,ª,È,¢,Æ,«,É∙Û'¶,μ,ӕ,¤,Æ,μ,½Žž,Ì´×°Ò⁻¾°¼Þ[]C[]³(P·°[]¨C·°)

 $\label{eq:eq:entropy} \begin{array}{l} \end{tabular} \end{tabular}$ 

#### 2002/05/22 v2.10

[]@[]E[ºÝÄ×½Ä,ƶÞÝÏ,Ì′2[]ß],ÉŒX,«,ÆRGB∙Ê,Ì′2[]ß,ð′ljÁ("½"],à‰Â)

[]@[]EºÝÄ×½Ä,Ì′I,Ì, , ,ê,ð[]C[]³

$$\label{eq:constraint} \begin{split} & []@[]E[]Ý'è[ft][fU][], \hat{f}wf < fv, ^a]o, \hat{E}, & fofO, \hat{I}]C[]^3 \\ & []@[]EALT+ENTER(\hat{I}U'_{2}, Ø-Y\tilde{A}'_{2}\ddot{A}), ^a\check{Z}g, ], & \hat{E}, A, \ddot{A}, & (, \frac{1}{2}fofO, & OC[]^3 \end{split}$$

#### 2002/04/26 v2.09d

### 2002/04/25 v2.09c

[]@[]@(']])•¶Žš—ñ'†,É%,ª1,Â,Å,à'¶[]Ý,·,é[]ê[]‡[]A []@[]@[]@[]@rgb,ÌŠ,,[]‡,Æ,μ,ĉðŽß,μ,Ü,·(100%,Å255)

□EDfL□[,ÅfffXfNfgfbfv,©,ç□F,ðŽæ"¾,·,é<@"\'ljÁ □@,,¤fL□[,ð‰Ÿ,μ,Ä,¢,éŠÔ□AŠg'å'<,ª□o□AfL□[,ð—£,·,ÆfJ□[f\f<^Ê'u,Ì□F,ðŽæ"¾ □@,,¤‰Ÿ,μ,Ä,¢,éŠÔ,ĺfJ□[f\f<fL□[,Åf}fEfXfJ□[f\f<,ð^Ú"®,Å,«,Ü,· □Ef^fCf<fefXf^□[,Åf^fCf<•\ަ,μ,È,¢flfvfVf‡f"•t,⁻,é

### 2002/04/05 v2.09b

 $\Box E^{i_{3}}_{4,3}, \hat{I} \bullet \\ \hat{Z}_{1}^{i_{3}}, \hat{I} \bullet \\ \hat{Z}_{1}^{i_{3}}, \hat{Z}_{1}^{i_{3}}, \hat{Z}_{1}^{i_{3}}, \hat{Z}_{1}^$ 

$$\label{eq:constraint} \begin{split} & [E1f\}fX \bullet {}^{a}, \hat{I}fpf \textcircled{C}fbfg^{}(\hat{U}'' \circledast, \mathring{A}, \hat{I}\check{Z}\grave{A} \square \hat{U}, \acute{E}^{}(\hat{U}'' \circledast, \mu, \ddot{A}, \varphi, \grave{E}, \varphi fofO, \delta \square C \square {}^{3} \\ & [EfofbfNfAfbfv, {}^{a}, \varkappa, \ddot{U}, \square s, @, \grave{E}, \varphi fofO, \delta \square C \square {}^{3} \end{split}$$

## 2002/03/28 v2.09a

 $\exists$ šARV,Å•Û'¶,Å,«,È,¢fofO,Ì $\Box$ C $\exists$ ('É)

## 2002/03/27 v2.09

[]EART-VŒ`Ž®(\*.ARV 640x400 16[]F),É"K"−,É'Ήž

[]EPNG•Û'¶,Ì"-¢Žg—pÊßÚ<sup>−</sup>Ä,Ì[]í[]œ",Í<L‰<sup>−</sup>,µ,È,¢,æ,¤,É,µ,½ []EPNG/MAG,Ì[]ìŽÒ-¼,Í"Ç,Ý[]ž,ñ,¾,Æ,«,Ì,à,Ì,É,·,é,æ,¤,É,µ,½

$$\begin{split} & [E^{U''} \circledast - \hat{E}, \stackrel{a}{_{_{_{_{_{_{_{_{}}}}}}}} \neq \emptyset^{-} \ddot{A} \models 1/4'' \stackrel{m}{_{_{_{_{_{_{}}}}}}, \stackrel{a}{_{_{_{}}}}, \mathcal{E}[I - \frac{1}{2} \check{Z} < L & \stackrel{-}{_{_{_{_{_{}}}}}, \stackrel{a}{_{_{_{}}}}, \hat{e}, \hat{e} fofO, \delta[]C[]^{3} \\ & [E^{\bullet} \dot{O}[] W' \hat{I}[] \hat{U}, \stackrel{a}{_{_{_{}}}}' I' \delta'' \hat{I}[] \check{S} \check{Z}[], \hat{I}, \mathcal{A}, \stackrel{a}{_{_{_{}}}}, \mathcal{A}, Vftfg, \hat{A}, «, \dot{E}, efofO, \delta[]C[]^{3} \\ & [E^{\bullet} h' \times, \mu f \{ f^{f} f'' ( & @[F, lf_{, fc}), \hat{A}, lf Xfv f @[[, l @ g & \widehat{E}, \stackrel{a}{_{_{_{_{}}}}} \check{Z} \check{a}, \cdot, \neg, \acute{e} fofO, \tilde{I}[]C[]^{3} \\ & [Efpf @fbfg \bullet \dot{O}[] Wf, [][fh, \hat{A}] u'' \stackrel{1}{_{_{_{}}}}' ( \stackrel{a}{_{_{_{}}}} \stackrel{a}{_{_{_{}}}} I' ( \overset{a}{_{_{_{}}}}, \stackrel{a}{_{_{_{}}}} I' ( \overset{a}{_{_{_{}}}}, \stackrel{a}{_{_{_{}}}} I' ( \overset{a}{_{_{_{}}}}, \stackrel{a}{_{_{_{}}}} I' ( \overset{a}{_{_{}}}, \stackrel{a}{_{_{_{}}}} I' ( \overset{a}{_{_{}}}, \stackrel{a}{_{_{_{}}}} I' ( \overset{a}{_{_{_{}}}}, \stackrel{a}{_{_{_{}}}} I' ( \overset{a}{_{_{_{}}}}, \stackrel{a}{_{_{_{}}}} I' ( \overset{a}{_{_{}}}, \stackrel{a}{_{_{_{}}}} I' ( \overset{a}{_{_{}}} I' ( \overset{a}{_{_{}}}, \stackrel{a}{_{_{_{}}}} I' ( \overset{a}{_{_{}}} I' ( \overset{a}{_{_{}}} I' ( \overset{a}{_{}}} I' ( \overset{a}{_{_{}}} I' ( \overset{a$$

### 2002/03/01 v2.08

$$\begin{split} & [E \bullet \hat{a} \check{S} \otimes []k_{\square} \neg f \{ f^{f'}, \check{\delta} & \& Ef N f \check{S} f b f N, \mu, \ddot{A}_{\square} A & & \\ & [Ef If v f V f \ddagger f^{"}_{\square} \check{Y} \dot{e}, \dot{E}_{\square} u \ddot{I}^{\circ}_{,} \rangle^{21/2} \dot{P}, \dot{I} \bullet \ddot{I}_{\square} X, \dot{A}' \dagger_{\square} S, \check{\delta} \bullet \ddot{I}, \downarrow, \dot{E}, \dot{e}_{\square} v' \check{C} & & \\ \end{split}$$

$$\label{eq:linearcond} \begin{split} & [] Efpf \textcircled{} fbfg \bullet \grave{} ] [] fh, \acute{E}OFF, \acute{\partial}' \cap{Wd} \\ & [] Efpf \textcircled{} fbfg \bullet \grave{} ] [] ```I`\acute{\partial}, \acute{I}1f \cap{F} fX \bullet \verb"a" `E] \cap{a} fhf \cap{w} fbf \cap{O}, \mu, \grave{E}, ¢, \mathcal{E}`I`\acute{\partial}, \verb"a", \grave{e}, \grave{E}, ¢, \cap{w}, \varkappa, \acute{E} [] \cap{C} [] \cap{A} \\ & \cap{C} [] \cap{C} [] \cap{C}$$

 $[]EflfvfVf\sharpf"[]Ý'è,ÌfOfŠfbfhf]f‰[[,<math>^{2}\bullet$ Û'¶, $^{3}$ ,ê,È,¢fofO,ð[]C[]<sup>3</sup>

### 2002/02/25 v2.07a

$$\label{eq:started_start} \begin{split} & []EŠÖ~A \bullet t, \bar{}, \hat{a}] \S^2 \dot{U}, \dot{I}\ddot{A} P \dot{U}^{-}] \&, \dot{E}, \mathcal{Z}, \hat{A}, \hat{e} \bullet ", \dot{I}fEfBf"fhfE, \bar{a}] o, \dot{E}, \varphi f of O, \dot{I} ] C ]^3 \\ & []E - f EfCf, ] [[Zg-pZz]] AfXfgfbfNfEfBf"fhfE, \dot{I}" \S & \&, \bar{a}, ", @, \mu, , \dot{E}, \acute{e}f of O, \dot{I} ] C ]^3 \end{split}$$

### 2002/02/23 v2.07

 $\Box E \Box V \langle K \Box \rangle \Box \neg \mu, \frac{1}{2} O f o f C f g, \delta B M P, \delta (C, Y \Box Z, B, e, w, E, \mu, \frac{1}{2})$  $\square$ EfTfCfY $\square$ Ø,è'Ö,¦f{f^f",Ì'I,Ì•Ò $\square$ W,É'Ήž  $[]E-l^{*}e^{O}[]W,l'^{*}][U,\delta[]ŠZ^{'}+,l,a,l,E,\cdot,eON/OFFf{f^{f}+t,^{-},e$  $\square @ (fZf @ fNf \land \square [\square EftfC, i'1'ð'' i \land i, Å, i, È, \square A \land U'' @ 't, i, à, i, ª' i \square U, É, È, è, Ü, \cdot)$ []@,,¤,±,Ì[]ê[]‡[]A'I'ð"Í^Í,ª[]³•ûŒ`,Å,È,,Ä,à‰ñ"],Å,«,Ü,·ΠBŠγ,μ,⊄,Å,·,ËΠB  $[]Efpf \textcircled{E}fbfg, ] \check{Z}g \_ pfhfbfg[]", ] \bullet \langle \check{Z} \rangle, \acute{E}' \hat{I} & \check{Z} \rangle$ □E[HSV][RGB][ºÝÄ×½Ä,ƶÞÝÏ],Ì'2□ß,É'Ήž □>flfvfVf‡f"□Ý'è,Ì'C‰Á □@,,,¤½Ä<sup>¯</sup>,<sup>3</sup>¨ÝÄÞ³,̉Efhf‰fbfO,Å,ÌfRfs□[,Ì□Å□¬'P^Ê,ð^Ú"®—Ê,É,·,é□Ý'è □@,,¤fXfy□[fX□{fhf‰fbfO,Å,lf}□[fN,l^U"®,ð1fhfbfg'P^Ĕ,Ė,·,é□Y'è []@,,¤ALFAR,ª"ñfAfNfefBfu,Ì,Æ,«fEfBf"fhfE,ð<[]§"I,ÉŒã,ë,ɉº,°,é∏Ý'è ∏@"¤∏‰Šúf}∏[fNfTfCfY □>fAfjf□f`fFfbfJ□[ ∏@"¤∏I—¹Žž,ÉŠÈ^Õ/"o~^,Ì∏ó'Ô,ð<L‰⁻  $\square @, x \square Y' e, ALFAR \square - ZZ, IfRf + o^ , \delta < L = (LastDATA.aad, É • Û + )$  $\square @$ ,  $xf^fCfgf^fo\square [, i, vfNfSfbfN, ÅfEfBf"fhfE, <math>\delta[\square \neg \square i - \beta]$ ∏@"¤"o<sup>~</sup>^∏Ý'è ∏@∏@"¤ftfŒ∏[f€∏",É'Ήž ∏@∏@"¤'†∏S∏Ý'è,É'Ήž  $\square @ \square @, xfRf \}, I \square \tilde{a} \% ^{\circ} U'' \otimes t, \bar{,} \acute{e}$ □>fhf‰fbfO,ÅfpfŒfbfg'l'ð []@,,¤[]¶,Å~A'±[]A‰E,Å<éŒ`'l'ð []@,,¤<éŒ`'l'ð,ÌfOf‰ff,Í4<÷,ðŒ³,É,∙,é ∏@,,,¤'l'ðŒã, ·, ®,É<L‰⁻,μ,Ü, · \_\_@\_\_@<L‰<sup>−</sup>Œã,Í\_Aftf@fCf<"Ç,Ý\_]ž,Ý\_Afof"fN\_JØ,è'Ö,¦,Å,à\_A,¦,È,¢,Ì,Å  $\square @, x \square \P f$  fuf<fNfSfbfN,Å'£,è•t, $\overline{(f)}$ fXfN,ĺ‰Ef fuf<fNfSfbfN,É• $\square X$ ) □@,,¤'l'ð"Í^Í"à,ðfhf‰fbfO,∙,é,Æ~A'±'l'ðŽž,ÍfVftfg□A<éŒ`'l'ðŽž,Í"ü,ê'Ö,¦  $\square @ \square @ f, \square [fh \bullet I \square X, É, æ, è \square A f R f s \square [, â \square F \bullet I Š ·$ Π>ΠF'ì'€Πì"O []@,,¤[]k[]¬,μ[]A,¢,Â,Å,àŽg,¦,é,æ,¤,É.È.Á.½ []@[]@[],"x"™,Ì[]C[]³,Í,·,®,É,Í"½‰f,³,ê,È,¢,Ì,Å∏AfpfŒfbfq,ð'l'ð,μ,ĉ⁰,³,¢ □>fXfvf‰fCfqf,□[fh []@,,¤"¼"§-¾"™,Ìfyf"[]æ,Ì[]FŒŸ[]õ,ð16[]F,Ì"Í^Í,É,μ,½

$$\begin{split} & [s[fAfWfffXfg], \delta, \dot{E},, \mu]A'\tilde{a}, i, \dot{e}, \dot{E}[]F \cdot \hat{a}S' @], \mathcal{E}[]F, \dot{i}''^S \dot{u}], \dot{E}, \cdot, \dot{e} \\ & [^{m}fpf Gfbfg]'' - \dot{A}, \dot{l} Ufl[[, \delta, \hat{a}, B]Afpf Gfbfg]]\tilde{a}, \delta] ¶fNfSfbfN' \cdot & \ddot{v}'', \mu, \dot{E} \cdot \ddot{I}]X \\ & [^{m}fpf Gfbfg]]\tilde{a}, \dot{A}, \dot{h}f \}fXfN, \delta & Ef_fuf \langle fNfSfbfN, \dot{E} \cdot \ddot{I}]X \\ & [^{m}fpf Gfbfg]]\tilde{a}, \dot{A}, \dot{h}f \}fXfN, \delta & Ef_fuf \langle fNfSfbfN, \dot{E} \cdot \ddot{I}]X \\ & [^{m}] P \delta^{-} \ddot{A}P, \dot{I}] \phi' O, \delta^{"}] & \dot{b} S \dot{u}' I, \mathcal{E}, \mu, \ddot{A} < L & \tilde{b}''', \mu, \dot{E}, \ddot{A}, \dot{a}] I - ^{1}Z \check{Z}, \acute{E} \cdot \dot{U}' \P, \cdot, \acute{e}, æ, ¤, \acute{E} \cdot \ddot{I}]X \\ & [EHSP2.5]] ^{m}HSP2.55 \\ & [Ef'o^{-}fAfjf], \dot{A}, \dot{a}] u & [] \bullet e @] v, \delta - L G Ø, \acute{E}, \mu, \frac{1}{2} \\ & [EfXf]fCfg, \dot{I}'' @] \dot{h}, \dot{a}] u & [] \bullet e @] v, \delta - L G Ø, \acute{E}, \mu, \frac{1}{2} \\ & [EfXf]fCfg, \dot{I}'' @] \dot{h}, \dot{a} \otimes u' P \\ & [] EfKfCfhftfG [] f €, \overset{a}{Z}c, \acute{e}, \pm, \mathcal{E}, \overset{a}{a}, \acute{e}fofO, \delta ] C []^{3}(, \overset{A}{A}, \ll, \frac{1}{2}, \mathcal{E} \check{Z}v, ¤) \\ & [] E < \hat{U}' \P, \mu, \frac{1}{2}, \mathcal{E}, \delta] \overset{B}{=} \dot{L}, (, », \hat{e}, \overset{A}{A}, a < N'' @, i'x, ¢, \dot{h}, \overset{A}{A}, \frac{1}{2}, A \end{pmatrix} \\ & [] E = \hat{U}' \P, \mu, \frac{1}{2}, \mathcal{E}, a & ] aftf @fCf < -\frac{1}{4}, \delta - \check{s} - \delta, \acute{E}' C & \acute{A}, \cdot, \acute{e}, æ, ¤, \acute{E}, \mu, \frac{1}{2} \\ & [] E Quick.hlp, \delta & \ddot{u} & \ddot{u}] [] A Alfar.hlp, \acute{E}' \dot{a}', \mu, \frac{1}{2} \\ & [] EfAfCfRf'', \delta - ,, \beta [] \breve{Z}, \widetilde{n}, \overset{3}{4}, \overset{7}{,} ] HSPf & f'f \cap fCf €, \delta [] \lambda, \frac{1}{2} \end{aligned}$$

$$\begin{split} & \left[ \hat{s}fAfCfRf'', \delta^2 [F, \hat{A} \cdot \hat{U}' \P, \mu, \mathcal{B}, \#, \mathcal{E}, \cdot, \acute{e}, \mathcal{A} \cdot \langle [\$[] | -1, \cdot, \acute{e}fofO, \delta [] C []^3 \\ & [\check{s}U^\circ [\hat{B}, ^3 32 \ddot{A}P^- \ddot{A} \cdot \dot{E} \infty^{\circ}], \mathcal{A}, \mathcal{A} LT \cdot \circ, \hat{A}^{1} \dot{4} \dot{I} \ddot{A}, \cdot, \acute{e}, \mathcal{A} 32 \ddot{A}P^- \ddot{A}, \dot{I}' 1^{1} (\hat{I}, ^3 \infty \acute{o}, \acute{e}, \acute{e}fofO, \dot{I} ] C []^3 \\ & [\check{s}f\} [] [fN, \dot{I} ] \hat{O}, \dot{c} \cdot " \cdot ^{a}, \dot{\partial} \dot{A} \dot{P} \dot{P} \dot{U}, \mathcal{Q}^- ], \cdot, \acute{e}, \mathcal{A} [] \P [] \tilde{a}, \acute{e}fRfs [] [, ^3, \acute{e}, \mathcal{A}, \mu, \ddot{U}, \# fofO, \delta ] C []^3 \\ & [EfOfŠfbfhTfCfY, \mathcal{B}, \acute{e}fXfifbfv, ^{a}' \acute{a}, «, \dot{c} ] \hat{e} ] \ddagger AfKfCfh, ^{a}, ], \acute{e}, \acute{e}fofO, \delta ] C []^3 \\ & [Elc2" \{, \dot{I}, \mathcal{A}, «] Af < [] [fy '`a, \dot{I} J OfŠfbfh, \dot{I} ], , ^3, ^{a} '' / 4 \cdot ^{a}, \acute{e}, \acute{e}, \acute{e}fofO, \delta ] C []^3 \\ & [E640x480f, ] [[fh, \mathcal{A}f] f EfX, ^{a}, ], \acute{e}, \acute{e}fofO, \delta ] C []^3 \\ & [E^3_4 \dot{U}, \dot{A}^\circ] E \widetilde{O}^2, \dot{A} \cdot \acute{e} \hat{E} \dot{P} \dot{Y}, @, \varsigma^{\circ} \ddot{E} \dot{B}^\circ, \cdot, \acute{e}, \mathcal{A}, « [] \$ ] I - ^{1}, \cdot, \acute{e}, \pm, \mathcal{A}, ^{a}, , \acute{e}fofO, \delta ] C []^3 \\ & [En" \{, \mu, \ddot{A}, c, \acute{e}, \mathcal{A}, «, \acute{e}fpf G f bfg ", - \overset{a}{A}, \cdot, \acute{e}, \mathcal{A} 1" \{, \acute{e}, \grave{E}, \acute{A}, \ddot{A}, \mu, \ddot{U}, \# fofO, \delta ] C []^3 \\ & [En" \{, \mu, \ddot{A}, c, \acute{e}, \mathcal{A}, «, \acute{e}fpf G f bfg ", - \overset{a}{A}, \cdot, \acute{e}, \mathcal{A} 1" \{, \acute{e}, \grave{E}, \acute{A}, \ddot{A}, \mu, \ddot{U}, \# fofO, \delta ] C []^3 \\ & [En" \{, \mu, \ddot{A}, c, \acute{e}, \mathcal{A}, «, \acute{e}fpf G f bfg ", - \overset{a}{A}, \cdot, \acute{e}, \mathcal{A} 1" \{, \acute{e}, \grave{E}, \acute{A}, \ddot{A}, \mu, \ddot{U}, \# fofO, \delta ] C []^3 \\ & [En" \{, \mu, \ddot{A}, c, \acute{e}, \mathcal{A}, «, \acute{e}fpf G f bfg ", - \overset{a}{A}, \cdot, \acute{e}, \mathcal{A} 1" \{, \acute{e}, \grave{E}, \acute{A}, \ddot{A}, \mu, \ddot{U}, \# fofO, \delta ] C []^3 \\ & [En" \{, \mu, \ddot{A}, c, \acute{e}, \mathcal{A}, «, \acute{e}fpf G f bfg ", - \overset{a}{A}, \cdot, \acute{e}, \mathcal{A} 1" \{, \acute{e}, \acute{E}, \acute{A}, \ddot{A}, \mu, \ddot{U}, \# fofO, \delta ] C []^3 \\ & [En" \{, \mu, \ddot{A}, c, \acute{e}, \mathcal{A}, ", \acute{e}fpf G f bfg ", - \overset{a}{A}, \cdot, \acute{e}, \mathcal{A} 1" \{, \acute{e}, \grave{E}, \acute{A}, \ddot{A}, \mu, \ddot{U}, \# fofO, \delta ] C []^3 \\ & [En" \{, \mu, \Lambda, c, \acute{e}, \mathcal{A}, ", \acute{e}, \vec{A}, \mu, \mu, \ddot{U}, \# fofO, \delta ] C []^3 \\ & [En" \{, \mu, \Lambda, c, \acute{e}, \mathcal{A}, ", \acute{e}, \vec{A}, \mu, \mu, \ddot{U}, \# fofO, \delta ] C []^3 \\ & [En" \{, \mu, \Lambda, c, \dot{e}, \mathcal{A}, ", \acute{e}, \vec{A}, \mu, \mu, \mu, \dot{e}, \vec{A}, \mu, \mu$$

### 2001/11/05 v2.04d

$$\begin{split} & []E]^3 \bullet \hat{u} \times \hat{v} & (SfL[]) \\ & \dot{z} \\ & []AfTfCfY, ^a1fhfbfg'a, «,, È, Á, Ä, \mu, Ü, ¤, Ì, ð \\ & []E < L & ^{-''} \\ & (\hat{i} \bullet \hat{U}' \P, A_{\square} \P_{\square} \\ & \tilde{a}, \\ & (\varsigma, \mu, \\ & \bullet \hat{U}' \P, ^3, \\ & \hat{e}, \\ & \dot{c}, \\ & (fofO_{\square}C_{\square}^3) \\ \end{split}$$

### 2001/10/22 v2.04c

□EfZf<fAfjf□,Åftf@fCf<,ðŠJ,±,¤,Æ,·,é,ÆfGf‰□[2,É,È,éfofO,ð□C□<sup>3</sup>

### 2001/10/07 v2.04b

[]E<L‰<sup>-</sup>"ĺ^ĺ,̕ۑ¶,ª□o—^,È,©,Á,½fofO,ð[]C[]<sup>3</sup> []Efyf"[]æ[]F•ÏŠ·,ÌfofO[]C[]<sup>3</sup> []@,,¤"A,©,çB,É",Éf`fFfbfN,μ,Ä[]I—¹,·,é,ÆŽŸ‰ñ<N"®ŽžfGf‰[[3,É,È,éfofO[]C[]<sup>3</sup> []@,,¤[]~f{f^f",Å•Â,¶[]A[]Ä,ÑŠJ,¢,Äfhf‰fbfO,·,é,Æ[]A,,,ê,éfofO[]C[]<sup>3</sup>

## 2001/09/20 v2.04a

[EfZf‹fAfjf[],ÅfAf"fhfD,·,é,Æ[]A,¢,ë,¢,ë,¨,©,μ,,È,é-â'è,ð[]C[]³ [Efp[[fc,ð'l'ð,μ,Ä,àfof"fN,ª[]Ø,è'Ö,í,ç,È,¢,±,Æ,ª, ,éfofO,ð[]C[]³ [EfAfjf[],Ìfp[[fc"o<sup>~</sup>^Žž[]Afof"fN,ª[]í,É1,É,È,Á,Ä,μ,Ü,¤fofO,ð[]C[]³ []Efp[[[fcfpf‰f[][[[f<sup>^</sup>,ÌB(fof"fN),ð0,É,·,é,ÆŠG,ª[]Á,¦,Ä,μ,Ü,¤fofO,ð[]C[]³

### 2001/09/15 v2.04

□EGRPH(ALT)+fJ□[f\f‹fL□[,ÅfOfŠfbfh,ðfVftfg □@,,¤GRPH(ALT)+HOME,Åf}□[fN^Ê'u,ðŠî□€ □E□V‹K/fTfCfY•Ï□X,Å+-\*/,ð"ª,É•t,¯,Ä"ü—ĺ,·,é,ÆŒ»□Ý,ÌfTfCfY,©,çŒvŽZ □@,,¤ + '«,·□A- ^ø,□A\* Š|,¯,é □A/Š,,,é 
$$\label{eq:second} \begin{split} & []@,] \texttt{x} \times \texttt{D}^{i}, \hat{\texttt{f}} \texttt{T} \texttt{f} \texttt{C} \texttt{f} \texttt{Y}, \texttt{}^{\texttt{a}} \texttt{256}, \hat{\texttt{E}}, \texttt{c} \texttt{[+64]}, \mathcal{E}^{\texttt{```}} \texttt{"``````, \hat{\texttt{a}}, \texttt{a}, \texttt{c}, \texttt{a}, \texttt{a}$$

[]E•à,«Áª⁻,,Å»<sup>21</sup>⁄₂Þ,ð•Ï,¦,¹⁄₂,Æ,«[]A,·,®,É·¬×¾⁻Ä,ÞØ⁻ÄÞ,ª"½‰f,³,ê,é,æ,¤,É,µ,½

 $\label{eq:constraint} \begin{array}{l} & [\Box \bullet a, & A^{a^-}, I - e \check{Z}g - p \check{Z}\check{Z}, \acute{E} \cdot \neg \times \overset{3}{4} \ddot{A} \downarrow P \mathscr{O} \ddot{A}P, \delta O N, \acute{E}, \cdot, \acute{e}, \& f G f & \Box [3, \acute{E}, \acute{E}, \acute{e} f o f O, \delta \Box C \Box^3 \\ & \Box \bullet a, & \Box A f A f j f \Box f \dot{F} f b f J \Box [, I'1, I \bullet \dot{O} \Box W \\ & \Box @ f Z f \checkmark f A f j f \Box f E f B f "f h f E, a \bullet I, \acute{E}, \acute{A}, & \dot{A}, \dot{e}, \cdot, \acute{e} f o f O \Box C \Box^3 \end{array}$ 

#### 2001/08/28 v2.03

[]Љi • [],ª4,Ì" {[]",Å,È,¢‰æ'œ,É'Ήž(,½,Ô,ñ) []@,,¤MAG,âAYA,Í'Ήž,µ,Ä,¢,Ü,¹,ñ []Ef[]fjf...[[[ÊßÚ¯Ä],É[], "xŒÅ'èflfvfVf‡f"•t,⁻,é []@,,¤[], "x,Í,»,Ì,Ü,Ü,ÅŠG[]AfpfŒfbfg,ð"Ç,Ý[]ž,Ý []@,,¤ALFARfpfŒfbfg,Ì"Ç,Ý[]ž,Ý,Å,àŒÅ'è []EfpfŒfbfgfXf‰fCf\_,̉EfNfŠfbfN,ÅR,G,B,ð"<sup>-</sup>Žž,É'€[]ì []ERGBfXf‰fCf\_,̉EfNfŠfbfN,ÅRGB,ð"<sup>-</sup>Žž,ɕω»

$$\label{eq:constraint} \begin{split} & []Efpf ( Efbfg, l | A [] ` B Š Ô, É Š J, | , Å (` Ç, Ý Ž æ, e` ^ Ê ' u, l Ž w ' e`, ª, Å, «, é, æ, ¤, É, È, Á, ½ \\ & []Ef Xfgf bf Nf Ef Bf "fhf E, l ] Å ' å f Tf Cf Y, ð [] Ý ' èfl f v f V f ‡ f ", Å [] Ý ' è, Å, «, é, æ, ¤, É, µ, ½ \\ & []ES usief v f ‰ f Of C f ", ð Ž g — p, µ, Ä, l 2, 16 [] F ‰ æ ' œ, l " Ç, Ý [] ž, Ý, Å [] A \\ & [] @ " ^ , \P fp f ( fb fg, ª Š Ü, Ü, ê, È, ¢ [] ê [] ‡, É ( È À, è [], ' ¬ ‰ » \end{split}$$

[]E\*.alp(ALFARfpfŒfbfg),Ì"Ç,Ý[]ž,Ý,ÅfpfŒfbfg[],"x,ª"½‰f,³,ê,È,¢fofO[]C[]³ []@,,¤[],"xŒÅ'莞,Í,»,Ì,Ü,Ü

#### 2001/07/07 v2.01

$$\begin{split} & []E \bullet \X_{1}^{"} \{-, \delta^{m^{0}}, \gamma^{1}_{2}, \mathcal{A}, \mathcal{A}, \mathcal{A}, \mathcal{A}^{3}, \gamma^{2}_{2} \mathsf{P}, \gamma^{2}_{3}, \gamma^{3}_{4}, \mathcal{A}, \mathcal{A}^{3}, \gamma^{2}_{2} \mathsf{P}, \gamma^{3}_{4}, \gamma^{3}_{4}, \mathcal{A}, \mathcal{A},$$

### 2001/06/10 v2.00

□Ef□fjf...□[[̧²Ù],É"ÊÞ¯,±¯ÌßÌ«ÙÀÞ,ðŠJ,",ð'ljÁ

 $[]EfNfŠfbfvf{[][fh, @, c, ]fRfs[][(BfL[]), a]@SOfpf@fbfg, a"K-p, \cdot, e, a, a, E]C[]^{3}$ 

$$\begin{split} & [E^{3}_{4}\dot{U}\pm\mathcal{E}\dot{O},\delta-\check{s}-\delta,\mathbb{C},\varsigma\check{S}],\pm,\mathtt{x},\mathcal{E},\cdot,\acute{e},\mathcal{E}[]u\dot{S}^{2}\dot{U},\overset{a}{,}\dot{E},\dot{e}[]v,\mathcal{E}[]o,\acute{e}\check{Z}-,\overset{a}{,},\acute{e}fofO[]C[]^{3} \\ & [EfZf \cdot fAfjf],\dot{\delta}\check{S}],\mathcal{E}, \langle fLfffffZf \cdot []o-^{,}\dot{E},\dot{E},\acute{e}fofO[]C[]^{3} \\ & [EfZf \cdot fAfjf],\dot{B}MP[', \langle ]o,\mu \\ & []@,,\mathtt{x}ftf@fCf \cdot -\overset{1}_{4},\dot{\delta}\check{Z}w'\dot{e},\cdot,\acute{e},\mathcal{E}fGf\%[][12,\acute{E},\acute{E},\acute{e}fofO[]C[]^{3} \\ & []@,,\mathtt{x}^{a}\Lambda''\hat{O}ftf@fCf \cdot ,\mathring{A}\bullet\dot{U}' \|,\cdot\acute{e},\mathcal{E},\langle 1'\delta,\mu,\frac{1}_{2}ftfHf \cdot f_{-},\acute{E}\bullet\dot{U}' \|,\overset{a}{,}\dot{e},\dot{E},\dot{e}fofO[]C[]^{3} \\ & []@,,\mathtt{x}^{a}^{-}-\overset{1}_{4},\dot{l}ft@fCf \cdot ]AftfHf \cdot f_{-},\overset{a}{,}(1'\delta,\mu,\frac{1}_{2}ftfHf \cdot f_{-},\acute{E}\bullet\dot{U}' \|,\overset{a}{,}\dot{e},\dot{E},\dot{e}fofO[]C[]^{3} \\ & []@,,\mathtt{x}^{a}^{-}-\overset{1}_{4},\dot{l}ftf@fCf \cdot ]AftfHf \cdot f_{-},\overset{a}{,}(1'\delta,\mu,\frac{1}_{2}ftfHf \cdot f_{-},\acute{E}\bullet\dot{U}' \|,\overset{a}{,}\dot{e},\dot{e},\dot{e}fofO[]C[]^{3} \\ & []B^{a}_{,}\dot{X}^{-},\overset{a}{,}(\dot{A}ftfHf \cdot f_{-},\overset{a}{,}(1'\delta,\mu,\frac{1}_{2}ftfHf \cdot f_{-},\acute{E}\bullet\dot{U}' \|,\overset{a}{,}\dot{e},\dot{e},\dot{e}fofO[]C[]^{3} \\ & []B^{a}_{,}\dot{X}^{-},\overset{a}{,}(\dot{A}ftfHf \cdot f_{-},\overset{a}{,}(1'\delta,\mu,\frac{1}_{2}\dot{A},\overset{a}{\mu}),\overset{a}{,}\dot{e},\dot{e},\dot{e}fofO[]C[]^{3} \\ & []B^{a}_{,}\dot{X}^{-},\overset{a}{,}(\dot{A}ftfHf \cdot f_{-},\overset{a}{,}(1'\delta,\mu,\hat{A}fth,\overset{a}{\mu}),\overset{a}{,}(\dot{A},\dot{A}fth,\overset{a}{\mu}),\overset{a}{,}\dot{e},\dot{e},\dot{e}fofO[]C[]^{3} \\ & []B^{a}_{,}\dot{X}^{-},\overset{a}{,}(\dot{A}fth,\overset{a}{\mu}),\overset{a}{,}(\dot{A}fth,\overset{a}{\mu}),\overset{a}{,}(\dot{A}fth,\overset{a}{,}(\dot{A}fth,\overset{a}{,}(\dot{A}fth,$$

 $[]E'S'Ì\bullet\grave{O}[]W,\grave{I}"h'\times,\mu[]A‰\sim\bullet\grave{M}@{a},\grave{A}[1_{2}],\grave{I}A^{a}], {}^{a}OFF,\grave{A},\grave{A}[1_{2}], {}^{3},\grave{e},\ddot{A},\mu,\ddot{U},\texttt{xfofO}[]C[]^{3}$ 

□žAL\_graph.dll □Ef<□[fy"à,Ì□¶,É1•¶Žš•ª,ĺ,Ý□o,·,Æ•¶Žš•`‰æ,ª,Å,«,È,,È,éfofO□C□³

## 2001/05/26 v2.00fÀ2.1

## 2001/05/16 v2.00fÀ2

$$\begin{split} & [] E \hat{U}(f] fi, \hat{I}^{"}, \hat{e}^{"}) f L [] [, \hat{A}, \hat{I} f p f \textcircled{G} f b f g^{"}_- \hat{A}, \hat{A} f O f \vspace{-0.5ex} f b f h, \\ & \hat{O} [] \hat{A}, \hat{I}, \hat{I}, \hat{A}, \hat{I}, \hat{I}, \hat{$$

$$\begin{split} & \square Ef \square f Cf ``f L \square [f \{ \square [fh, A \square "'1" ``u — I, \cdot, é, Æ f of ``f N, ^ 2 \square Ø, è ``O, i, é • s < ``I \square + \square C \square ^ 3 \\ & \square E & A Z Z ''4' `$ - ^3/4, ^3, ê, ^{1/2} f p \square [fc, ð \limits n` `], ·, é, Æ • Ï, É, È, é f o f O \square C \square ^ 3 \\ & \square Ef < \square [fyf T f C f Y, ^ 2 & & & ` œ, æ, è ``a, «, ¢, Æ f v f Œ f r f ... \square [, ^ 2 • Ï, É, È, é f o f O \square C \square ^ 3 (\limits 1/2" ``x - Ú?) \\ & \square Ef A f j f \square f r f ... \square [, ] f Ef B f '`f h f E f T f C f Y, ^ 2 \square ^ 3, µ, , È, ¢ f o f O \square C \square ^ 3 \\ \end{split}$$

# 2001/05/09 v2.00fÀ

 $\Box$ šfofbfNfAfbfv,Ì<‰»(ftf@fCf<-¼,Å,Í,È,ftfHf<f -¼,É•Ï $\Box$ X) □E•à,«□AŠÈ^ÕfAfif□,ÌfTfCfY,ÆŽžŠÔ,Ì□€-Ú,ÌfGfffBfbfq,ð‰Â"\,É □Efyf"□æ,É□u‰ÁŽZ□v□u"½"]ŒͺŽZ⊓v′C‰Á \_]šfpfŒfbfgflf∨fVf‡f",É"]@ŠO"'ljÁ []@,,¤"¼"§-¾,â,Ú,©,μ,ÅŽg—p,³,ê,È,¢,æ,¤,É, ,é("§-¾ΠF,âfVfXfef€flf‰Π[) []@,,¤[ØĐ<sup>-</sup>Ä/]œŠO],ð'l'ð,μ,ĉE,Ø<sup>-</sup>, ]A,à,μ,,ĺ['l'ð],ÅCTRL+‰E,Ø<sup>-</sup>, □EfOfŠfbfh,Ì^ê"•\ަ□Ø,è'Ö,¦,É'Ήž ∏@"¤GfL∏[ []@,,,¤f∏fif...[[[,ÞØ⁻ÄÞ][]¨,ÞØ⁻ÄÞ•\ަ ∏š— fŒfCf"Žq—pŽž∏A \_\_@SHIFTfL\_\_[,ð‰Ÿ,μ,È,ª,ç‰EfNfŠfbfN,©‰Efhf‰fbfO,Å— ,Ìf}\_\_[fN^Ê'u,ÉfRfs\_[[ □ESusiePlug-in MACfofCfifŠ,É'Ήž □ESusiePlug-in fA□[f]fCfu,É'Ήž(TMPftfHf<f ,Éftf@fCf<,ªŽc,é,©,à) ∏EBMP•Û'¶<‰» ∏@"¤1frfbfqBMP,É'Ήž  $\square @_{,,} \mathbb{x} Z g - p \square F \square " Z © " @ " * \hat{E}(1,4,8 bit)$  $\square @ \square @, x1,4,i,\mathcal{E}, x2,16"Ô^È \square \tilde{a},ifpf @ fbfg, aZg,i, e, A, c, A, c, A, C, B, U, \cdot$ ∏@"¤∏,È,¢BIT∏",Å∙Û'¶,μ,æ,¤,Æ,·,é,ÆŒx∏∏ □ELED Dot Matrix(\*.ldm)Œ`Ž®,ð'C‰Á  $\square @, x \square a^{2} \square F + f f X f N 1 \square F (f p f G f b f g, I A l f ar. ini, É • Û ' ¶)$ ∏@"¤—v,ĺfefLfXfq □EBMP,MAG,PNG,©,c,ÌfpfŒfbfg"C,Ý□ž,Ý,É'Ήž  $\Box E = \hat{i} \approx \hat{a}, \hat{i} A, \mathcal{E}B, \hat{i} \Box F, \delta \oplus \delta S \cdot, \cdot, \acute{e}f \{ f^f \cdot t, \bar{c}, \acute{e} \}$ □E•W□€"I,ȉ~•`‰æ,ð,â,Á,Æ•t,⁻,é

[EfŠfAf<f^fCf€,ÅŠg[k,·,éf{f^f"•t,<sup>-</sup>,é("ĺ^ĺ'l'ðŒã,É—LŒø)  $|| \hat{s}_{1}^{(1)} = \hat{s}_{1}^{(1)} = \hat$ \_]šŽlŠp"™,Ì'€]]ì,Ì"]I"\_,ÅfNfŠfbfN",ðfhf‰fbfO,É,à'Ήž □Efyf"□æ,ðfl□[f\f<^Ê'u,É•\ަ,·,éflfvfVf‡f"'ljÁ</pre> □Ef`fFfbfNfEfBf"fhfE,ð□Å'O-Ê,É,µ,È,¢flfvfVf‡f"'C‰Á DEŽ© "®fAfNfefBfu,ðŽg,í,È,¢flfvfVf‡f"'C‰Á □E‰E,Å•`‰æflfvfVf‡f" □@,,¤fXflfCfq, , , é, É, ÍCLRL+fNfŠfbfN □EfXfvf‰fCfgf,□[fh'ljÁ  $\square @, \mu f \square f i f \dots \square [[\mu] B^{1/4} @ Y], C, c$ ∏@,,¤ŠG,ð8x8"™,Å‹æ∏Ø,è∏A^ê,Â,ÌfGfŠfA,Æ,μ,Ü,· □@,,¤,PfGfŠfA,ÅŽg,¦,éfpfŒfbfg,Ì"Í^Í,Í16ŒÂ(0□`15"Ô,16□`31,□d) ]]@,,¤•`‰æŽž[]AŽg—pfpfŒfbfg,Ì—ñ,ª^á,¤[]ê[]‡[]A[]Å[]‰,ÌfNfŠfbfN,Å[]F•ÏŠ· ∏@"¤fRfs∏[Žž,ĺfGfŠfA–³Ž< []@,,¤,Ú,©,µ"™,Ìfyf"[]æ,ĺŽg—p•s‰Â(Žg,¦,é,⁻,ÇŽg,í,È,¢•û,ª,¢,¢,Å,·)  $\square@,,xf}\square[fN''(1,\delta)fGfSfA,Æ,\cdot,é,\pm,Æ,a)$  $\square @ \square @, \pm, \dot{h}, \square [fh, \dot{h}] \cap [fh, \dot{h}] \cap [fh, \dot{h}$ □Efpf‰fpf‰fAfjf□  $\square @, x""I^{\circ}, A" @ "flfvfVftf", A, , (fAfif \square, 3, , Ef ] \square [fN, a^{U}" @ (\square d))$  $\square@, \times \square$  sfrf... $\square[$ "à,ð $\square$ ¶‰EfNfŠfbfN,ÅfRf}^Ú"® ∏@,,,¤~A"Ô•Û'¶,ÌBMP,ICO,É2∏F•Û'¶'ljÁ ΠΕΠF'ì'€ΠÌ"Õ,ÉHSV'€ΠÌ'ljÁ []@,,¤,Â,Ü,Ý,ð"®,©,μ,Ä,àŒ©,½-Ú,ª•Ï,í,é,¾,¯,Å ]@]@ŽÀ]Û,ÌRGB,Ö,̕ω»,ÍOK,ð‰Ÿ,μ,½,Æ,«,Å,· □EfpfŒfbfg,É,æ,Á,Ä,ÍRGBfo□[,ªŒ©,¦,È,,È,é,Ì,ð□C□³ ∏šfXfvfŒ∏[,Ì"®∏ì,ð∙Ï∏X ∏@,,¤f<∏[fy,̉E∏ã,Ìf{f^f",ð‰Ÿ,·∏B'S,Ä,Ìfyf"∏Afyf"∏æ,Å—LŒø ||E||@ŠOfpf@fbfg,i||Y'e,a,A,«,E,c,i,Afyf"||@[||,'¬"§‰B]||i||@||□EŽIŠp" ™ ,ÌfvfŒfrf…□[ []@,,¤fpf^[][f"Žg—pŽž,ĺfpf^[][f",Å•\ަ []@,,,¤flfvfVf‡f",Å"¼"§-¾"™,Ì"ÁŽêfyf"[]æ,ð•\ަ([]d,¢,æ) □E‰;□c"h,è,ð□Å□‰,ÌfNfŠfbfN^Ê'u,Ì□F^ÈŚO,É"h,c,ê,È,¢,æ,¤,É•Ĩ□X ΠΕΠ€–Ú,ª'Π,¦,½,Ì,ÅΠÝ'èfEfBf"fhfE,ð'å,«,,μ,½ ∏š•¶Žš"ü—ĺ []@,,¤∙`‰æflfvfVf‡f",ɽѰ½ÞLv0[]`3,ð'ljÁ []@,,¤[]c2"{‰»Žž,Ì•¶Žš,Ì[],,³,ð"¼•ª,É []@,,¤'Ê[]ífyf"[]æ,Å,ĺ,«,¿,ñ,ÆfpfŒfbfgNo,Å•`,©,ê,é,æ,¤,É,È,Á,½ ∏@"¤Small Fonts□ASystem"<sup>™</sup>ˆê•",ÌftfHf"fg,ªŽg,¦,È,,È,Á,½ □EÒÆ°,Ì□€-Ú,Ì^ê•",ð×¼ÞµÎÞÀÝ,Å,Ì•\ަ,É•Ï□X(ÊßÚ⁻Ä□,"x,Æ,©ÍßÝ□æ)  $\Box E \hat{I} \hat{B} \hat{Y} \Box \mathbb{R}^{\circ}, \hat{U}, \hat{U$ □EDANTE98‡U,̉æ'œŠÖŒW,Ì□,'¬‰»  $\square$ EfAf"fhfD,Ì<L‰<sup>-</sup>•û-@,ð•Ï, $\square$ Af $\square$ f,fŠŽg $\_$ p $\_$ Ê,ðŒ ,,c,µ,½ []EfAf"fhfD,ð•\,Æ— fŒfCf,,,Å,»,ê,¼,ê<L‰⁻,,é,æ,¤,É,μ,½ ΠEf}Π[fNfTfCfY•ÏΠXf{f^f",ðSHIFTΠACTRL,ð‰Ÿ,μ,È,ª,ς‰Ÿ,·,ÆΠc,©‰¡,¾,⁻•ÏΠX □EALFAR,ÌfAfCfRf",ðfŠfjf…□[fAf<  $\Box Eft \Box [f U \Box [-\frac{1}{4} \Box Af] f C fif X, \underline{a} " \ddot{u} = \hat{I}, \hat{A}, \ll, \dot{E}, \bigcirc, \dot{A}, \frac{1}{2} \bullet s < \ddot{i} \Box \pm \Box C \Box^{3}$ □E□¶—<sup>~</sup>,«□Ý'è,ªŽg,¦,È,©,Á,½•s<ï□‡□C□<sup>3</sup>

[]Eftf<f]f‰[[,ÌfAfCfRf",Ì"Ç,Ý]ž,Ý,Å<[]§[]I—¹,·,é,Ì,ð-¢'Ήž,Æ,μ,ĉñ"ð
## 2000/08/08 v1.12a

[]E[]F'ì'€[]ì″Õ,ÌfofO[]C[]<sup>3</sup>

$$\label{eq:second} \begin{split} & []@,, \texttt{x} \hat{E} \hat{B} (J^{A})_{*} \hat{A} (J^{A}) = [J^{A}, A^{A}) \hat{E} \hat{A} (J^{A})_{*} \hat{A} (J^{A})_{*}$$

## 2000/07/30 v1.12

□Efyf"□æ,ÌŒø‰Ê,Ì<,³,Ì'2□ß,ð‰Â"\,É
□@,,¤"¼"§-¾/½ÌßÚ°/-¾,é,/^Ã,/PAL++/PAL-□@,,¤□u-¾,é,/^Ã,□v,Í"'/□•,É<ß,Ã,⁻,Ä,¢,é,¾,⁻,Ì,æ,¤,È□d
□@,,¤□,'¬"§‰ß,Ì'2□ß,à<¤'Ê(ÊßÀ°Ý,Å,Ì'2□ß,ð"pŽ~□B,Å,àÊßÀ°Ý•`‰æ-¢'Ήž)
□@,,¤"ü—Íf{fbfNfX,̉EfNfŠfbfN,ÅŠÈ^Õ"ü—Í
□E2/16□FfAfCfRf"•Û'¶Žž,ÉŒÀ,è□AŽ©"®,Å-¢Žg—
p□F⊓í□œ(□ì<Æ'†,ÌfpfŒfbfq,͕ێ□)
</pre>

$$\begin{split} & []@,,x\overset{2}{Z}g-p[]F, \acute{E}\bullet K, ]\overset{1}{\bullet}(0,0,0), & (",e,A^{0},a,c), & (",e^{-3}/4,e^{-3},e^{-3},e^{-3},a,c), & []F, & []F, & [F, & [F, & [F, & [F, & [F, & [F, & [F, & [F, & [F, & [F, & [F, & [F, & [F,$$

\_E\_\_'''I"ü—Í∙"•ª,Å,Í□"'I"ü—Í^ÈŠO<ÖŽ~,∙,é,æ,¤,É,μ,½(CTRL+V,¾,Æ,Å,«,¿,á,¤)

[EŒq,ª,éfyf",Å[]Af<[[fyŠO,É[]o,Ä,Ü],½"ü,Á,½,Æ,«[]ü,ªŒq,ª,Á,Ä,µ,Ü,¤,Ì,ð[]C[]<sup>3</sup> [E»<sup>2</sup>½Þ•I[]X,Å•[],ð[][]A[],,<sup>3</sup>,ð[]{,µ,½[]ê[]‡,ÌfGf‰[[]C[]<sup>3</sup>('O,É,à,â,Á,½,æ,¤,È[]d) []EfRfs[[Žž[]AfXfgfbfNfEfBf"fhfE,<sup>a</sup>fXfNf[]][f<,µ,È,¢,æ,¤,É[]C[]<sup>3</sup> []E•¶Žšfyf",'n½,à"ü—ĺ,µ,È,¢,Å•`,,Æ[]ufGf‰[[3]]v,ð[]C[]<sup>3</sup> []EICO[]APNG•Û'¶[]Ý'è,Ì]]C[]<sup>3</sup> []@,,¤Šg'å•\ަ,ð[],µ'å,«,,µ,½("-ŽĐ"ä1.5"{} []@,,¤f}fEfX,<sup>a</sup>½Ä<sup>-</sup>,<sup>3</sup>″ÝÄÞ<sup>3</sup>,Ì'[,Ì•û,É, ,é,Æ,«,ÌŠg'å•\ަ,Ì—[],ê,ð[]C[]<sup>3</sup> []@,,¤½Ä<sup>-</sup>,<sup>3</sup>″ÝÄÞ<sup>3</sup>,<sup>a</sup>2"{^È[ã,Ì,Æ,«,Ì]FNoŽæ"¾,<sup>a</sup>,",©,µ,¢fofO,ð[]C[]<sup>3</sup>

### 2000/06/30 v1.11e

 $\begin{bmatrix} EŠG, \hat{a}EBU^{-}\ddot{A}, \delta^{\prime\prime}C, Y[]\check{z}, \tilde{n}, \overset{3}{}_{\mathcal{A}}, \mathcal{E}, & \hat{E}BU^{-}\ddot{A}[], ``x, ^{a}24frfbfg, E-B, c, E, cfofO[]C[]^{3} \\ \\ \begin{bmatrix} Efpf & fbfg[], ``x, ^{a}24frfbfg, I, \mathcal{E}, & [F'I' €[]] ``Õ, IRGB, ^{a} \bullet \Ž|, ^{3}, \hat{e}, E, cfofO[]C[]^{3} \\ \\ \\ \end{bmatrix} \\ \\ \begin{bmatrix} EBU^{-}\ddot{A}, I[A] & BŠÔ, EŠJ, ], ^{a}24frfbfg, A^{\prime\prime}C, Y[]\check{z}, Ü, \hat{e}, \ddot{A}, \mu, Ü, xfofO[]C[]^{3} \\ \\ \\ \\ \end{bmatrix} \\ \\ \\ \\ \begin{bmatrix} E^{1}_{\mathcal{A}}\ddot{A}^{-}, ^{3} & Y\ddot{A}P^{3}, I \bullet \backslash \check{Z} | '' \{-1, \delta \bullet I, |, \acute{e}, \mathcal{R}^{3} & Y\ddot{A}P^{3}, ^{a}, ^{3}_{\mathcal{A}}, \tilde{n}, ^{3}_{\mathcal{A}}, \tilde{n}, ^{3}_{\mathcal{A}}, \tilde{n}, ^{4}_{\mathcal{A}}, \tilde{n}, ^{6}_{\mathcal{A}}, w, E, efofO[]C[]^{3} \\ \\ \\ \end{bmatrix}$ 

#### 2000/06/25 v1.11d

 $\begin{array}{l} & \| E\tilde{Z} I \tilde{S} p^{\ast \ast} \rangle \| A \| & \| h \| f G f f ... \| [, A^{e} \| u \tilde{Z} \sim , U, \varsigma, \dot{E}, \dot{\epsilon}, \varpi, \varkappa, \dot{E} \| C \|^{3} \\ & \| E^{\ast} I ^{i} I^{\prime} \delta \mathbb{C}^{2} \dot{A}^{\prime} \mathcal{L} \tilde{a}, \hat{h} f R f s \| f v f \mathbb{C} f r f ... \| [, a \| \tilde{a}, \dot{E}, ], \dot{e}, \dot{E}, \dot{\epsilon}, \varpi, \varkappa, \dot{E} \| C \|^{3} \\ & \| Q (, \pm, \hat{e}, \frac{3}{4}, \overline{\phantom{a}}) \end{array}$ 

#### 2000/06/21 v1.11c

## 2000/06/12 v1.11b

[]E[]c2"{,É'Ήž

 $\Box E \bullet \P \check{Z} \check{s} fy f", if Ef B f" fh f E, \acute{E} \Box \sim, \eth \bullet t, \check{,} \acute{e}$ 

$$\begin{split} & [ E [ A ] \neg \% *, \mu, \frac{1}{2}, Ü, Ü [ ] I = 1, \cdot, \acute{e}, Æ [ A Ž Y ‰ ñ < N " ® Ž ž, É ‰ B, ê, Ä, \mu, Ü, ¤fofO [] C []^3 \\ & [ E Ž A ] ÜfOfŠfbfh [] AfLfff‰fZfbfgfOfŠfbfh, <sup>a</sup>Šg'å • \Ž |, É 'Ήž, \mu, È, ¢fofO [] C []^3 \\ & [ E " ñfAfNfefBfu Ž ž T A BfL [] (, ð ‰ Y, ·, Æ [] A `È [] ~ fL [] (, <sup>a</sup>" <sup>1</sup>/<sub>2</sub> ‰ ž, \mu, Ä, \mu, Ü, ¤fofO [] C []^3 \\ & [ E \frac{1}{2} A^{-}_{,3} " Y Ä P^{3}, ð fNfŠfbfN, \cdot, \acute{e}, Æ [] (, É [] Å 'O - Ê, É, È, Á, Ä, \mu, Ü, ¤fofO [] C []^3 \\ & [ E [ ‰ E fNfŠfbfN, Å [] ê [] Š `Ú " ® ], ] [] 6 'Ô, <sup>a</sup> • Û ' ¶, <sup>3</sup>, ê, È, ¢fofO [] C []^3 \\ & [ E 6 4 0 × 480 f, [] [ fh, Å, ] ± Æ Ò A^{a} - ¶ °, ] f E f B f "fhf E f T f C f Y, <sup>a</sup> • I, É, È, é, ], ð [] C []^3 \\ & [ E 6 4 0 × 480 f, [] [ fh, Å, ] F 'ì ' € [] " Õ, ] f N f Š f b f N, <sup>a</sup>, _, ê, é f o f O [] C []^3 \\ & [ E 6 4 0 × 480 f, [] [ fh, Å, ] F 'ì ' € [] " Õ, ] f N f Š f b f N, <sup>a</sup>, _, ?, ê, é f o f O [] C []^3 \\ & [ E 6 4 0 × 480 f, [] [ fh, Å, ] [ F 'ì ' € [] " Õ, ] f N f Š f b f N, <sup>a</sup>, _, ?, ê, é f o f O [] C []^3 \\ & [ E 6 4 0 × 480 f, [] [ fh, Å, ] [ F 'ì ' € ] ] " Õ, ] f N f Š f b f N, <sup>a</sup>, _, ?, ê, é f o f O [] C []^3 \\ & [ E 6 4 0 × 480 f, [] [ fh, Å, ] [ F 'ì ' € ] ] " Õ, ] f N f Š f b f N, <sup>a</sup>, _, ?, ê, é f o f O [] C []^3 \\ & [ E 6 4 0 × 480 f, [] [ fh, Å, ] [ F 'ì ' € ] ] " Õ, ] f N f Š f b f N, <sup>a</sup>, _, ?, ê, é f o f O [] C []^3 \\ & [ E 6 4 0 × 480 f, [] [ fh Å, ] [ F 'ì ' € ] ] " Õ, ] f N f Š f b f N, <sup>a</sup>, _, ?, ê, é f o f O [] C []^3 \\ & [ E 6 4 0 × 480 f, [] [ fh Å, ] [ F 'ì ' € ] ] " Õ, ] f N f Š f b f N, <sup>a</sup>, _, ?, ê, é f o f O [] C []^3 \\ & [ E 6 4 0 × 480 f, [] [ fh Å, ] [ F 'ì ' € ] ] " Õ, ] f N f Š f b f N, <sup>a</sup>, _, ?, ê, é f o f O [] C []^3 \\ & [ E 6 4 0 × 480 f, [] [ fh Å, ] [ F 'ì ' € ] ] ~ [ N ] A E ] ] S ] A Z [] A Z [] A$$

#### 2000/06/01 v1.11a

**□EPNG**•Û'¶,ÌflfvfVf‡f",ð<L‰⁻,·,é,æ,¤,É,μ,½ **□Ef**□□[fvfŠf,fRf",Ì"□I—¹Žž•Â,¶,é",ð<L‰⁻,·,é,æ,¤,É,μ,½

#### 2000/05/27 v1.11

 $\begin{bmatrix} \text{ECTRL} fl_{i}, \hat{A}fKfCfhftf fl_{i}fl \in \hat{A}fOf \hat{S}fbfh, \hat{E}fXfifbfv \\ fl_{i}fl \in \hat{A}fXfy_{i}fl \in \hat{A}fXfy_{i}ff \in \hat{A}fXfy_{i}fx_{i}f(fXf) = \hat{A}fXfy_{i}fXfy_{i}f(fXf) = \hat{A}fXfy_{i}fXfy_{i}f(fXf) = \hat{A}fXfy_{i}fXfy_{i}f(fXf) = \hat{A}fXfy_{i}fXfy_{i}f(fXf) = \hat{A}fXfy_{i}fXf) = \hat{A}fXfy_{i}fXfy_{i}f(fXf) = \hat{A}fXfy_{i}fXf) = \hat{A}fXfy_{i}fXfy_{i}fXfy_{i}fXf) = \hat{A}fXfy_{i}fXfy_{i}fXfy_{i}fXf) = \hat{A}fXfy_{i}fXfy_{i}fXfy_{i}fXf) = \hat{A}fXfy_{i}fXfy_{i}fXfy_{i}fXf) = \hat{A}fXfy_{i}fXfy_{i}fXfy_{i}fXfy_{i}fXf) = \hat{A}fXfy_{i}fXfy_{i}fXf$ 

 $\square Ef^{fCf} (fefXf^{\Pi})$ ∏@"¤2"{•\ަ•t,⁻,é ∏@"¤fOfŠfbfh,ð∏\Žš,É∙Ï∏X ∏@,,¤∏Ý'è,ª,∙,®,É"½‰f,³,ê,é,æ,¤,É∏C∏³ ∏E∏Ý'è ∏@"¤ͺÞØ⁻ÄÞ∏u∏I—¹Žž,ÌͺÞØ⁻ÄÞ∙∏‹L‰⁻∏v,ð'ljÁ ∏@"¤Õ°»Þ°∏uÙ°ĺß"à‰EÀÞÌÞÙͺØ⁻ͺ,ÅϽͺ∏v,ð'ljÁ ∏@,,¤Õ°»Þ°∏u∙à,«,Ì∏‰Šú∙ûŒü∏v,ð'ljÁ □EfXfgfbfNfEfBf"fhfE,Ì2" { •\ަ'Ήž □@,,¤f□fif...□[,Ì[flfvfVf‡f"]□¨[•\ަ],©f¥1/f¥2fL□[  $\Box E f \Box f f \dots \Box [[f p f G f b f q], \acute{E} f p f G f b f q \Box, ``x'^2 \Box B(16, 15, 12, 9 f r f b f q), ð \cdot t, `, Ä, Ý, \acute{E}$ []@,,¤, ,Ü,è[]³Šm,Å,È,¢,©,à []E— fŒfCf,,[][•t,⁻,Ä,Ý,½ □@,,¤ROLLUP/DOWN(PAGEUP/DOWN),Å□Ø,è'Ö, []@,,¤'€[]ì—pfEfBf"fhfE,İ[flfvfVf‡f"]"à,©f¥6fL[[,ÅON/OFF  $\Box Ef \ [fN, af XfgfbfNfEfBf"fhfE, i \bullet \ Z'SO, E \Box o, \frac{1}{2} Z Z C " @ fXfNf \Box \Box [f <$ □E‰æ-ʉð'œ"x640x480,©,ç,Ì•œ<A,ÅfEfBf"fhfE,Ì^Ê'ufTfCfY,ð^ÛŽ□</p> 

□Eur\_mag01.dll □<sup>"</sup> maghsp.dll □@,,¤MAGŽü,è,<sup>a</sup><‰»□I16□F'Ήž□I□IŠ´ŽÓ□I□I□I

 $\label{eq:second} \begin{array}{l} & [] ESusie Plug-in, l``Ç, Ý[]ž, Ý[]ó<\mu, l`•\Ž', l`fofO[]C[]^3 \\ & [] Ef[]f, fŠ, É'Ήž, \mu, Ä, ¢, È, ¢Susie Plug-in, Ö, l'Ήž \\ & [] E640x480f, [] [fh, ÅfEfBf"fhfE, l`fXfNf[][] [f<, ª, ], ê, éfofO[]C[]^3 \\ & [] E640x480f, [fn, AfEfBf"fhfE, l`fXfNf[]] [f<, a, ], ê, efofO[]C[]^3 \\ & [] E640x480f, [fn, AfEfBf"fhfE, l`fXfNf[]] [f<, a, ], ê, efofO[]C[]^3 \\ & [] E640x480f, [fn, AfEfBf"fhfE, l`fXfNf[]] [f<, a, ], e, efofO[]C[]^3 \\ & [] E640x480f, [fn, AfEfBf"fhfE, l`fXfNf[]] [f<, a, ], e, efofO[]C[]^3 \\ & [] E640x480f, [fn, AfEfBf"fhfE, l`fXfNf[]] [f<, a, ], e, efofO[]C[]^3 \\ & [] E640x480f, [fn, AfEfBf"fhfE, l`fXfNf[]] [f<, a, ], e, efofO[]C[]^3 \\ & [] Efof[] Efof[] Ef$ 

### 2000/02/24 v1.07

$$\begin{split} & = Ef \_ fjf... \_ [, Éf Af Nf Zf % f & = [f^fL][, \delta]', ¢, Ä, Ý, é(CTRL+O, Æ, ©) \\ & = EŠJ, \_^ \bullet Â, \P, éf_fCf Af \_ fO, Ìf^fCf gf <, \delta \_ o < \mu, É, æ, è • Ï, ¦, Ä, Ý, é \\ & = Ef pf & fbf gf \_ ff ... \_ [, É[A \_ ` BŠÔ, ÉŠJ, ]'ljÁ \end{split}$$

[]E"gŒ`,ª[]o—^,È,©,Á,½(^^;fofO[]C[]³

### 2000/02/23 v1.07fÀ2

□E□Ä<N" ® ,È,µ,ÅfRf"fpfNfgf,□[fh,Ì□Ø,è'Ö,¦

 $[]EfXfgfbfNfEfBf"fhfE,^{a}-, \acute{E}, ,\acute{e}, \pounds, ,\acute{e}, \bullet t, ,^{a} \oplus \emptyset, @, \grave{E}, ¢, æ, ¤, \acute{E}[]C[]^{3}$ 

$$\begin{split} & []E^{-3}_{4},\acute{e},\cdot,\acute{e}fyf",^{a} \times \emptyset, \otimes, \grave{k}, \otimes, \acute{A}, \frac{1}{2} fofO, \eth []C[]^{3} \\ & []Ef[][][fvfŠf,fRf", \grave{l}[-B]f{f^{f}", \&O, \acute{E}, \grave{A}, \ddot{A}, \mu, \ddot{U}, \texttt{x}fofO, \eth []C[]^{3} \\ \end{split}$$

### 2000/02/17 v1.07fÀ1

□E□³•ûŒ`,Å,È,¢f̄}□[fN,Ì,Æ,«ŽlŠp"™,Ì•`‰æ'†,Ì,¿,ç,Â,«,ð□C□³

\_\_E\_\_%ŠúfpfŒfbfg,Ì\_ŢÝ'è,ÅŽQ\_]Ӕ,μ,Ä,à•\ަ,³,ê,È,¢fofO\_]C\_]³ \_\_E\_JV<K‰æ'œ,Ì\_F,Æ-¢Žg—p\_F,ÌfpfŒfbfg,ª•Û'¶,³,ê,È,¢fofO\_]C\_]³ \_\_E\_ŢÝ'è,Åf†\_[fU\_[[-¼,Ì"Ç,Ý,ð"ü,ê,È,©,Á,½\_]ê\_]‡fGf‰[[,Æ,È,Á,Ä,¢,½fofO\_]C\_]³

#### 2000/02/16 v1.07fÀ

 $\label{eq:started_started_st$ 

□EfXfgfbfNfEfBf"fhfE,Ö,ÌD&DŽž,ÅfEfBf"fhfE,<sup>a</sup>‰B,ê,È,¢,æ,¤,É□C□<sup>3</sup> □E□Ý'èfEfBf"fhfE,̉ü'¢,Æ□€-Ú,Ì'ljÁ □@,,¤□V‹K□ì□¬,ÆfTfCfY•Ï□X□€-Ú,Ì□í□œ □E•Û'¶,µ,½,Æ,«,ƕۑ¶,·,é,Æ,«,Ìftf@fCf<,ÌŽí—Þ,Ì•\ަ,ª□‡,¤,æ,¤,É□C□<sup>3</sup>

[]ESusie Plug-inŠÖŒW,ÌfofO[]C[]<sup>3</sup>(Š´ŽÓ!! —<sup>3</sup>,É,å—l]AAkihiro Masubuchi—l)[]E•s—v,È,Æ,±,ë,ÅfEfFfCfg,ð,©,⁻,Ä,¢,½,Ì,ð[]C[]<sup>3</sup> $[]EPNG,ÌfRf[]f"fg•\ަ,Ì[]C[]<sup>3</sup>$ 

#### 2000/01/26 v1.05

 $\label{eq:started_started_st$ 

#### 2000/01/26 v1.05

 $\label{eq:constraint} \begin{array}{l} & \label{eq:constraint} [] E17 ]] ^ 255 [] F, \end{black} MBP, \end{black} i \bullet s < \end{black} \end{black} \end{black} \end{black} \end{black} \end{black} \end{black} \end{black} \begin{array}{l} & \label{eq:constraint} [] E17 ]] ^ 255 [] F, \end{black} \end{black} \end{black$ 

□EAMpng.dll v1.08□<sup>"</sup>AMpng.hpi v1.10

## 2000/01/07 Ver 1.02b

[]EPNG+Û'¶ []@,,¤fpfŒfbfg,ð^ÛŽ[],Å,«,é,æ,¤,É,È,Á,½ []@,,¤f`fFfbfN,ª,È,,Ä,àfCf"f^[][fŒ[][fX,Å+Û'¶,μ,Ä,μ,Ü,¤fofO[]C[]<sup>3</sup> []@,,¤"⁻,¶fpfŒfbfg,ª, ,Á,½[]ê[]‡"§‰ß+"+ª,ª+Ï,í,Á,Ä,μ,Ü,¤fofO[]C[]<sup>3</sup>

[EAMpng.dll Ver1.06] "AMpng.hpi Ver1.08

## 2000/01/05 Ver 1.02

[Efyf"[æ,Ì"A[] B[F•ÏŠ·",ª"[F•ÏŠ·",ÉLvUP!![@256[F'S,Ä,ð'Î[]Û,É [E[F'ì'€[]ì"Õ,É"¼"§-¾] ^‰ÁŽZ[] ^Œ,ŽZ‹@"\'ljÁ [ECTRL+ENTER,ð‰Ÿ,·,Æ[]ì‹Æ'†,ÌŠG,ð640x480,Ìftf‹fXfNfŠ[[f",ÅŠm"F [@,,¤[]fefXfg'iŠK [@,,¤fJ][[f\f‹fL][,ÅfXfNf]][[f‹ [@,,¤ENTER,ÅŒ³,É-ß,é [@,,¤GRPH(ALT)+TAB,Æ,©,Å'¼,Ìfvf[]fOf‰f€,É[]Ø,è'Ö,¦,È,¢•û,ª,¢,¢,©,à [@,,¤'¼,ÌfEfBf"fhfE,ª]Å'å,É,È,Á,¿,á,¤,Ë]d([]Å<ß,ÌWin,ĺ'm,ç,ñ,¯,Ç)</pre>

$$\begin{split} & [ Efpf \textcircled{C}fbfg' \in \fbox] \ , \& h, a f A f'' f h f D, \& h, & (e, a, x, E, \mu, \frac{1}{2} \\ & \_ Eft f @ f C f < f \_ f j f ... \_ [ , E [ \_ V < K \_ h ] \_ v , ^ , \frac{1}{2} \\ & \_ @, x, \& h, e, \& f T f C f Y \bullet \" [ \_ X, a, \& h, & (e, a, x, E, \mu, \frac{1}{2} \\ & \_ @, x, \& h, e, \& f T f C f Y \bullet \` [ \_ X, a, \& h, & (e, a, x, E, \mu, \frac{1}{2} \\ & \_ @, x, \& h, e, & (e, a, x, E, \mu, \frac{1}{2} \\ & \_ @, x f t f @ f C f < , & J f _ f C f A f \_ f O, h, \pm , \mathcal{R} \\ & \_ @ f S f h f \% f b f O, \& h' (* \delta, \&, & (e, a, x, E, \mu, \frac{1}{2} (, E, n, @'x, e, ^ , C \_ d) \\ & \_ @, x S H I F T + \_ \P f N f S f b f N, l f h f ‰ f b f O \\ & \_ @, x S H I F T + \_ \P f N f S f b f N, l f h f ‰ f b f O \\ & = 0 \\ & = 0 \\ & =$$

 $\label{eq:constraint} \begin{array}{l} & [] E``A``e, lfAfCfRf", \deltaŠJ,, \end{tabular} \end{tabular} \end{tabular} \\ & [] @,, \end{tabular} \end{tabular} \$ 

[EExforce.dll Ver3.00]"Ver3.06

## 1999/12/19 Ver 1.00a

$$\label{eq:linear_states} \begin{split} & [] Efpf \textcircled{G}fbfg, \hat{f}ffg, \hat{f}ff @fCf <, \overset{a}{,} \dot{e}, \dot{e}, \pounds, \pounds, \pounds, \pounds, \dot{e}, \acute{e}fof O [] C []^{3} \\ & [] E'' \hat{i} (\pounds \hat{A}' \dot{e}, \hat{A}fAfjf ] ~ A'' \hat{O} \bullet \hat{U} ` \P, \overset{a}{,} \dot{A}, \ll, \dot{e}, @, \dot{A}, \frac{1}{2} fof O [] C []^{3} \\ & [] Ealp, \hat{A}, \hat{l}fpf \textcircled{G}fbfg \bullet \hat{U} ` \P, \overset{a}{=} \infty \acute{o}, \acute{e}, \acute{e}fof O [] C []^{3} \end{split}$$

1999/12/08 Ver 1.00

[Ef[]fjf...[[[, ÞØ<sup>-</sup>ÄÞ]'ljÁ[]BfOfŠfbfhŠÈ<sup>^</sup>Õ[]Ý'è•t,<sup>-</sup>,Ä,Ý,é [EfAfjf][f`fFfbf][[,É″Í<sup>^</sup>ÍŒÅ'è<@″\,Â,<sup>-</sup>,é [@,,¤f}][[fN,ð<sup>^</sup>Ú"®,μ,Ä,àfAfjf]"Í<sup>^</sup>Í,Í•Ï,í,ç,È,¢<@″\ [E<sup>^</sup>ê•",Ì—Ì<sup>^</sup>æ•Ò[]Wf{f<sup>f</sup>",ÅfXfgfbfNfEfBf"fhfE,Ì<L‰<sup>-</sup>"Í<sup>1</sup>Í,ð•Ò[]W‰Â″\,É [@,,¤CTRL,ð‰Ÿ,μ,È,ª,çf{f<sup>f</sup>",ð‰Ÿ,·  $\square@, x"h' \times , \mu\squareA \sim \squareAf \square[fvfŠf, fRf"^ÈŠO]$ 

□Ef□fjf...□[['S'Ì•Ò□W],ðf□fjf...□[[•Ò□W]"à,É^Ú"® □E^ê•",Ì,¿,ç,Â,«,ð—},¦,½ □EfŠfAf‹f^fCf€fofbfNfAfbfv,Ì•p"x,ð□Ý'è,Å,«,é,æ,¤,É,μ,½

$$\begin{split} & [E]_{C} & [ \%_{f} M_{f} M_{f}$$

 $[E, I, \frac{1}{2}, \mathbb{C}, \varsigma, \acute{Y}, \ddot{A}, \dot{E}, \tilde{n}, \frac{3}{4}, \mathbb{C} \bullet^{\underline{a}}, \mathbb{C}, \varsigma, \dot{E}, \varepsilon, \dot{I}, \mathring{A}$  $]@f\ftfg-\frac{1}{4}, \delta DotPainterALFAR, \acute{E}-B, \cdot(^^;)$ 

### **1999/11/09** Ver 1.00fÀ10

[E—Ì<sup>^</sup>æ•Ò[W<sup>\_</sup>@"\,ɉ~•`‰æ,ð'ljÁ [E—Ì<sup>^</sup>æ•Ò]W<sup>,</sup>@"\,Éf[][[fvfŠf,fRf",ð'ljÁ [@,,¤‰ñ"]Šg'å]k[¬[<sup>^</sup>]c‰;f‰fXf<sup>^</sup>][[<sup>^</sup>"g-ä]<sup>^</sup>ŒX,« [EŽIŠp•`‰æ]<sup>^</sup>'I'ðŽž]ASfL[[,ð‰Ÿ,μ,Ä,¢,é,Æ]<sup>3</sup>•ûŒ`,É [EŽIŠp•`‰æ]<sup>^</sup>'I'ðŽž]ACTRLfL[[,ÅfXfifbfv—Ê,É]‡,í,¹,é

$$\label{eq:linear_state} \begin{split} & \label{eq:linear_state} \begin{split} & \label{eq:linear_state} & \label{eq:linear_state} \\ & \label{eq:linear_state} & \label{eq:linear_state} \\ & \label{eq:linear_state} & \label{eq:linear_state} \\ & \label{eq:linear_state} & \label{eq:linear_state} & \label{eq:linear_state} \\ & \label{eq:linear_state} & \label{eq:linear_state} & \label{eq:linear_state} \\ & \label{eq:linear_state} & \label{eq:linear_state} & \label{eq:linear_state} & \label{eq:linear_state} & \label{eq:linear_state} & \label{eq:linear_state} \\ & \label{eq:linear_state} & \label{eq:linear_state} &$$

[EHSP Ver2.5fÀ10]"Ver2.5fÀR3 [EAMpng.dll Ver1.04]"Ver1.06 [EExforce.dll Ver3.00fÀ1]"Ver3.00

**1999/09/22** Ver 1.00fÀ9.1 □E•\<Lf~fX,Ì□C□<sup>3</sup>(PMG□¨PNG,Æ,©) □EMAG,Ìf□□[fh,ÉŠÖ,·,é□C□<sup>3</sup>

**1999/09/21** Ver 1.00fÀ9 \_E256\_F,ÌMAG,É' \_E,©,È,è"K"-,ÉPNG,É' 
$$\begin{split} & \| Ef \| fif... \| [[ \bullet \dot{O} \| W]' C & A \\ & \| Ef \| fif... \| [[ \bullet \dot{O} \| W], Ef Nf Šf bf vf { } [[ fh, Ef Rfs ] [ A"\, e \bullet t, ^' C & A \\ & \| @, x [ _ Ø ^ i ] B \hat{I} P & A P, E, a^{0} E B & ] ] Ff `fF bf N, ION/OFF, A \\ & \| @ \| @, x [ _ Ø ^ i ] B \hat{I} P & A P, E, a^{0} E B & ] ] Ff `fF bf N, iON/OFF, A \\ & \| @ \| @, x | [ _ 0 ^ i ] B \hat{I} P & A P, E, a^{0} + Z & A A I far. ini, E < L ^ , 3, e, U, \cdot ] B \\ & \| @ \| @, x | [ _ 0 ^ i ] B \hat{I} P & A P, E, c'', e \bullet t, ^ ] (B f L ] [ ) ] Pf } ] [ fN ^ E' u, E'' \, e \bullet t, ^ , U, \cdot \\ & \| @ \| @ f C f ] [ [ fW, I f A f W f ff X fg, i ] O & O, E & O, i, c, ... ] A'^{2} ] B, ^ 3, e, U, \cdot \\ & \| @ \| @ f C f ] [ [ fW, I f A f W f ff X fg, i ] O & O, E & O, i, c, ... ] A'^{2} ] B, ^ 3, e, U, \cdot \\ & \| B \\ & \| @ , x f ] f f ... ] [ [ \mu ] B^{1/4} & Y ], A \\ & \| Y ^ A & Y ^ A & Y ^ A & Y ^ A \\ & \| E C T R L f L \\ & \| A & Y ^ A & Y ^ A & Y ^ A & Y ^ A \\ & \| E C T R L f L \\ & \| A & Y ^ A & Y ^ A & Y ^ A & Y ^ A \\ & \| E C T R L f \\ & \| A & Y ^ A & Y ^ A & Y ^ A & Y ^ A & Y ^ A & Y ^ A \\ & \| E S H \| F T f L \\ & \| A & Y ^ A & Y ^ A & Y ^ A & Y ^ A & Y ^ A & Y ^ A & Y ^ A \\ & \| B & \| A & Y ^ A & Y ^ A & Y ^ A & Y ^ A & Y ^ A & Y ^ A & Y ^ A & Y ^ A \\ & \| B & \| A & Y ^ A & Y ^ A & Y ^ A & Y ^ A & Y ^ A & Y ^ A & Y ^ A & Y ^ A & Y ^ A \\ & \| B & \| A & Y ^ A & Y ^ A & Y ^ A & Y ^ A & Y ^ A & Y ^ A & Y ^ A & Y ^ A & Y ^ A & Y ^ A \\ & \| B & \| A & Y ^ A & Y ^$$

$$\begin{split} & [E[F'i'\in[]i"\tilde{O}, ]A[]`B, ]i"[i^{a}f{f^{f''}fNfŠfbfNŽž, É, ", ©, \mu, , È, éfofO[]C[]^3} \\ & [EfOf‰ff][fVf‡f", \delta[]i, é, ÆfpfŒfbfg, <sup>a</sup>, ", ©, \mu, , È, éŽ-, <sup>a</sup>, , éfofO[]C[]^3} \\ & [@,,x]F'i'\in[]i"\tilde{O}, Æ, ©]dfAfjf]f' fFfbfJ[[, Æ, ©, ]AE, e^{A}, w.t, e^{A}, e^{A}, e$$

[EExforce.dll Ver2.30]"Ver3.00fÀ1

1999/08/19 Ver 1.00fÀ8

$$\begin{split} & [] EfAfCfRf", \dot{i} \bullet \hat{U}' \P, \mathring{A}" \S - \frac{3}{4} \bullet " \bullet^{\underline{a}}, \check{\delta}, O" \hat{O}, \acute{E}, \cdot, \acute{e}, \varpi, \varkappa, \acute{E} \bullet \ddot{I} [] X \\ & [] E, ", U, ^{-} fAfCfRf", ¿, \mathring{a}, \acute{A}, \mathcal{A} E [] C []^{3} \end{split}$$

□E□F'ì'€□ì"Õ,ÌfJfbfg,Ì"Í^Í,ª•Ï,É,È,éfofO□C□³ □EA□`B,ÌfOf‰ff□[fVf‡f"Žž□AfpfŒfbfg,ª,¨,©,μ,,È,é•s<ï□‡,ð‰ð□Á

## 1999/08/15 Ver 1.00fÀ7

$$\begin{split} & = EfAfCfRf" \bullet \hat{U} \cdot \hat{\|}, \hat{|}"\$=\frac{3}{4} = F, \hat{|} = \hat{V} \cdot \hat{e} \bullet \hat{u}' C & \hat{A} \\ & = @, xfXfgfbfNfEfBf"fhfE, \hat{|}fNfŠfbfN(= \|or&E), \hat{A}Zw' \hat{e}& \hat{A}'' \setminus \hat{E} \\ & = E = & \hat{S} \cdot \hat{u} f \oplus \hat{G} \cdot \hat{u} f \oplus \hat{G} \cdot \hat{u} f \oplus \hat{A}'' \setminus \hat{E}(-Y, \hat{e}, \ddot{A}, \frac{1}{2}) \\ & = Efpf \oplus f \oplus f \oplus f \oplus f \oplus \hat{G}, \hat{E}(.pal)(.act), \hat{\partial}Zw' \hat{e}& \hat{A}'' \setminus \hat{E}(-Y, \hat{e}, \ddot{A}, \frac{1}{2}) \\ & = Efpf \oplus f \oplus f \oplus f \oplus f \oplus f \oplus \hat{G} \cdot \hat{f} \oplus \hat{G} \cdot \hat{f} \oplus \hat{G} \cdot \hat{f} \oplus \hat{G} \cdot \hat{f} \oplus \hat{f} \oplus \hat{G} \cdot \hat{f} \oplus \hat{f} \oplus$$

$$\begin{split} & = \mathsf{EALFAR}, \hat{I}^{*} = \mathsf{D}(\mathcal{D}^{*}z \cdot z, \delta) & \hat{A}, \mathcal{E}, \mu, \mathcal{V}_{2} \\ & = \mathsf{EfD}, \hat{I}, \hat{I$$

 $\label{eq:constraint} \begin{array}{l} & \label{eq:constraint} \\ & \label{eq:constraint} \\ & \label{eq:con$ 

□EHSP2.5fÀ9□¨HSP2.5fÀ10

## 1999/08/01 Ver 1.00fÀ6

[E""§‰ßTS",Å,ĺ^Ó-¡,ª•ª,©,ç,È,¢,Ì,Å"[],'¬"§‰ß",É•Ï[]X [E"[],'¬"§‰ß",ð[],'¬‰»([]H) [EfpfŒfbfg,Ì"Ç,Ý[]ž,ÝŽž,Éf}fXfN,ð[]‰Šú‰» [EALPfpfŒfbfg,Å,Ì•Û'¶,Å[]AfŠf~fbfg,Æf}fXfN,Ì•Û'¶,ð'l'ðŽ®,É

$$\begin{split} & = Efyf''' = efinitian for the formula to the formula totte to the formula to the formula to the formula to the formula t$$

## 1999/07/22 Ver 1.00fÀ5

$$\begin{split} & []Ef fXfN,\mu,\frac{1}{2}\check{Z}\check{z},\acute{E}RGBf f ] [[fN"<>",^{a}[]A, |, A, \mu, Ü, xfofO, l]C[]^{3} \\ & []E \bullet \P\check{Z}\check{s}fyf", A[]', \bar{}, \dot{E}, ©, A, \frac{1}{2} \bullet " \bullet ^{a}, \delta[]', \bar{}, \acute{e}, \infty, x, \acute{E}[]C[]^{3} \\ & []E[]F, \dot{I} \bullet \backslash\check{Z}_{I}' <, ^{a}[]X[]V, ^{3}, \acute{e}, \dot{E}, ¢fofO, \delta[]C[]^{3} \\ & []E[]\acute{Y}'\dot{e}, \delta \bullet \hat{U}' \P, \cdot, \acute{e}, \mathcal{R} \\ & []@fXfgfbfNfEfBf"fhfE, l^{\hat{E}'}u, ^{a}-B, A, \ddot{A}, \mu, \ddot{U}, xfofO, \delta[]C[]^{3} \\ \end{split}$$

[EExforce.dll Ver2.22]"Ver2.30

## **1999/07/17** Ver 1.00fÀ4

[]E\_]I—¹Žž,Ì□À•Ŵ,ð%,Å<L‰<sup>-</sup> []Efyf"[]æ,Ì□Ý'è•û,ð•Ï□X []@,,¤f□fCf"fEfBf"fhfE,̉½,à,È,¢,Æ,±,ë,ð‰EfNfŠfbfN []@,,¤NfL□[ []EfRfs□[/fy□[fXfg,Ìfc□[f<f`fbfv'ljÁ(C/PfL□[,Æ"<sup>-</sup>"™) []@,,¤,Â,¢,É,¢,Á,Ï,¢,É,È,Á,Ä,µ,Ü,Á,½(^^;

$$\begin{split} & [\mathsf{EB}, \hat{\mathsf{I}}_{\mathsf{P}}, \hat{\mathsf{a}} \bullet \hat{\mathsf{O}}_{\mathsf{D}} W, \hat{\mathsf{A}}, «, \acute{e}, \varkappa, \check{\mathsf{k}}, \mu, \frac{1}{2} \\ & [@, \varkappa <>, \hat{\mathsf{A}} <^{2}, \ddot{\mathsf{U}}, \hat{e}, \ddot{\mathsf{A}}, ¢, \acute{e}_{\mathsf{P}}, \hat{\mathsf{P}} \bullet \hat{\mathsf{O}}_{\mathsf{D}} W & \hat{\mathsf{A}}'' \\ & [\mathsf{Eft}f\check{\mathsf{S}}_{\mathsf{D}}[\mathsf{fR}fs_{\mathsf{D}}[, \hat{\mathsf{I}}]_{\mathsf{D}} \mathsf{fb} \mathsf{fV} \mathsf{f} \dots [] + [] \neg, \hat{\mathsf{I}}^{-3} \cdot \hat{\mathsf{E}}, \mathring{\delta}_{\mathsf{D}}] \check{\mathsf{E}}, ¢, \ddot{\mathsf{A}}' \neg, , \mu, \frac{1}{2} \end{split}$$

□EfŒfCfAfEfg□C□<sup>3</sup> □E, ,Æ□A,Ü,½,È,ñ,©fofOŽæ,Á,½

## 1999/07/14 Ver 1.00fÀ3

 $\label{eq:linear_linear_line$ 

$$\begin{split} & []E''\frac{1}{2}'']/fVftfg/\%n''], \hat{I}fAf''fhfDfXfgfbfN, \delta[]&[]\%, \hat{I}^{e}\%n', \acute{E}^{I}]X \\ & []Ef[]fCf''fEfBf''fhfE, \hat{I}fCfAfEfg[], \mu \bullet \ddot{I}]X \\ & []EJpeg, \hat{I}f][][fh, \delta-\varphi'\hat{I}\%z', \acute{E}, \mu, \frac{1}{2}] \\ & []E \bullet \P\check{Z}\check{s}fyf'', \hat{I}'', \hat{I}(-\mu)'', \hat{P}ON, \hat{I}\check{Z}z', \hat{I}-3'\hat{E}, \delta\check{Z}x, \acute{A}, \ddot{A}], '\neg\% & ]H \\ & []E''[\hat{I}'I'\delta'+]]AfAf''fhfD/f\check{S}fhfD, \mu, \ddot{A}, \dot{a}'I'\delta, \hat{a}\%\delta]]xe, \hat{a}, \acute{E}, \phi, x, x, \acute{E}, \mu, \frac{1}{2}] \end{split}$$

 $\label{eq:lastic_state} \begin{array}{l} & \label{eq:lastic_state} \mathbb{D}E^{\prime\prime} \hat{I}^{\prime} \hat{I}^{I$ 

## 1999/07/09 Ver 1.00fÀ2

$$\begin{split} & \square E - \dot{q} Zg - p \square F, \dot{l} \square (\square c, A - \dot{q} Zg - p \square F, a, \dot{E}, \\ & \square @, w, \dot{l} E \tilde{a} \tilde{S} G, \delta f \square [ [ fh, \mu, \frac{1}{2} Z \tilde{z} \square A < \square S \square I - 1, \cdot, \acute{e} fo fO, \delta \square C \square^3] \end{split}$$

$$\begin{split} & [E- ¢ \mathring{Z}g- p[F, \hat{I}](]@/ \bullet_i [] \ddagger [F, \hat{I}''] [] \ddagger @ \tilde{E} \tilde{a} \\ & [@fOf \mathring{S}fbfh, ^{a}](A, |, \ddot{A}, \mu, \ddot{U}, \texttt{x}fof O, \delta] C[]^{3} \\ & [EfAfjf] \bullet \hat{U}' \Pff[[f^, \hat{I}f] [] [fh \mathring{Z} \check{z}] A^{\hat{E}} O, \hat{I}ff][[f^, ^{a} \check{Z}c, \acute{A}, \ddot{A}, \mu, \ddot{U}, \texttt{x}, \hat{I}, \delta] C[]^{3} \\ & [Ef \}fEf X, \hat{I}] A \bullet W \mathring{Z} & "^{3}_{4} [] C[]^{3} \end{split}$$

□EHSP2.5fÀ8□<sup>"</sup>HSP2.5fÀ9

1999/07/07 Ver 1.00fÀ

 $\Box EfAfCfRf"fTfCfY, \dot{\Box} a c \dot{A}, \delta 256 \times 256 \Box 252 \times 255, \dot{E} \Box C \Box^3$ 

[EExforce.dll Ver2.20] "Ver2.22

## 1999/07/05 Ver 0.96fÀ2

 $[]E[]V < K[]i] \neg Žž • ¶Žšfyf"fEfBf"fhfE, ^[]A, '|, A, \mu, U, x • s < i[] ‡, ð[]C[]^3$ 

1999/07/02 Ver 0.96fÀ1.1

□E,Ç,¤,µ,ÄUP,µ,Ä,©,ç<C,Ã,,Ì,¾,ë,¤⊡d □EŠG,ðŠJ,¯,È,©,Á,½∙s<ï□‡,ð‰ð⊡Á

## 1999/07/02 Ver 0.96fÀ

$$\label{eq:constraint} \begin{split} & [\mbox{$\infty$}-\mbox{$\alpha$},\mbox{$x$}] = 0, \mbox{$x$},\mbox{$x$},\mbox{$x$$$

 $\begin{array}{l} & \left[ \mathsf{EICO}(\mathsf{fAfCfRf}^{*}) \oplus \tilde{\mathsf{Z}}^{\otimes}, \mathsf{E}'\widehat{\mathsf{I}}^{\otimes} \check{\mathsf{Z}}(\mathsf{,}\mathsf{P} \oplus \hat{\mathsf{A}}, \overset{3}{\mathsf{A}}, \overset{-}{\mathsf{D}}\mathsf{F}^{-}\mathsf{A} \oplus \langle, \overset{3}{\mathsf{A}}, \overset{6}{\mathsf{A}}, \overset{4}{\mathsf{A}}, \overset{6}{\mathsf{B}}, \overset{1}{\mathsf{A}}, \overset{6}{\mathsf{B}}, \overset{1}{\mathsf{A}}, \overset{6}{\mathsf{B}}, \overset{1}{\mathsf{A}}, \overset{6}{\mathsf{B}}, \overset{1}{\mathsf{A}}, \overset{6}{\mathsf{B}}, \overset{1}{\mathsf{A}}, \overset{6}{\mathsf{B}}, \overset{1}{\mathsf{A}}, \overset{6}{\mathsf{B}}, \overset{1}{\mathsf{A}}, \overset{6}{\mathsf{B}}, \overset{1}{\mathsf{A}}, \overset{6}{\mathsf{B}}, \overset{1}{\mathsf{A}}, \overset{6}{\mathsf{B}}, \overset{1}{\mathsf{A}}, \overset{6}{\mathsf{B}}, \overset{1}{\mathsf{A}}, \overset{6}{\mathsf{B}}, \overset{1}{\mathsf{A}}, \overset{6}{\mathsf{B}}, \overset{1}{\mathsf{A}}, \overset{6}{\mathsf{B}}, \overset{1}{\mathsf{A}}, \overset{6}{\mathsf{A}}, \overset{6}{\mathsf{A}}, \overset{6}{\mathsf{B}}, \overset{6}{\mathsf{A}}, \overset{6}{\mathsf{A}}, \overset$ 

□E•¶Žšfyf"□³Ž®"<□Ú □ECTRL+Z/CTRL+Y,ÅfAf"fhfD□^fŠfhfD

□E□F,ÌŽæ"¾Œ³,ðwin.ini,É•Ï□X,µ,Ä,Ý,é □EflfvfVf‡f",Å□Ý'è,Å,«,é□€–Ú,ð'□,â,· □EffftfHf‹fg,ÌfpfŒfbfg,ðEXE,É–",ß□ž,Ý

$$\begin{split} & = FXfgfbfNfEfBf"fhfE, i \cdot i e^{2} & = 2 \\ & = FXfgfbfNfEfBf"fhfE, i = 2 \\ & = 2 \\ & = 2$$

[EExforce.dll Ver2.00] "Ver2.20

### 1999/06/19 Ver 0.90fÀ

$$\begin{split} & \| Ef \sim f & \| [fRfs] [ \langle @'' \rangle C & A \\ & \| E \bullet '' \bullet^{\underline{a}} \bullet \hat{U} \cdot \| \langle @'' \rangle C & A \\ & \| Ef \} \| [fN \cap \hat{E}' u, \ddot{O}, \dot{I} SG, \dot{I}'' C, \dot{Y} \| \check{Z}, \acute{Y} \langle @'' \rangle C & A \\ & \| Ef Afj f \| f N \cap \hat{E}' u, \ddot{O}, \dot{I} SG, \dot{I}'' C, \dot{Y} \| \check{Z}, \acute{Y} \langle @'' \rangle C & A \\ & \| Ef Afj f \| f f f b f J \| [ ( \hat{e} & \check{Z}' C & A (fRf) ' \circ \cap ^, ( \| o - ^, \ddot{U}, ^1, \tilde{n}) \\ & \| Ef Xfg f b f N f Ef B f '' f h f E, \dot{A}, \dot{I} f f S \| [fRfs] [ \\ & | @, | x & Ef Nf S f b f N, \dot{I} h f & f b f O, \dot{A}'' ( \land \dot{I} \check{Z} w \, \dot{e} \\ & \| e' f . \dot{e} \cdot t, \vec{-} \cdot \in \| \dot{I}, \dot{E} \| \| \{ & \& Ef Nf \check{S} f b f N' C & A \\ & \| Ef p f G f b f g f \| f ... \| [, \dot{E} - e \check{Z} g - p \| F, \dot{I} \| \| e \langle @'' \rangle & A \\ & \| Ef p f G f b f g f \| f ... \| [, \dot{E} - e \check{Z} g - p \| F, \dot{I} \| \| e \langle @'' \rangle & A \\ & \| E f p f G f b f g f \| f ... \| [, \dot{E} \cdot i \| = 1 \\ & \| e \cdot i \| e^{3} & \| i \| e^{3} \cdot \dot{u} \in X, \dot{E} \\ & \| E \bullet i \| e^{3} & \| e^{3} \cdot \dot{u} = 1, \quad A, \dot{Y}, \dot{e}(1/2, \dot{I}, \dot{Y}) \\ & \| E \bullet \| \check{Z} \check{S} f y f'' f \dot{A}' < \| \dot{U} \end{aligned}$$

 $\begin{array}{l} & \| Eftf\check{S}_{0}^{[}[Rfs_{0}[, \mathring{A}, \grave{i} \bullet \check{Z}_{i} \bullet \hat{u} \bullet \ddot{i}_{0}]X \\ & \| EfGf"f^{}_{0}[, \mathring{A}, \grave{i}'_{\pounds}, \grave{e} \bullet t, \bar{}, \mathring{A}f \}_{0}^{[}[fN^{} \acute{U}" \ensuremath{\mathbb{R}}, \check{\mu}, \grave{\mu}_{2}] \\ & \| E_{0}^{-1}\check{Z}\check{z}, \grave{i} \bullet \hat{U}' \ensuremath{\P}\check{S}m"F, \grave{E}, \circlearrowright \\ & \| E_{0}^{} \bullet \grave{a}, \mathscr{K}_{i}^{} \widehat{f}Ffbf \right]_{0}^{[}[ \\ & \| @_{,} \varkappa fLfff^{} mffCfY, \check{\delta}" \ensuremath{\mathcal{A}} = \$ \\ & \| @_{,} \varkappa fLfff^{} m, \grave{i}' \mathring{a}, \mathscr{K}_{i}^{3}, \check{\delta} 192fhfbfg, \ddot{U}, \mathring{A}, \acute{E}, \mu, \overset{1}{2} \\ & \| @_{,} \varkappa fLfff^{} m, \grave{i}' \mathring{a}, \mathscr{K}_{i}^{3}, \check{\delta} 192fhfbfg, \ddot{U}, \mathring{A}, \acute{E}, \mu, \overset{1}{2} \\ & \| @_{,} \varkappa f^{} + \langle \check{Z}_{i}^{i}, U, \mathring{A}' \widehat{i} \mbox{\ensuremath{\mathbb{K}}} \\ & \| @_{,} \varkappa g M f^{\dagger} fCfpfbfh, \acute{E'} \widehat{i} \mbox{\ensuremath{\mathbb{K}}} (\ensuremath{^{\circ}}, \ensuremath{\mathbb{K}}) \end{array}$ 

[EfKfCfhftfŒ[[f€,à[,'¬‰»([]H) ]@,,¤fXfgfbfNfEfBf"fhfE,Åf}fEfX,É•t,¢,Ä—^,é, ,Ì~g [EfXfgfbfNfEfBf"fhfE,ÌfOfŠfbfh,ð256fhfbfg,Ü,Å,É,µ,½ [Efyf",Æ,©fc[[f<f0[[,É,µ,Ä,Ý,é [EfXfe[[f^fXfo[[•t,⁻,Ä,Ý,é [Ef`fFfbfNfEfBf"fhfE,Ì^Ê'u,ð32:32,É  $\label{eq:linear_linear_line$ 

[EAGE.DLL"<sup>™</sup>,ðMAXLIB.DLL,É•Ï[]X [EDANTE98‡U,̉æ'œ,Ì"Ç,Ý[]ž,Ý[]A<y,ÑfRf"fo[[fg,É'Ήž ]@,,¤"Ç,Ý[]ž,ÝŽžfpfŒfbfg0"Ô,Í16"Ô,É'u,«Š·,¦ ]@,,¤fLfff‰fZfbfg[]A"G,É0"Ô("§-¾[F),ªŽg,¦,éf] [E16[]FBMP,̕ۑ¶,É'Ήž [EMIAŽ[]ŠJ",ÌAYA,É[]³Ž®'Ήž [Eini,Ö,Ì][',«[]ž,Ý,ð]I—¹Žž,É[]s,í,ê,é,æ,¤,É,µ,½

#### 1999/05/29 Ver 0.80a

$$\label{eq:constraint} \begin{split} & [] ERGBfQ[[fW, Å[]Ý'è, Å, «, È, ¢ ~"Í^{I}, ª, , Á, ½, Ì, \delta]]C[]^3 \\ & [] E \bullet à, «f`fFbfN'ffXfgfbfNfEfBf"fhfE, \delta & EfNfŠfbfN, ·, é, Æ \\ & [] @ <[] § [] I — ^1, ·, éfofO, \delta & \delta ] Á \\ & [] Ef \} fEfX^{\hat{E}'u}, I] ] \dot{A} \bullet W \bullet \ \dot{Z} |, \mu, \ddot{A}, \acute{Y}, \acute{e} \\ & [] EAGE.DLL Ver1.1] ~ Ver1.15 \end{split}$$

#### 1999/05/24 Ver 0.80

 $\begin{bmatrix} \mathbf{E}^{\mathbf{K}} - \hat{\mathbf{E}}_{\mathbf{A}}^{\mathbf{F}} \mathbf{E}_{\mathbf{A}}^{\mathbf{F}} \hat{\mathbf{A}}_{\mathbf{A}}^{\mathbf{F}} \hat{\mathbf{A}}_{\mathbf{A}}^{\mathbf{F}}} \hat{\mathbf{A}}_{\mathbf{A}}^{\mathbf{F}} \hat{\mathbf{A}}_{\mathbf{A}}^{\mathbf{F}} \hat{\mathbf{A}}_{\mathbf{A}}^{\mathbf{F}} \hat{\mathbf{A}}_{\mathbf{A}}^{\mathbf{F}} \hat{\mathbf{A}}_{\mathbf{A}}^{\mathbf{F}} \hat{\mathbf{A}}_{\mathbf{A}}^{\mathbf{F}} \hat{\mathbf{A}}_{\mathbf{A}}^{\mathbf{F}} \hat{\mathbf{A}}_{\mathbf{A}}^{\mathbf{F}} \hat{\mathbf{A}}_{\mathbf{A}}^{\mathbf{F}} \hat{\mathbf{A}}_{\mathbf{A}}^{\mathbf{F}}} \hat{\mathbf{A}}_{\mathbf{A}}^{\mathbf{F}} \hat{\mathbf{A}}_{\mathbf{A}}^{\mathbf{F}} \hat{\mathbf{$ 

[]E‡€A<sup>''2</sup>,«<sup>Q</sup>Ëβ<sup>°</sup>‡[],ð‡€B<sup>''</sup>§-¾‡[],É•Ï[]X []Ef[]fjf...[[,Ì[]€-Ú-¼•Ï[]X []EfKfCfh,ð,½,¾,ÌŽIŠp,É•Ï[]X []E<sup>^</sup>ê•''],'¬‰»(,½,¾,μfOfŠfbfh,Ì[]F,È,Ç•s[]³Šm,É) []E<sup>^</sup>ê•'',Ì,¿,Ç,Â,«,È,,·

□EftfŠ□[fTfCfYfRfs□[,Å,ĺ,Ý□o,³,È,¢,æ,¤,É□C□<sup>3</sup> □E-¢Žg—pfpfŒfbfg,ªŽÀ,ĺ□X□V,<sup>3</sup>,ê,Ä,¢,È,¢•s<ï□‡,ð□C□<sup>3</sup> □Ef}□[fN,Ì,ĺ,Ý□o,μ□C□<sup>3</sup> □E"h,è,Â,Ô,μ,Ü,½□C□<sup>3</sup>□d

□EMIAŽ□ŠJ",ÌAYAŒ`Ž®,É'Ήž □EHSP2.5fÀ6□¨HSP2.5fÀ8 □EINI ELEMENTAL Ver 0.90□¨Ver 1.00 □EExforce.dll Ver1.8□¨Ver2.0fÀ8 □EAge.dll fÀ5□<sup>"</sup>Ver1.1 □Efwf<fv Ver0.002□<sup>"</sup>Ver0.92

### 1999/04/26 Ver 0.40+

## 1999/04/25 Ver 0.40

## 1999/04/19 Ver 0.34

## 1999/04/18 Ver 0.33c

## 1999/04/18 Ver 0.33

 $\label{eq:constraint} \begin{array}{l} & \left[ \mathbb{E}(\mathsf{HSP2.5f} \hat{\mathsf{A}5} \right]^{"} \mathsf{HSP2.5f} \hat{\mathsf{A}6} \right) \\ & \left[ \otimes, \mathtt{x} < \mathsf{N}^{\ast} \otimes, \hat{\mathsf{A}}, \ll, \check{\mathsf{E}}, \otimes, \check{\mathsf{A}}, \tfrac{1}{2} \check{\mathsf{Z}}^{-}, \overset{a}{_{,}}, \not \in \bullet \mathsf{s} < \ddot{\imath} \right]^{\pm}, \overset{a}{_{,}} \otimes \delta \right] \check{\mathsf{A}} \\ & \left[ \mathbb{E}\mathsf{Readme.txt} \right] \mathbb{C} \right]^{3} \\ & \left[ \mathbb{E}\mathsf{fpf} \pounds \mathsf{fbfg} \right] \overset{a}{_{,}} & \left[ \mathbb{E}\mathsf{fbfg} \right] \overset{a}{_{,}} & \left[ \mathbb{E}\mathsf{fbfg} \left[ \mathsf{D}^{\dagger} \right] \right] \right]^{-} < \otimes^{"} \backslash (\hat{\mathsf{a}}, \check{\mathsf{A}}, \mathscr{E}^{"} < \left] \mathsf{U} \right] \\ & \left[ \mathbb{E}^{\mathsf{L}^{-}}, \P \right] \mathbb{F}, \overset{a}{_{,}}, \not (\check{\mathsf{A}}, \tfrac{1}{_{,}} \check{\mathsf{Z}} \check{\mathsf{Z}} \right] \mathbb{A}, \\ & \left[ \mathbb{E}\mathsf{MAG}, \hat{\mathsf{I}} \right] \end{array} \right] \\ & \left[ \mathbb{E}\mathsf{MAG}, \hat{\mathsf{I}} \right] \\ & \left[ \mathbb{E}\mathsf{AG}, \hat{\mathsf{A}} \right] \\ & \left[ \mathbb{E}\mathsf{AG}, \hat{\mathsf{A}} \right] \\ & \left[ \mathbb{E}\mathsf{fpf} \pounds \mathsf{fgft} \mathfrak{f} \right] \\ & \left[ \mathbb{E}\mathsf{fpf} \pounds \mathsf{fgft} \mathfrak{f} \mathfrak{g} \mathsf{fCf} <, \hat{\mathsf{I}} \right] \\ & \left[ \mathbb{E}\mathsf{fpf} \pounds \mathsf{fgft} \mathfrak{f} \mathfrak{g} \mathsf{fCf} <, \hat{\mathsf{I}} \right] \\ & \left[ \mathbb{E}\mathsf{fw} \mathscr{E}' \otimes \mathsf{e}, \hat{\mathsf{I}} \right] \\ & \left[ \mathbb{E}\mathsf{fw} \mathscr{E}' \otimes \mathsf{e}, \hat{\mathsf{I}} \right] \\ & \left[ \mathbb{E}\mathsf{fw} \mathscr{E}' \otimes \mathsf{e}, \hat{\mathsf{I}} \right] \\ & \left[ \mathbb{E}\mathsf{fw} \mathscr{E}' \otimes \mathsf{e}, \hat{\mathsf{I}} \right] \\ \end{array} \right] \\ \end{array}$ 

## 1999/04/11 Ver 0.29

```
\begin{array}{l} & \|E'^{1}\!\!\!/_4\|\ddot{u} \\ & \|E\|V < K\| \|_{\neg} \\ & \|E\|\widetilde{a} & \|^{2} \| \\ & \|Eg0\| < & \|\widetilde{n}'' \\ \\ & \|EfOf\check{S}fbfh, \|F \bullet \| \\ & \|X < @'' \\ \\ & \|E''h, \hat{e}, \hat{A}, \hat{O}, \mu\|, `\neg & \\ \\ & \|EDLL, \cdot, \circ' \ddot{O}, | \\ \\ & \|E\|F\|X\|C\|^{3} \end{array}
```

# 1999/04/05 Ver 0.20

□EDotPainter-ALFAR- "•\□H

□ŸHot Soup Processor(HSP)

(C)Onion Software(, ",É,½,Ü)—I

ftfŠ□[,Ìfvf□fOf‰f€Œ¾Œê□B Windows95^È□~—p,ÌfAfvfŠ,ªf\f"f\f"□ì,ê,Ä,µ,Ü,¢,Ü,·□B

∏Ë<u>Hot Soup Processor,Ìfy∏[fW</u>

∏ŸAMpng.hpi

'~□ì□FAkihiro Masubuchi—I

PNGfZ□[fo□[□^f□□[f\_□[fvf‰fOfCf"□B PNG,ªGIF,ÉŽæ,Á,Ä•Ï,í,Á,Ä,,ê,½,ç,¢,¢,Å,·,Ë□H□I

□Ë<u>The realm of AM</u>

☐ŸExforce.dll

′~[]ì[]FFORCE—I

ALFAR,Ì'€□ìŒn,Ì,Ù,Æ,ñ,Ç,Í□A,±,ÌDLL,Ì—Í,É,æ,é,à,Ì,Å,·□B ŠÈ'P,Éf□ƒjf...□[fo□[,È,Ç,ª□ì,ê□AALFAR,ð‡€,ç,μ,‡□,μ,Ä,,ê,Ä,¢,Ü,·□B(^^)

□Ë<u>Exforce for HSP - Support Page -</u>(CLOSED)

∏ŸLoadlib.dll

′~[]ì[]Ftom—l

HSP,©,çŠeŽíDLL,ðŽg,¦,é,æ,¤,É,μ,Ä,μ,Ü,¤fvf‰fOfCf"∏B Žg,¢∙û,¢,ë,¢,ë

HSP,É∙W∏€,Å'g,Ý∏ž,Ü,ê,Ü,μ,½∏B

∏ŸMaxlib.dll

′~⊡ì⊡FMIA—I

,±,ê,È,,μ,Ä,Í□AALFAR,Í′¶□Ý,μ,È,©,Á,½,©,à,μ,ê,Ü,¹,ñ□B ,¢,,Â,à,Ì,í,ª,Ü,Ü,ɉž,¦,Ä,,ê□A-{"-,É, ,è,ª,Æ,¤,²,´,¢,Ü,μ,½□Bm(\_\_)m

∏Ë<u>MIA's HomePage</u>

∏ŸMghsp.dll

′~∐ì∏F‰Y—I

,©,Â,Ä□AHSP,¾,<sup>~</sup>,ÅMAGfZ□[fo□[□^f□□[f\_□[,ð□ì,Á,¿,á,½□l□B ,»,Ì□î″M,©,ç□¶,Ü,ê,½□A •·,,à—Ü□AŒê,é,à—Ü,Ìfvf‰fOfCf"□B

,Â,¢,É16∏F,É'Ήž∏I

□Ë<u>,³,,ç,Ì,Ø□[,¶</u> ,±,±,ÅGET! ∏ŸHelpDesigner ∏ž,j,∏,Š,‰,Q,V—l

ftfŠ[][,Ìfwf‹fvftf@fCf‹[]ì[]¬Žx‰‡fc[][f‹ WInHELP,ª[]ì,ê,Ü,·[]B

[]Ë<u>http://www.marimo.or.jp/~koji27/</u>

∏ŸAL\_graph.dll

ALFAR—p,É[]ì,Á,½HSP—pDLL,Å,·[]B <u>gcc Developer Station 2000</u>,Å[]ì[]¬,<sup>3</sup>,ê,Ä,¢,Ü,·[]B ∏ŸcDown.dll

Œ¸□F—p,ÌHSP—pDLL,Å,·□B gcc,ÅfRf"fpfCf<,³,ê,Ä,¢,Ü,·□B ∏Ÿgcc Developer Station 2000 ∏ž"nŸº 'å‰î—l

 $ftf\check{S}_{[]}, iC/C + + fRf"fpfCf"_{[}"Mingw32", iftf_f"_fgfGf"fh$ 

E<u>http://homepage1.nifty.com/mla/</u>